DEPARTMENT OF HEALTH CARE SERVICES

# SUBSTANCE USE DISORDER (SUD) COST REPORT TRAINING

#### **FISCAL YEAR 2015-16**

# WELCOME!

### TODAY'S PRESENTERS:

Laura Guidetti

Julie Hoang

Jan Shores

### ANNUAL SUD COST REPORT SUBMISSION REQUIREMENTS

- Who All counties, contracted providers, and direct providers\*
- What Report annual costs/expenditures for SUD services: Drug Medi-Cal (DMC) and non-DMC
- When Annually by November 1 unless extension granted (DHCS granted due date extension to March 31, 2017)
- How New web-based SUD Cost Report System (SUDCRS)

\*Narcotic treatment programs (NTPs) that provide only narcotic treatment services and bill DMC exclusively submit performance reports, not cost reports

### PURPOSE OF COST REPORTS

- Required by law (HSC 11852.5 and WIC 14124.24)
- Documents how state/federal funds were spent
- Reconciles provisional payments made to county with actual costs

# **IMPACT TO PROVIDERS**

- No need for new or different methodologies of identifying and tracking costs
- Information is already available in provider's general ledger and payroll systems
- Continue to use existing processes for identifying and accumulating costs by program as recorded in general ledger and payroll systems

# COST REPORT SETTLEMENT Part I

DHCS completes the following:

- Reviews information submitted by county
- Settles SAPT expenditures with a focus on prior year
  - Negative Amount: indicates over spent; county needs to reduce expenditures, substitute with current year SAPT
  - Positive Amount: indicates under spent; county needs to increase prior year spending by reducing current year expenditures
- Prepares interim cost settlement
- Notifies DHCS Accounting of payments/recoupments needed

## COST REPORT SETTLEMENT PROCESS

### Part 2

Review submitted DMC sets and put in order by provider number

### Part 3

 Begin settlement; enter information into settlement forms and run final reconciliation report

### Part 4

• Complete settlement – update SUDCRS with changes and complete settlement letter for DMC providers

## NEW FORMS AND REQUIREMENTS

- Beginning with Fiscal Year (FY) 2015-2016, the Centers for Medicare and Medicaid (CMS) required DHCS to adjust its cost report process
- DMC forms were revised to show how allowable costs were determined and allocated across modalities
- Not a new requirement; DHCS previously reviewed this information during on-site fiscal audits
- Information Notice #15-050 details acceptable cost allocation

### MOVING OUTSIDE OUR COMFORT ZONE

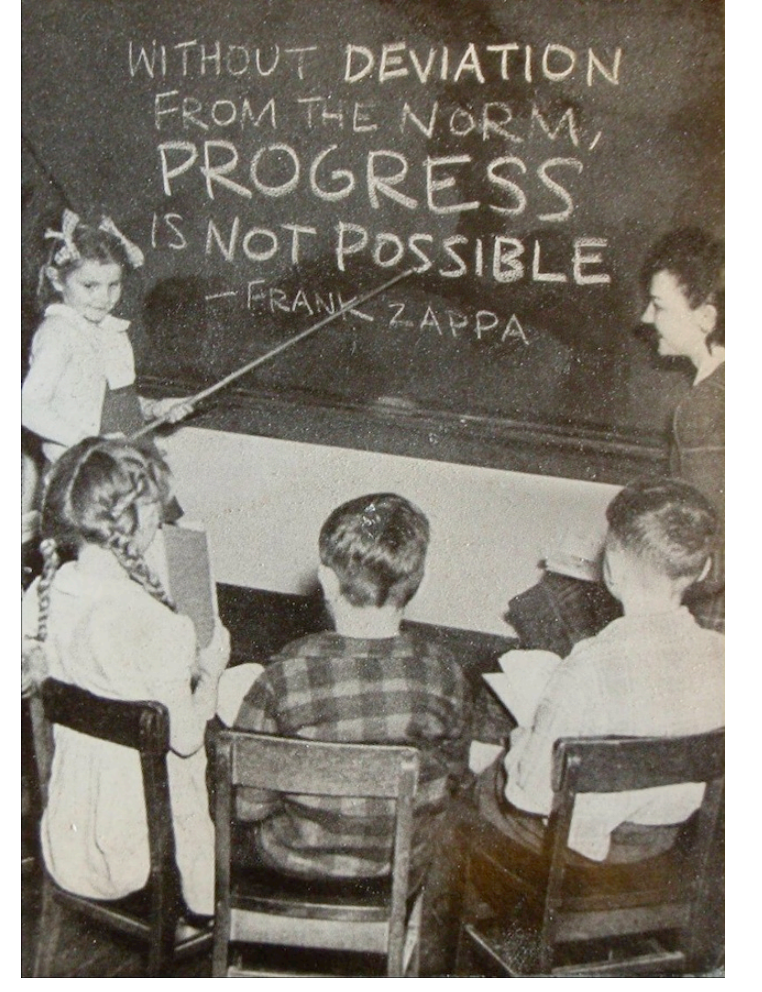

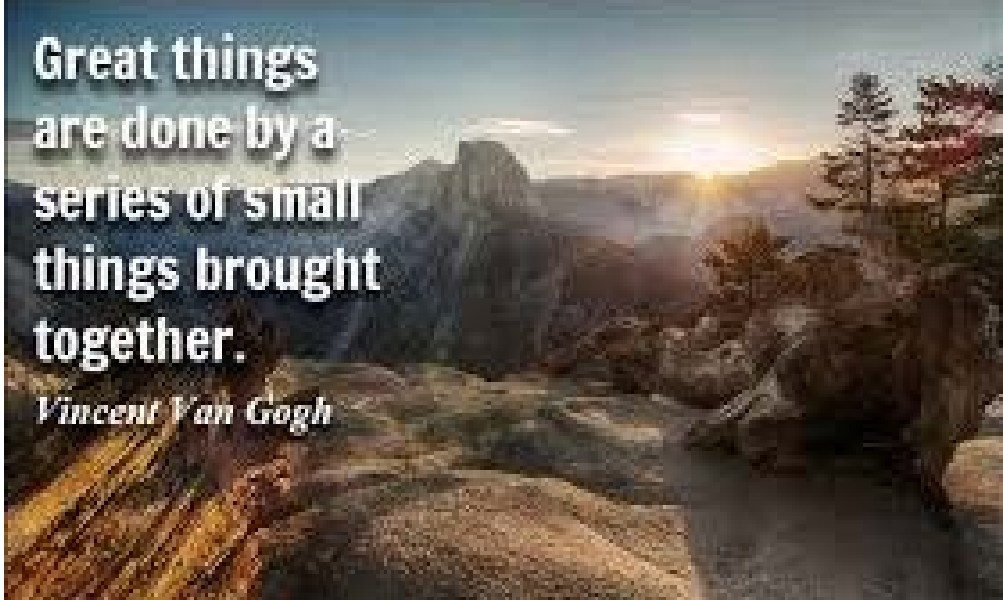

You still have to submit a Cost Report! ©

#### PROVIDER AND COUNTY CERTIFICATIONS

#### **Provider Certification**

- Must be signed by a program officer or administrator and submitted to DHCS with an original signature
- Confirms that cost report forms are true, correct and in compliance with applicable cost reimbursement principles; and that public funds for services reported were expended appropriately
- Acknowledges that records of funds expended and costs reported are subject to review and audit by DHCS and must be kept for at least 3 years after final settlement

#### **County Certification**

- Must be signed by AOD administrator and county auditorcontroller or finance officer
- Confirms that information is true, correct, and in accordance with law

| F        | ile Home Insert Page Layout Formulas Data Review         | View Developer                                                             | a 🕜 🗗 🖅 🛛                                 |
|----------|----------------------------------------------------------|----------------------------------------------------------------------------|-------------------------------------------|
| ľ        |                                                          | Wrap Text General                                                          | Σ AutoSum - M                             |
| Pas<br>• | te 🧹   B / U +   🛛 +   🌺 + 📥 +   🚍 🚍   🛱 🛱 🔤             | Merge & Center * \$ * % •                                                  | It<br>Clear  Sort & Find & Filter  Select |
| Clip     | ooard 🖙 Font 🖼 Alignment                                 | Number 🖾 Styles Cells                                                      | Editing                                   |
|          | A42 • <i>f</i> *                                         |                                                                            | <b>^</b>                                  |
|          | A                                                        | В                                                                          | C D L                                     |
| 1        | Substance U                                              | se Disorder Cost Report                                                    |                                           |
| 2        | Provider Info                                            | mation and Certification                                                   |                                           |
| 3        | Fisc                                                     | al Year 2015-16                                                            |                                           |
| 4        |                                                          |                                                                            | =                                         |
| 5        |                                                          |                                                                            |                                           |
|          | COUNTY OF SITE LOCATION                                  | All California County                                                      |                                           |
| 6        |                                                          |                                                                            |                                           |
|          | PROVIDER NAME                                            | Biggest City in California                                                 |                                           |
| 7        |                                                          |                                                                            |                                           |
|          | DBA                                                      | Biggest City                                                               |                                           |
| 8        |                                                          |                                                                            |                                           |
|          | SITE ADDRESS                                             | 111 Valley Road                                                            |                                           |
| 9        |                                                          |                                                                            |                                           |
|          | SITE CITY, STATE, ZIP                                    | Sacramento, CA 95811                                                       |                                           |
| 10       |                                                          |                                                                            |                                           |
|          | SITE BUSINESS PHONE NUMBER                               | 999-111-2222                                                               |                                           |
| 11       |                                                          |                                                                            |                                           |
|          | ADMIN. ADDRESS (if different than site address)          | 555 City Street                                                            | Tabs                                      |
| 12       |                                                          |                                                                            |                                           |
|          | ADMIN. CITY, STATE, ZIP (if different than site address) | Sacramento, CA 95825                                                       |                                           |
| 13       |                                                          |                                                                            | <b></b>                                   |
|          | Provider Info and Cert / Overall Cost Summary            | Overall Detailed Costs 🖉 ODF Detailed Costs 🖉 ODF Detailed Adjustments 🚺 🖣 |                                           |
| Rea      | iy 🛅                                                     |                                                                            |                                           |

# TOTAL PROGRAM AND DIRECT COSTS

Provider enters:

 Total program expenditures from general ledger by line item

# OVERALL DETAILED COSTS

| SCHEDULE OF EXPENDITORES FOR DIRECT<br>COSTS. Part A.           | From<br>Accounting<br>Records |           | Outpatient<br>Drug Free<br>Cost Center | Intensive<br>Outpatient<br>Treatment<br>Cost Center | Residential<br>Cost Center | Other SUD<br>Services<br>Cost Center | Non-SUE<br>Services<br>Cost Cente | TOTAL        | OVERALL<br>TOTAL |                                                                                                    |
|-----------------------------------------------------------------|-------------------------------|-----------|----------------------------------------|-----------------------------------------------------|----------------------------|--------------------------------------|-----------------------------------|--------------|------------------|----------------------------------------------------------------------------------------------------|
|                                                                 | Total                         | Indirect  | Direct                                 | Direct                                              | Direct                     | Direct                               | Direct                            | Direct       |                  | Cost Assignment Explanations                                                                                                    |
|                                                                 |                               |           |                                        |                                                     |                            |                                      |                                   |              |                  |                                                                                                    |
| Personnel Services                                              |                               |           |                                        |                                                     |                            |                                      |                                   |              |                  |                                                                                                    |
| Salary and Wages                                                | 64,842,965                    | 9,634,25  | 22,911,300                             | 1,193,144                                           | 15,525,113                 | 54,000                               | 15,525,1                          | 55,208,670   | 64,842,965       | Time Sheets (Payroll), Labor statistics, Time studies-Indirect-multiple programs or admin                                                                                                    |
| Employee Benefits                                               | 2,484,295                     | 248,43    | 927,872                                | 48,320                                              | 628,743                    | 2,187                                | 628,7                             | 2,235,866    | 2,484,295        | Percent of Direct salaries or actual from payroll records                                                                                                    |
| Equipment, Materials and Supplies                               |                               |           |                                        |                                                     |                            |                                      |                                   |              |                  |                                                                                                    |
| Depreciation - Equipment                                        | 0                             |           |                                        |                                                     |                            |                                      |                                   | 0            | 0                | dentify as Indirect – could be direct based on usage which would be time consuming                                                                                                    |
| Maintenance - Equipment                                         | 14,000                        | 14,00     |                                        |                                                     |                            |                                      |                                   | 0            | 14,000           | dentify as Indirect – could be direct based on usage which would be time consuming                                                                                                    |
| Medical, Dental and Laboratory Supplies                         | 1,150                         | 1,15      |                                        |                                                     |                            |                                      |                                   | 0            | 1,150            | dentify as Indirect - could be direct based on usage which would be time consuming                                                                                                    |
| Nembership Dues                                                 | 23,220                        | 23,22     |                                        |                                                     |                            |                                      |                                   | 0            | 23,220           | dentify as Indirect - could be direct based on usage which would be time consuming                                                                                                    |
| Rent and Lease Equipment                                        | 587,465                       | 587,46    |                                        |                                                     |                            |                                      |                                   | 0            | 587,465          | dentify as Indirect - could be direct based on usage which would be time consuming                                                                                                    |
| Clothing and Personal Supplies                                  | 0                             |           | 0                                      | 0                                                   | 0                          | 0                                    |                                   | 0            | 0                | nvoices                                                                                                    |
| Food                                                            | 45,426                        |           | 1,000                                  | 5,000                                               | 30,200                     | 250                                  | 8,9                               | 45,426       | 45,426           | nvoices                                                                                                    |
| Laundry Services and Supplies                                   | 4,648                         |           | 0                                      | 0                                                   | 2,648                      | 0                                    | 2,0                               | 4,648        | 4,648            | nvoices                                                                                                    |
| Small Tools and Instruments                                     | 1,623                         | 1,62      |                                        |                                                     |                            |                                      |                                   | 0            | 1,623            | dentify as Indirect - could be direct based on usage which would be time consuming                                                                                                    |
| Training                                                        | 0                             |           |                                        |                                                     |                            |                                      |                                   | 0            | 0                | dentify as Indirect - could be direct based on usage which would be time consuming                                                                                                    |
| Miscellaneous Supplies                                          | 5,450,306                     | 17,05     | 5,368,500                              | 47,464                                              | 3,000                      | 650                                  | 13,5                              | 5,433,210    | 5,450,306        | dentify as Indirect - could be direct based on usage which would be time consuming                                                                                                    |
| Operating Expenses                                              |                               |           |                                        |                                                     |                            |                                      |                                   |              |                  |                                                                                                    |
| Communications                                                  | 88,297                        | 50        | 25,000                                 | 13,000                                              | 25,000                     | 9,000                                | 15,7                              | 87,797       | 88,297           | Phone Invoices                                                                                                    |
| Depreciation - Structures and Improvements                      | 1,359,693                     | 1,359,65  |                                        |                                                     |                            |                                      |                                   | 0            | 1,359,693        | Depreciation Records, Occupancy or identify as indirect                                                                                                    |
| Household Expenses                                              | 258,350                       | 30        | 6,000                                  | 500                                                 | 250,000                    | 1,500                                |                                   | 258,050      | 258,350          | nvoices                                                                                                    |
| Insurance                                                       | 61,350                        | 61,35     |                                        |                                                     |                            |                                      |                                   | 0            | 61,350           | nvoices or Identify as indirect                                                                                                    |
| Interest Expense                                                | 0                             |           | 0                                      | 0                                                   | 0                          | 0                                    |                                   | 0            | 0                | Bank and other statements - identify as indirect                                                                                                    |
| Grounds                                                         | 134,513                       | 134,5     |                                        |                                                     |                            |                                      |                                   | 0            | 134,513          | Decupancy or identify as indirect                                                                                                    |
| Maintenance - Structures, Improvements, and Grounds             | 177,189                       | 177,18    |                                        |                                                     |                            |                                      |                                   | 0            | 177,189          | nvoices, Occupancy or identify as indirect                                                                                                    |
| Miscellaneous Expense                                           | 32,488                        | 5,00      | 10,000                                 | 1,579                                               | 15,000                     | 753                                  | 1                                 | 27,488       | 32,488           | nvoices                                                                                                    |
| Office Expense                                                  | 48,464                        | 48,46     |                                        |                                                     |                            |                                      |                                   | 0            | 48,464           | nvoices-identify as indirect                                                                                                    |
| Publications and Legal Notices                                  | 254,852                       | 254,85    |                                        |                                                     |                            |                                      |                                   | 0            | 254,852          | nvoices-identify as indirect                                                                                                    |
| Rents & Leases - Land, Structure, and Improvements              | 750,500                       | 750,50    |                                        |                                                     |                            |                                      |                                   | 0            | 750,500          | Lease Records, occupancy or identify as indirect                                                                                                    |
| Takes and Licenses                                              | 711.060                       | 711.06    |                                        |                                                     |                            |                                      |                                   | 0            | 711.060          | Tax Returns, Invoices, identify as indirect                                                                                                    |
| Drug Screening and Other Testing                                | 941.837                       | 25.00     | 4.650                                  | 450.000                                             | 450.000                    | 7,500                                | 4.6                               | 916.837      | 941.837          |                                                                                                    |
| Lhilities                                                       | 645.098                       | 645.09    |                                        |                                                     | ,                          | .,,                                  |                                   | 0            | 645.098          | Docupancy or identify as indirect                                                                                                    |
| Other                                                           | 0                             |           |                                        |                                                     |                            |                                      |                                   | 0            | 0                |                                                                                                    |
| Professional and Special Services                               |                               |           |                                        |                                                     |                            |                                      |                                   |              | -                |                                                                                                    |
| Pharmaceutical                                                  | 200                           | 20        | 0                                      | 0                                                   | 0                          | 0                                    |                                   | 0            | 200              |                                                                                                    |
| Professional and Special Services                               | 497 719                       | 144.85    | 262 500                                | 1260                                                | 27 500                     | 25 150                               | 36.4                              | 352.869      | 497 719          | pupices                                                                                                    |
| Terrestation                                                    | 401,110                       | 111,00    | 202,000                                | 0200                                                | 21,000                     | 20,100                               | 00,1                              | 002,000      | 401,110          |                                                                                                    |
|                                                                 | 402.678                       | 402.67    |                                        |                                                     |                            |                                      |                                   | 0            | 402.678          | Traval alaime, valviala milaaga lage eridaatiiv as indiraat                                                                                                    |
| Travel                                                          | 202,010                       | 402,01    | 94,000                                 | 4 969                                               | 500                        | 500                                  |                                   | 109 779      | 203 779          | Travel claims, vehicle mileage logs of dentity as indirect.                                                                                                    |
| Car Of & Maintenance - Makialan                                 | 203,113                       | 266.95    | 34,000                                 | 4,000                                               | 300                        | 500                                  | 0,0                               | 100,113      | 203,113          | navel claims, venicie mileage logs<br>Travel claims, vehicle mileage logs                                                                                                    |
| Das, Dij, ormaintenande - penides<br>Depts 8. Leosos - Vehiolos | 200,353                       | 200,35    | 250.000                                | 1972                                                | 50,000                     | 50.000                               | 79                                | 359.026      | 200,353          | rraver charms, venicie mileage logs on dentity as indirect.<br>Travel of sime, vehicle mileage logs                                                                                                    |
| nents o Leases - Venicies<br>Deseautrice - Mahialan             | 211 190                       | 211.10    | 200,000                                | 1,013                                               | 50,000                     | 50,000                               | (,3                               | 303,020      | 211 190          | naveroiains, venice mileage logs<br>Travel alaima, vehicle mileage logs actidentify as indicest                                                                                                    |
| Depreciation - venicies                                         | 211,130                       | 211,15    |                                        |                                                     |                            |                                      |                                   | 0            | 211,130          | naver craims, vehicle mileage logs of identify as indirect                                                                                                    |
| Uther Costs                                                     | 00.057                        | 00.05     |                                        |                                                     |                            |                                      |                                   |              | 00.057           | denotic sector to the sector of the sector of the sector o |
| Administrative Indirect Losts                                   | 20,357                        | 26,95     | 20,000,020                             | 1 707 000                                           | 17 007 704                 | 101 400                              | 10.000.44                         | U 6E 000 400 | 20,357           | dentity as indirect – This would be administrative overhead in multiple site programs                                                                                                    |
| L. 4 C D                                                        | 00,008,897                    | 15,849,43 | 23,860,822                             | 1,767,009                                           | 17,007,704                 | 151,430                              | 10,232,44                         | 05,039,466   | 00,000,037       |                                                                                                    |
| Ingirect Lost Hate                                              |                               | -         | 1,210,101                              | 430,60Z                                             | 4,144,538                  | 36,36                                | 3,360,548                         | 10,043,432   | 29.31%           |                                                                                                    |
| Percent or Direct Losts                                         |                               |           | 45.31%                                 | Z. (Z7.                                             | 26. 15%                    | 0.23%                                | 24.33%                            | 100.00%      |                  |                                                                                                    |

Α

### **OVERALL DETAILED COSTS**

| SUPPORTING SCHEDULES FOR INDIRECT<br>COSTS – Part B      | From Part A –<br>Col C Indirect | Outpatient<br>Drug Free<br>Cost Center | Intensive<br>Outpatient<br>Treatment<br>Cost Center | Residential<br>Cost Center | Other SUD<br>Services<br>Cost Center | Non-SUD<br>Services<br>Cost Center | ALLOCATED<br>TOTAL |                                |
|----------------------------------------------------------|---------------------------------|----------------------------------------|-----------------------------------------------------|----------------------------|--------------------------------------|------------------------------------|--------------------|--------------------------------|
|                                                          |                                 | Indirect                               | Indirect                                            | Indirect                   | Indirect                             | Indirect                           | Indirect           | Cost Assignment Explanations   |
| De meneral Considera                                     |                                 |                                        |                                                     |                            |                                      |                                    |                    |                                |
| Personner Services                                       | 9,624,295                       | 4 400 000                              | 261 747                                             | 2 519 251                  | 22.440                               | 2 407 474                          | 9 624 295          | Description of disease and     |
| Salary and wages                                         | 3,034,233                       | 4,423,203                              | 201,141                                             | 2,513,351                  | 22,440                               | 2,407,474                          | 3,034,233          | Percentage of direct costs     |
| Employee Denerits                                        | 240,430                         | 114,055                                | 0,143                                               | 04,304                     | 513                                  | 62,013                             | 240,430            | Percentage of direct costs     |
| Equipment, Materials and Supplies                        |                                 |                                        |                                                     |                            |                                      |                                    |                    | D ( to )                       |
| Lepreciation - Equipment                                 | 14 000                          | 0 0                                    | 0                                                   | 0                          | 0                                    | 0 100                              | 14 000             | Percentage of direct costs     |
| Naintenance - Equipment                                  | 14,000                          | 6,420                                  | 380                                                 | 3,001                      | 33                                   | 3,436                              | 14,000             | Percentage of direct costs     |
| Medical, Dental and Laboratory Supplies                  | 1,150                           | 528                                    | 31                                                  | 301                        | 3                                    | 287                                | 1,150              | Percentage of direct costs     |
| Period Para Para Period                                  | 23,220                          | 10,661                                 | 15 000                                              | 5,072                      | 54                                   | 5,802                              | 23,220             | Percentage of direct costs     |
| Nent and Lease Equipment                                 | 507,465                         | 263,116                                | 15,360                                              | 153,621                    | 1,300                                | 146,733                            | 507,405            | Percentage of direct costs     |
| Liothing and Personal Supplies                           | 0                               | <u> </u>                               | U                                                   | 0                          | 0                                    | <u> </u>                           |                    | Percentage of direct costs     |
|                                                          | 0                               | <u> </u>                               | U                                                   | 0                          | 0                                    | U 0                                |                    | Percentage of direct costs     |
| Laundry Services and Supplies                            | 0                               | 0                                      | 0                                                   | 0                          | 0                                    | U 100                              | 0                  | <br>Percentage of direct costs |
| Small Loois and Instruments                              | 1,623                           | (45                                    | 44                                                  | 424                        | 4                                    | 406                                | 1,623              | <br>Percentage of direct costs |
| Training                                                 | 0                               | 0                                      | 0                                                   | 0                          | 0                                    | 0                                  | 0                  | Percentage of direct costs     |
| Niscellaneous Supplies                                   | 17,096                          | 7,849                                  | 464                                                 | 4,471                      | 40                                   | 4,272                              | 17,096             | <br>Percentage of direct costs |
| Operating Expenses                                       |                                 |                                        |                                                     |                            |                                      |                                    |                    |                                |
| Communications                                           | 500                             | 230                                    | 14                                                  | 131                        | 1                                    | 125                                | 500                | Percentage of direct costs     |
| Depreciation - Structures and Improvements               | 1,359,693                       | 624,260                                | 36,941                                              | 355,557                    | 3,167                                | 339,768                            | 1,359,693          | Percentage of direct costs     |
| Household Expenses                                       | 300                             | 138                                    | 8                                                   | 78                         | 1                                    | 75                                 | 300                | Percentage of direct costs     |
| Insurance                                                | 61,350                          | 28,167                                 | 1,667                                               | 16,043                     | 143                                  | 15,330                             | 61,350             | Percentage of direct costs     |
| Interest Expense                                         | 0                               | 0                                      | 0                                                   | 0                          | 0                                    | 0                                  | 0                  | Percentage of direct costs     |
| Lease Property Maintenance, Structures, Improvements and |                                 |                                        |                                                     |                            |                                      |                                    |                    | Percentage of direct costs     |
| Grounds                                                  | 134,513                         | 61,757                                 | 3,654                                               | 35,175                     | 313                                  | 33,613                             | 134,513            |                                |
| Maintenance - Structures, Improvements, and Grounds      | 177,189                         | 81,351                                 | 4,814                                               | 46,335                     | 413                                  | 44,277                             | 177,189            | <br>Percentage of direct costs |
| Miscellaneous Expense                                    | 5,000                           | 2,296                                  | 136                                                 | 1,307                      | 12                                   | 1,249                              | 5,000              | Percentage of direct costs     |
| Office Expense                                           | 48,464                          | 22,251                                 | 1,317                                               | 12,673                     | 113                                  | 12,110                             | 48,464             | Percentage of direct costs     |
| Publications and Legal Notices                           | 254,852                         | 117,007                                | 6,924                                               | 66,643                     | 594                                  | 63,684                             | 254,852            | Percentage of direct costs     |
| Rents & Leases - Land, Structure, and Improvements       | 750,500                         | 344,568                                | 20,390                                              | 196,254                    | 1,748                                | 187,539                            | 750,500            | Percentage of direct costs     |
| Taxes and Licenses                                       | 711,060                         | 326,461                                | 19,318                                              | 185,941                    | 1,656                                | 177,684                            | 711,060            | Percentage of direct costs     |
| Drug Screening and Other Testing                         | 25,000                          | 11,478                                 | 679                                                 | 6,537                      | 58                                   | 6,247                              | 25,000             | Percentage of direct costs     |
| Utilities                                                | 645,098                         | 296,176                                | 17,526                                              | 168,692                    | 1,503                                | 161,201                            | 645,098            | Percentage of direct costs     |
| Other                                                    | 0                               | 0                                      | 0                                                   | 0                          | 0                                    | 0                                  | 0                  | Percentage of direct costs     |
| Professional and Special Services                        |                                 |                                        |                                                     |                            |                                      |                                    |                    |                                |
| Pharmaceutical                                           | 200                             | 92                                     | 5                                                   | 52                         | 0                                    | 50                                 | 200                | Percentage of direct costs     |
| Professional and Special Services                        | 144,850                         | 66,503                                 | 3,935                                               | 37,878                     | 337                                  | 36,196                             | 144,850            | Percentage of direct costs     |
| Transportation                                           |                                 |                                        |                                                     |                            |                                      |                                    |                    |                                |
| Transportation                                           | 402,678                         | 184,877                                | 10,940                                              | 105,300                    | 938                                  | 100,624                            | 402,678            | Percentage of direct costs     |
| Travel                                                   | 95,000                          | 43,616                                 | 2,581                                               | 24,842                     | 221                                  | 23,739                             | 95,000             | Percentage of direct costs     |
| Gas, Oil, & Maintenance - Vehicles                       | 266,959                         | 122,566                                | 7,253                                               | 69,809                     | 622                                  | 66,709                             | 266,959            | Percentage of direct costs     |
| Rents & Leases - Vehicles                                | 800                             | 367                                    | 22                                                  | 209                        | 2                                    | 200                                | 800                | Percentage of direct costs     |
| Depreciation - Vehicles                                  | 211,190                         | 96,961                                 | 5,738                                               | 55,226                     | 492                                  | 52,773                             | 211,190            | Percentage of direct costs     |
| OtherCosts                                               |                                 |                                        |                                                     |                            |                                      |                                    |                    |                                |
| Administrative Indirect Costs                            | 26,957                          | 12,376                                 | 732                                                 | 7,049                      | 63                                   | 6,736                              | 26,957             | Percentage of direct costs     |
|                                                          | 15,849,432                      | 7,276,767                              | 430,602                                             | 4,144,598                  | 36,916                               | 3,960,548                          | 15,849,432         |                                |
| Indirect cost rate for comparison                        |                                 | 7,276,767                              | 430,602                                             | 4,144,598                  | 36,916                               | 3,960,548                          |                    |                                |

| REPORT OF EXPENDITURES FOR TOTAL<br>COSTS - Part C                            | Outpatient<br>Drug Free<br>Cost Center | Intensive<br>Outpatient<br>Treatment<br>Cost Center | Residential | Other SUD<br>Services Cost | Non-SUD<br>Services | TOTAL             |
|-------------------------------------------------------------------------------|----------------------------------------|-----------------------------------------------------|-------------|----------------------------|---------------------|-------------------|
| C Total of Direct and Indirect Costs                                          | COST CENTER                            | COSCCENCE                                           | COSCCERTE   | Cerner                     | COST CERTER         | TOTAL             |
| Personnel Services                                                            |                                        |                                                     |             |                            |                     |                   |
| Selary and Wares                                                              | 27 224 502                             | 1 454 001                                           | 10.044.464  | 76.440                     | 17 022 507          | C4 042 0CE        |
| Salary and wages                                                              | 27,334,003                             | 1,404,001                                           | 10,044,404  | 76,440                     | E00 022             | 2 404 205         |
| Employee Denents                                                              | 1,041,001                              | 33,070                                              | 033,707     | 2,700                      | 030,022             | 2,404,233         |
| Equipment, Materials and Supplies                                             | 0                                      | 0                                                   | 0           | 0                          | 0                   | 0                 |
| Depreciation - Equipment                                                      | U<br>0 ( k ) 0                         | U<br>200                                            | 0           | U 0                        | 0 2 400             | 14 000            |
| Maintenance - Equipment                                                       | 6,428                                  | 380                                                 | 3,661       | 33                         | 3,438               | 14,000            |
| Medical, Dental and Laboratory Supplies                                       | 62C<br>10.CC1                          | 31                                                  | 301         | 3                          | 287                 | 1,100             |
| Rentership Dues                                                               | 10,001                                 | 15 000                                              | 152,072     | 100                        | 3,002               | 23,220<br>E07.4CE |
| Rent and Lease Equipment                                                      | 263,716                                | 10,360                                              | 103,621     | 1,368                      | 146,733             | 087,460           |
| Ciotring and Personal Supplies                                                | 1000                                   | 5.000                                               | 20.200      | 250                        | 0 076               | 45.426            |
| Laundry Services and Supplies                                                 | 1,000                                  | 3,000                                               | 20,200      | 230                        | 2,000               | 40,420            |
| Small Tools and Instruments                                                   | 7/5                                    | 44                                                  | 2,040       | 4                          | 2,000               | 4,040             |
| Training                                                                      | (4)                                    |                                                     | 424         | 4<br>0                     | 400                 | 1,023             |
| Miscellaneous Supplies                                                        | 5 376 349                              | 47 928                                              | 7 471       | 00                         | 17.868              | 5 450 306         |
| Operating Expanses                                                            | 3,310,343                              | 41,520                                              | 1,411       | 000                        | 11,000              | 3,430,300         |
| Communications                                                                | 25.220                                 | 12 014                                              | 25 121      | 9.001                      | 15 922              | 00 207            |
| Depreciation - Structures and Improvements                                    | 624,260                                | 26 9/1                                              | 25,131      | 3,001                      | 220 700             | 1259 692          |
| Household Expenses                                                            | 6 139                                  | 50,341                                              | 250.078     | 1501                       | 125                 | 258 350           |
|                                                                               | 28 167                                 | 1667                                                | 16.043      | 1/3                        | 15 330              | 61350             |
| Interest Expense                                                              | 20,107                                 | 1,007                                               | 10,040      | 145                        | 10,000              | 01,000            |
| Lesse Property Maintenance, Structures, Improvements                          | •                                      | · · · ·                                             | - ·         | · · · ·                    | · · ·               | - ·               |
| and Grounds                                                                   | 61757                                  | 3654                                                | 35 175      | 212                        | 33,613              | 134 513           |
| Maintenance - Structures, Improvements, and Grounds                           | 81351                                  | 4 814                                               | 46 335      | 413                        | 44 277              | 177 189           |
| Manite lance - Structures, improvements, and arounds<br>Miscellaneous Expense | 12 296                                 | 1 715                                               | 16 307      | 765                        | 1405                | 32 488            |
| Office Expense                                                                | 22.251                                 | 1 317                                               | 12,673      | 113                        | 12 110              | 48 464            |
| Publications and Legal Notices                                                | 117 007                                | 6.924                                               | 66 643      | 594                        | 63,684              | 254 852           |
| Bents & Leases - Land Structure, and Improvements                             | 344 568                                | 20,390                                              | 196 254     | 1748                       | 187,539             | 750,500           |
| Taxes and Licenses                                                            | 326 461                                | 19,318                                              | 185,941     | 1656                       | 177 684             | 711.060           |
| Drug Screening and Other Testing                                              | 16,128                                 | 450.679                                             | 456.537     | 7,558                      | 10.934              | 941.837           |
| Utilities                                                                     | 296,176                                | 17,526                                              | 168,692     | 1,503                      | 161,201             | 645.098           |
| Other                                                                         | 0                                      | 0                                                   | 0           | 0                          | 0                   | 0                 |
| Professional and Special Services                                             | -                                      | -                                                   | -           | _                          | -                   | _                 |
| Pharmaceutical                                                                | 92                                     | 5                                                   | 52          | 0                          | 50                  | 200               |
| Professional and Special Services                                             | 329.003                                | 5 195                                               | 65.378      | 25 487                     | 72 655              | 497 719           |
| Transportation                                                                | 020,000                                | 0,100                                               | 00,010      | 20,101                     | 12,000              | 101,110           |
| Transportation                                                                | 184,877                                | 10.940                                              | 105 300     | 938                        | 100.624             | 402.678           |
| Travel                                                                        | 137 616                                | 7 450                                               | 25 342      | 74                         | 32 649              | 203 779           |
| Gas Oil & Maintenance - Vehicles                                              | 122 566                                | 7 253                                               | 608.03      | 622                        | 66 709              | 266,959           |
| Bents & Leases - Vehicles                                                     | 250.367                                | 1895                                                | 50,000      | 50.002                     | 8 153               | 360,635           |
| Depreciation - Vehicles                                                       | 136,362                                | 5 738                                               | 55 226      | 492                        | 62 773              | 211 190           |
| Other Costs                                                                   | 30,001                                 | 5,150                                               | 33,220      | 432                        | 2,113               | 211,100           |
| Administrative Indirect Costs                                                 | 12.376                                 | 732                                                 | 7 049       | 63                         | 6.75                | 26.957            |
|                                                                               | 37,137,589                             | 2.197.611                                           | 21,152,302  | 188,406                    | 20,212,988          | 80 888 897        |

# **INDIRECT COSTS**

- Worksheet computes and distributes general ledger indirect costs using percentage of direct costs methodology
- If a provider wishes to use a different indirect cost allocation basis, it must comply with OMB Circular A-87 and they must obtain county and DHCS approval
- More detail available on Info Notices 14-033 and 15-050

| $\mathcal{O}$ |  |
|---------------|--|
| 0             |  |

| Department of Hea                                        | alth Care Se             | rvices                 |                 |                   |                 |               |                  |               |                 |             |
|----------------------------------------------------------|--------------------------|------------------------|-----------------|-------------------|-----------------|---------------|------------------|---------------|-----------------|-------------|
| Outpatient Drug Free (                                   | ODF) - Detailed          | Costs                  |                 |                   |                 |               |                  |               |                 |             |
|                                                          |                          | 00000                  |                 |                   |                 |               |                  |               |                 |             |
|                                                          |                          |                        |                 |                   |                 |               |                  |               |                 |             |
| COUNTY                                                   |                          | All California Count   | v               |                   |                 |               |                  |               |                 |             |
| CONTRACTOR                                               |                          | Biggest City in Califi | ,<br>hrnia      |                   |                 |               |                  |               |                 |             |
| DRUG MEDI-CAL PROVIDER NO. (4 digits)                    |                          | 2/00                   |                 |                   |                 |               |                  |               |                 |             |
| DROG MEDI-CAL PROVIDER NO. (4 digits)                    |                          | 3433                   |                 |                   |                 |               |                  |               |                 |             |
| PROVIDER NOMBER (6 digits)                               |                          | 343499                 |                 |                   |                 |               |                  |               |                 |             |
| NATIONAL PROVIDER IDENTIFICATION (N                      | PI) NO. (10 digit)       | 1234512345             |                 |                   |                 |               |                  |               |                 |             |
| COST ALLOCATION WORKSHEET PART I                         |                          |                        |                 |                   |                 |               |                  |               |                 |             |
|                                                          |                          | ODE Cost Center        | пме             |                   |                 |               |                  |               |                 |             |
|                                                          |                          | fram Overall           | Unvoimhuvoohlo  |                   | Not ODE Cost    |               |                  |               |                 |             |
|                                                          |                          | Irom Overall           |                 |                   |                 |               | ODF Group        |               |                 | T 1 1 0 0 0 |
|                                                          |                          | Detailed Costs         | Costs           | Direct Costs      | Center Balance  | Non-Perinatal | Non Perinatal    | Perinatal     | Perinatal       | Total UDF   |
| -                                                        |                          |                        |                 |                   |                 | J2, J070      | 5.7170           | 27.0070       | 10.0470         | 100%        |
| Personnel Services                                       |                          |                        |                 |                   |                 |               |                  |               |                 |             |
| Salary and Wages                                         |                          | 27,334,583             | 4,000           | 6,000             | 27,324,583      | 14,362,462    | 2,654,491        | 7,399,232     | 2,908,398       | 27,324,583  |
| Employee Benefits                                        |                          | 1,041,931              | 0               | 0                 | 1,041,931       | 547,664       | 101,220          | 282,145       | 110,902         | 1,041,931   |
| Equipment, Materials and Supplies                        |                          |                        |                 |                   |                 |               |                  |               |                 |             |
| Depreciation - Equipment                                 |                          | U<br>C 420             | 0               | 0                 | 0               | 0             | 0                | 0             | 0               | 0           |
| Mantenance - Equipment                                   |                          | 6,428                  | 0               | 1,200             | 5,228           | 2,748         | 508              | 1,416         | 556             | 5,228       |
| Medical, Dental and Laboratory Supplies                  |                          | J28                    | 80              | 80                | 368             | 193           | 36               | 100           | 39              | 368         |
| Port and Lassa Equipment                                 |                          | 20,001                 | U               | 0                 | 10,661          | 5,604         | 1,036            | 2,887         | 1,135           | 10,661      |
| Clothing and Personal Sunnlies                           |                          | 205,710                | 400             | 400               | 268,916         | 141,349       | 26,124           | 72,820        | 28,623          | 268,916     |
| Food                                                     |                          | 1 000                  | 0               | 1 000             | 0               | 0             | U                | 0             | 0               | U           |
| Laundry Services and Supplies                            |                          | 1,000                  | 0               | 1,000             | 0               | 0             | 0                | 0             | 0               | 0           |
| Small Tools and Instruments                              |                          | 745                    | 0               | 400               | 2/15            | 191           | 31               | 92            | 27              | 2/15        |
| Training                                                 |                          | 0                      | 0               | 400               | <u> </u>        | 101           |                  |               |                 | <u></u>     |
| Miscellaneous Supplies                                   |                          | 5,376,349              | 0<br>0          | 0                 | 5 376 349       | 2 825 939     | 522 294          | 1 455 863     | 572 253         | 5 376 349   |
| Operating Expenses                                       |                          |                        |                 | Ť                 |                 | 2 020 505     | 022 20 1         | 1 100 000     | 012/200         | 010101010   |
| Communications                                           |                          | 25,230                 | - 400           | 400               | 24,430          | 12.841        | 2.373            | 6.615         | 2.600           | 24,430      |
| Depreciation - Structures and Improvements               |                          | 624,160                | - 0             | 2,800             | 621,460         | 326,655       | 60,373           | 168,285       | 66,148          | 621,460     |
| Household Expenses                                       |                          | 6.138                  | 400             | 400               | 5,338           | 2,806         | 519              | 1,445         | 568             | 5,338       |
| Insurance                                                |                          | 28, .67                | 400             | 400               | 27,367          | 14,385        | 2,659            | 7,411         | 2,913           | 27,367      |
| Interest Expense                                         |                          | 0                      | 0               | 0                 | 0               | 0             | 0                | 0             | 0               | 0           |
| Lease Property Maintenance, Structures, Improvements and | Grounds                  | 61, <mark>7</mark> 57  | 0               | 2,400             | 59,357          | 31,200        | 5,766            | 16,073        | 6,318           | 59,357      |
| Maintenance - Structures, Improvements, and Ground       | s                        | 81,851                 | 0               | 0                 | 81,351          | 42,760        | 7,903            | 22,029        | 8,659           | 81,351      |
| Miscellaneous Expense                                    |                          | 12, 96                 | 4,000           | 4,000             | 4,296           | 2,258         | 417              | 1,163         | 457             | 4,296       |
| Office Expense                                           |                          | 22 251                 | 40              | 40                | 22,171          | 11,652        | 2,154            | C.004         | 2,360           | 22,171      |
|                                                          | 3 Overall Detailed Costs | 4 ODF Detailed C       | osts 5 ODF Deta | ailed Adjustments | 6 ODF Cost Allo | cation 7 ODF  | Reimbursed Units | 8 ODF Compari | ison 🛛 9 IOT De | eta 🕂 🗄     |

|                  |                                                |                |                                                |                                |                 |                                |                         | 1                | 8                  |
|------------------|------------------------------------------------|----------------|------------------------------------------------|--------------------------------|-----------------|--------------------------------|-------------------------|------------------|--------------------|
| Depa             | rtment of Healt                                | th Care        | Services                                       |                                |                 |                                |                         |                  |                    |
| Intensi          | ve Outpatient Treat                            | tment (IC      | ) - Detailed Co                                | osts                           |                 |                                |                         |                  |                    |
| COUNTY           |                                                |                | All California County                          |                                |                 |                                |                         |                  |                    |
| CONTRACTO        | R                                              |                | Biggest City in California                     |                                |                 |                                |                         |                  |                    |
| DRUG MEDI-       | CAL PROVIDER NO. (4 digits)                    |                | 3499                                           |                                |                 |                                |                         |                  |                    |
| PROVIDER N       | UMBER (6 digits)                               |                | 343499                                         |                                |                 |                                |                         |                  |                    |
| NATIONAL P       | ROVIDER IDENTIFICATION (NPI)                   | NO. (10 digit) | 1234512345                                     |                                |                 |                                |                         |                  |                    |
| COST ALLOC       | ATION WORKSHEET PART I                         |                | IOT Cost Center from<br>Overall Detailed Costs | DMC<br>Unreimbursable<br>Costs | Direct Costs    | Net IOT Cost<br>Center Balance | IOT<br>Non-Perinatal    | IOT<br>Perinatal | Total IOT          |
| Personnel Ser    | vices                                          |                |                                                |                                |                 |                                |                         | 20.0016          | 20010              |
| Salary and Wag   | les                                            |                | 1,454,891                                      | 2.000                          | 1.500           | 1,451,391                      | 1.064.816               | 386.575          | 1,451,391          |
| Employee Bene    | fits                                           |                | 55,070                                         | 0                              | 0               | 55.070                         | 40,402                  | 14,668           | 55.070             |
| Equipment, Ma    | aterials and Supplies                          |                |                                                |                                |                 |                                |                         |                  |                    |
| Depreciation - E | quipment                                       |                | 0                                              | 0                              | 0               | 0                              | 0                       | 0                | 0                  |
| Maintenance - E  | Equipment                                      |                | 380                                            | 0                              | 360             | 20                             | 15                      | 5                | 20                 |
| Medical, Dental  | and Laboratory Supplies                        |                | 31                                             | 10                             | 10              | 11                             | 8                       | 3                | 11                 |
| Membership Du    | es                                             |                | 631                                            | 0                              | 0               | 631                            | 463                     | 168              | 631                |
| Rent and Lease   | Equipment                                      |                | 15,960                                         | 100                            | 100             | 15,760                         | 11,563                  | 4,198            | 15,760             |
| Clothing and Pe  | rsonal Supplies                                |                | 0                                              | 0                              | 0               | 0                              | 0                       | 0                | 0                  |
| Food             |                                                |                | 5,000                                          | 0                              | 400             | 4,600                          | 3,375                   | 1,225            | 4,600              |
| Laundry Service  | es and Supplies                                |                | 0                                              | 0                              | 0               | 0                              | 0                       | 0                | 0                  |
| Small Tools and  | Instruments                                    |                | 44                                             | 0                              | 10              | 34                             | 25                      | 9                | 34                 |
| Training         |                                                |                | 0                                              | 0                              | 0               | 0                              | 0                       | 0                | 0                  |
| Miscellaneous S  | supplies                                       |                | 47,928                                         | 0                              | 0               | 47,928                         | 35,163                  | 12,766           | 47,928             |
| Operating Exp    | enses                                          |                |                                                |                                |                 |                                |                         |                  |                    |
| Communications   | 5                                              |                | 13,014                                         | 100                            | 200             | 12,714                         | 9,327                   | 3,386            | 12,714             |
| Depreciation - S | tructures and Improvements                     |                | 36,941                                         | 0                              | 1,400           | 35,541                         | 26,074                  | 9,466            | 35,541             |
| Household Expe   | enses                                          |                | 508                                            | 100                            | 100             | 308                            | 226                     | 82               | 308                |
| Insurance        |                                                |                | 1,667                                          | 100                            | 100             | 1,467                          | 1,076                   | 391              | 1,467              |
| Interest Expense | 8                                              | _              | 0                                              | 0                              | 0               | 0                              | 0                       | 0                | 0                  |
| Lease Property M | laintenance, Structures, Improvements and Grou | nds            | 3,654                                          | 0                              | 1,200           | 2,454                          | 1,801                   | 654              | 2,454              |
| Maintenance - 9  | 9 IOT Detailed Costs                           | 10 IOT Deta    | iled Adjustments                               | 11 IOT Cost Allo               | ocation   12 IC | OT Reimbursed                  | 3 532<br>I Units   13 I | OT Comparison    | 4.814<br>14 RES De |

 $\mathcal{O}$ 

| <b>Department of Health Care</b>                                | e Service             | S             |                 |                     |                     |                |                  |               |
|-----------------------------------------------------------------|-----------------------|---------------|-----------------|---------------------|---------------------|----------------|------------------|---------------|
| Residential (RES) - Detailed Cost                               | S                     |               |                 |                     |                     |                |                  |               |
|                                                                 |                       |               |                 |                     |                     |                |                  |               |
|                                                                 |                       |               |                 |                     |                     |                |                  |               |
| COUNTY                                                          | All California Coun   | ty            |                 |                     |                     |                |                  |               |
| CONTRACTOR                                                      | Biggest City in Calif | ornia         |                 |                     |                     |                |                  |               |
| DRUG MEDI-CAL PROVIDER NO. (4 digits)                           | 3499                  |               |                 |                     |                     |                |                  |               |
| PROVIDER NUMBER (6 digits)                                      | 3/3/99                |               |                 |                     |                     |                |                  |               |
|                                                                 | 1004510045            |               |                 |                     |                     |                |                  |               |
| VATIONAL PROVIDER IDENTIFICATION (NPI) NO. (10 digit)           | 1234512345            |               |                 |                     |                     |                |                  |               |
|                                                                 |                       |               |                 |                     |                     |                |                  |               |
| COST ALLOCATION WORKSHEET PART I                                | RES Cost Center       | DMC           |                 |                     |                     |                |                  |               |
|                                                                 | from Overall          | Unreimbursabl |                 | Net RES Cost        |                     |                |                  |               |
|                                                                 | Detailed Costs        | A Costs       | Direct Costs    | Center Balance      |                     |                |                  |               |
|                                                                 | Dotalioù 003ta        | 0 00010       | Directionata    | 100 00%             |                     |                |                  |               |
| breannal Samicae                                                |                       |               |                 | 100.00%             |                     |                |                  |               |
| Calary and Marge                                                | 10 0 0 0 0 0 0        | 1.000         | 500             | 40.040.064          |                     |                |                  |               |
| ialai y anu wayes<br>Imployaa Banafite                          | 692 707               | 1,000         | 500             | 18,042,964          |                     |                |                  |               |
| nuinment Materiale and Sunnlive                                 | 053,707               | U             | U               | 693,707             |                     |                |                  |               |
| Denreciation - Equinment                                        | 0                     | 0             | 0               | 0                   |                     |                |                  |               |
| Asintenance - Equipment                                         | 3.661                 | 0             | 0               | 2 6 6 1             |                     |                |                  |               |
| Addical Dental and Laboratory Supplies                          | 301                   | 0             | 20              | 2,001               |                     |                |                  |               |
| fembership Dues                                                 | 6.072                 | 0             | 20              | <u>201</u><br>6.072 |                     |                |                  |               |
| Rent and Lease Equipment                                        | 153.621               | 0             | 0               | 152 621             |                     |                |                  |               |
| Cothing and Personal Supplies                                   | 0                     | 0             | 0               | 133,021             |                     |                |                  |               |
| iood                                                            | 30.200                | 0             | 400             | 29.800              |                     |                |                  |               |
| aundry Services and Supplies                                    | 2,648                 | 0             | 400             | 25,668              |                     |                |                  |               |
| mail Tools and Instruments                                      | 424                   | 0             | 100             | 374                 |                     |                |                  |               |
| raining                                                         | 0                     | 0             | 100             | 014                 |                     |                |                  |               |
| Aiscellaneous Supplies                                          | 7,471                 | n n           | n n             | 7.471               |                     |                |                  |               |
| perating Expenses                                               |                       |               |                 |                     |                     |                |                  |               |
| Communications                                                  | 25,131                | 100           | 100             | 24.931              |                     |                |                  |               |
| Depreciation - Structures and Improvements                      | 355,557               | 0             | 700             | 354,857             |                     |                |                  |               |
| lousehold Expenses                                              | 250,078               | 100           | 100             | 249,878             |                     |                |                  |               |
| nsurance                                                        | 16,043                | 0             | 100             | 15,943              |                     |                | <b>I Kes</b>     |               |
| nterest Expense                                                 | 0                     | 0             | 0               | 0                   |                     |                |                  |               |
| ease Property Maintenance, Structures, Improvements and Grounds | 35,175                | 0             | 0               | 35,175              |                     |                |                  |               |
| Maintenance - Structures, Improvements, and Grounds             | 46,335                | 0             | 0               | 46,335              |                     |                |                  |               |
| Miscellaneous Expense                                           | 16,307                | 550           | 0               | 15,757              |                     |                |                  |               |
| Jifice Expense                                                  | 12,673                | 0             | 0               | 12 673              |                     | -              |                  |               |
| 12 IOT Reimbursed Units     13 IOT Comparis                     | on 14 RES Detail      | ed Costs 15   | RES Detailed Ad | justments   16      | RES Cost Allocation | 17 RES Reimbur | sed Units   18 R | ES Comparison |

# NAVIGATING THE NEW COST REPORT FORMS

#### **OVERALL COSTS SUMMARY**

| <b>Department of Health Care Servio</b>                                  |                          |                    |
|--------------------------------------------------------------------------|--------------------------|--------------------|
| FY 2015-16 Cost Report - Overall Cost Su                                 | mmarv                    |                    |
| <u> </u>                                                                 | <b>,</b>                 |                    |
|                                                                          |                          |                    |
|                                                                          |                          |                    |
|                                                                          |                          |                    |
| COUNTY                                                                   | All California Count     | У                  |
| CONTRACTOR                                                               | Biggest City in Cali     | fornia             |
| DRUG MEDI-CAL PROVIDER NO. (4 digits)                                    | 3499                     |                    |
| PROVIDER NUMBER (6 digits)                                               | 343499                   |                    |
| NATIONAL PROVIDER IDENTIFICATION (NPI) NO. (10 digit)                    | 1234512345               |                    |
|                                                                          |                          |                    |
|                                                                          |                          |                    |
|                                                                          |                          | Percentage of      |
| Cost Center Totals                                                       |                          | Total              |
| - Outpatient Drug Free Services (ODF)                                    | 37,125,212.94            | 45.91%             |
| - Intensive Outpatient Treatment (IOT)                                   | 2,196,878.67             | 2.72%              |
| - Residential Perinatal Services                                         | 21,145,252.80            | 26.15%             |
| - Other SUD Services                                                     | 188,343.62               | 0.23%              |
| - Non SUD Services                                                       | 20,206,251.97            | 24.99%             |
|                                                                          | 80,861,940.00            | 100.00%            |
|                                                                          |                          |                    |
| Breakout between SUD and Non-SUD                                         |                          |                    |
| - Total SUD Services                                                     | 60,655,688.03            | 75.01%             |
| - Non SUD Services                                                       | 20,206,251.97            | 24.99%             |
|                                                                          | 80,861,940.00            | 100.00%            |
|                                                                          |                          |                    |
| Provider Info and Cert     Overall Cost Summary     Overall Cost Summary | erall Detailed Costs   0 | ODF Detailed Costs |

### **ODF DETAILED ADJUSTMENTS**

| Departi                          | ment of Health Care Se                                        | rvices         |                |                |         |            |                |              |         |           |             |                |                                                                                                    |          |                |              |        |             |                                                                                                    |
|----------------------------------|---------------------------------------------------------------|----------------|----------------|----------------|---------|------------|----------------|--------------|---------|-----------|-------------|----------------|----------------------------------------------------------------------------------------------------|----------|----------------|--------------|--------|-------------|----------------------------------------------------------------------------------------------------|
| Outpatient                       | t Drug Free (ODF) - Detailed Ac                               | ljustment      | s for DN       | /IC Unreii     | mbursal | ble & Dir  | rect Cos       | ts           |         |           |             |                |                                                                                                    |          |                |              |        |             |                                                                                                    |
|                                  |                                                               |                |                |                |         |            |                |              |         |           |             |                |                                                                                                    |          |                |              |        |             |                                                                                                    |
|                                  |                                                               | All Californi: | a Couptu       |                |         |            |                |              |         |           |             |                |                                                                                                    |          |                |              |        |             |                                                                                                    |
| CONTRAC                          |                                                               | Biggoost City  | uin Chlifornia |                |         |            |                |              |         |           |             |                |                                                                                                    |          |                |              |        |             |                                                                                                    |
|                                  |                                                               | 2/00           | /incailionnia  | 3              |         |            |                |              |         |           |             |                |                                                                                                    |          |                |              |        |             |                                                                                                    |
| DRUG MEL                         | DI-CAL PROVIDER NO. (4 digits)                                | 3433           | -              |                |         |            |                |              |         |           |             |                |                                                                                                    |          |                |              |        |             |                                                                                                    |
| PROVIDER                         | RINUMBER (5 digits)                                           | 343499         |                |                |         |            |                |              |         |           |             |                |                                                                                                    |          |                |              |        |             |                                                                                                    |
| INATIONAL                        | . PROVIDER IDENTIFICATION (NPI) NO. (TO digit)                | 1.23E+09       |                |                |         |            |                |              |         |           |             |                |                                                                                                    |          |                |              |        |             |                                                                                                    |
|                                  |                                                               |                |                |                |         |            |                |              |         |           |             |                |                                                                                                    |          |                |              |        |             |                                                                                                    |
|                                  |                                                               | 0              | DDF Individua  | al Non Perinat | al      |            | ODF Group I    | Von Perinata | i i     |           | ODF Individ | dual Perinatal |                                                                                                    |          | ODF Grou       | ıp Perinatal |        |             |                                                                                                    |
|                                  |                                                               | A.             | B.             | C.             | D.      | A.         | B.             | C.           | D.      | A.        | B.          | C.             | D.                                                                                                    | A.       | B.             | C.           | D.     |             |                                                                                                    |
|                                  |                                                               | PRIVATE        | DMC            | NON-DMC        | ΤΟΤΑΙ   | PRIVATE    | DMC            | NON-DMC      | τοται   | PRIVATE   | DMC         | NON-DMC        | ΤΟΤΑΙ                                                                                                    | PRIVATE  | DMC            | NON-DMC      | TOTAL  |             |                                                                                                    |
|                                  |                                                               |                | DITIO          | 110/1 0/10     | TOTAL   |            | 0,10           | 10110110     | TOTTLE  |           | 0/10        | 1.01.0110      | TOTAL                                                                                                    |          | Di lo          | 11011-0110   | TOTTLE |             |                                                                                                    |
| Diffe Onic                       | 1 Comisso                                                     |                |                |                |         |            |                |              |         | -         |             |                |                                                                                                    |          |                |              |        | Tabal       | Deserved Consideration                                                                                       |
| Personne                         | i Services                                                    | 500            |                | 500            | 1.000   | 500        |                | 500          | 1.000   | 500       |             | 500            | 1.000                                                                                                    | 500      |                | 500          | 1.000  | Total 4 000 | Personnel Services                                                                                           |
| a. Salary and v                  | rages                                                         | 500            |                | 500            | 1,000   | 500        |                | 500          | 1,000   | 500       |             | 500            | 1,000                                                                                                    | 500      |                | 500          | 1,000  | 4,000       | J Salary and Wages                                                                                           |
| <ul> <li>Employee E</li> </ul>   | Senefits                                                      |                |                |                | U       |            |                |              | 0       |           |             |                | U                                                                                                    | 1        |                |              | U U    | L .         | J Employee Benefits                                                                                          |
| Equipmen                         | it, Materials and Supplies                                    |                |                |                |         |            |                |              |         |           |             |                |                                                                                                    |          |                |              |        |             | Equipment, Materials and Supplies                                                                            |
| <ul> <li>Depreciation</li> </ul> | n - Equipment                                                 |                |                |                | 0       |            |                |              | 0       |           |             |                | 0                                                                                                    |          |                |              | 0      | (           | Depreciation - Equipment                                                                                     |
| d. Maintenanc                    | e - Equipment                                                 |                |                |                | 0       |            |                |              | 0       |           |             |                | 0                                                                                                    |          |                |              | 0      |             | ) Maintenance - Equipment                                                                                    |
| e. Medical, De                   | ntal and Laboratory Supplies                                  |                |                | 20             | 20      |            |                | 20           | 20      |           |             | 20             | 20                                                                                                    |          |                | 20           | 20     | 80          | Medical, Dental and Laboratory Supplies                                                                      |
| f. Membership                    | p Dues                                                        |                |                |                | 0       |            |                |              | 0       |           |             |                | 0                                                                                                    |          |                |              | 0      | 0           | Membership Dues                                                                                              |
| g. Bent and Le                   | ase Equipment                                                 |                |                | 100            | 100     |            |                | 100          | 100     |           |             | 100            | 100                                                                                                    |          |                | 100          | 100    | 400         | Bent and Lease Equipment                                                                                     |
| b Clothing and                   | d Personal Supplies                                           |                |                |                |         |            |                |              |         |           |             |                | 0                                                                                                    |          |                |              |        |             | Clothing and Personal Supplies                                                                               |
| i Ecod                           | ar eisona ooppies                                             |                |                |                | 0       |            |                |              | 0       |           |             |                | 0                                                                                                    |          |                |              | 0      |             | Ecod                                                                                                    |
| i Laundru Sor                    | vices and Supplies                                            |                |                |                | 0       |            |                |              | 0       |           |             |                | 0                                                                                                    |          |                |              | 0      |             | 1 Joundry Carulogs and Supplier                                                                              |
| k Small Tools                    | and instruments                                               |                |                |                | 0       |            |                |              | 0       |           |             |                | 0                                                                                                    |          |                |              | 0      |             | Cauling Services and Supplies     Small Tools and Instruments                                                |
| L Training                       | s and instruments                                             |                |                |                | 0       |            |                |              | 0       |           |             |                | 0                                                                                                    |          |                |              | 0      |             | Training                                                                                                    |
| m Miccollapor                    | ous Supplies                                                  |                |                |                | 0       |            |                |              | 0       |           |             |                | 0                                                                                                    |          |                |              | 0      |             | Missellaneous Supplies                                                                                       |
| Operating                        | Espanses                                                      |                |                |                | 0       |            |                |              | 0       |           |             |                | 0                                                                                                    |          |                |              | 0      | · · · ·     | Operating Emersor                                                                                            |
| Community                        | L'apenses                                                     |                |                | 100            | 100     |            |                | 100          | 100     |           |             | 100            | 100                                                                                                    |          |                | 100          | 100    | 400         |                                                                                                    |
| n. Communica                     | auons                                                         |                |                | 100            | 100     |            |                | 100          | 000     |           |             | 100            | 00                                                                                                    |          |                | 100          | 00     | 400         | Descention Structures and Improvements                                                                       |
| <ul> <li>Depreciation</li> </ul> | Finances                                                      |                |                | 100            | 100     |            |                | 100          | 100     |           |             | 100            | 100                                                                                                    |          |                | 100          | 100    | 400         | Bepreciation - Structures and improvements                                                                   |
| p. Housenoid                     | caperises                                                     |                |                | 100            | 100     |            |                | 100          | 100     |           |             | 100            | 100                                                                                                    |          |                | 100          | 100    | 400         | Induseriold Expenses                                                                                         |
| q. Insurance                     |                                                               |                |                | 100            | 100     |            |                | 100          | 00      |           |             | 100            | 00                                                                                                    |          |                | 100          | 00     | 400         | Interact Europea                                                                                             |
| c Losso Brop                     | ense<br>orte Maintenance, Structures, Improvements and Groups | 6              |                |                | 0       |            |                |              | 0       |           |             |                | 0                                                                                                    |          |                |              | 0      |             | <ol> <li>Interest Expense</li> <li>Lease Property Maintenance, Structures, Improvements and Group</li> </ol> |
| t Maintenano                     | ergiviancenance, or docures, improvements and oround          | 15             |                |                | 0       |            |                |              | 0       |           |             |                | 0                                                                                                    |          |                |              | 0      |             | Maintenance, Structures Improvements and Grounds                                                             |
| U Miscellane                     | e - Ordotares, improvements, and circuitus                    |                |                | 1.000          | 1000    |            |                | 1000         | 1000    |           |             | 1.000          | 1000                                                                                                    |          |                | 1000         | 1000   | 4 000       | Miscellaneous Evnense                                                                                        |
| u Office Europ                   | bas Expense                                                   |                |                | 1,000          | 10      |            |                | 10           | 1,000   |           |             | 10             | 10                                                                                                    |          |                | 10           | 10     | 4,000       | Office Europee                                                                                               |
| W Publication                    | s and Lenal Motices                                           | _              |                | 10             | 10      |            |                | 10           | 10      |           |             | 10             | 10                                                                                                    |          |                | 10           | 10     | 40          | Publications and Lenal Notices                                                                               |
| v Rents % Les                    | see - Land Structure and Improvements                         |                |                | 100            | 100     |            |                | 100          | 100     |           |             | 100            | 100                                                                                                    |          |                | 100          | 100    | 400         | Bents % Leases - Land Structure and Improvements                                                             |
| u Taros and                      | iconses                                                       |                |                | 100            | 100     |            |                | 100          | 000     |           |             | 100            | 00                                                                                                    |          |                | 100          | 00     | 400         | Taves and Licenses                                                                                           |
| y. Taxes and c                   | nicenses<br>ping and Other Testing                            |                |                |                | 0       |            |                |              | 0       |           |             |                | 0                                                                                                    |          |                |              | 0      |             | Drug Screening and Other Tecting                                                                             |
| an Utilitier                     | ang and other resting                                         |                |                | 100            | 100     |            |                | 100          | 100     |           |             | 100            | 100                                                                                                    |          |                | 100          | 100    | 400         | Utilitier                                                                                                    |
| ab Other                         |                                                               | _              |                | 100            | 0       |            |                | 100          | 00      |           |             | 100            | 00                                                                                                    |          |                | 100          | 00     | +00         | Other                                                                                                    |
| Brofossio                        | and Special Services                                          |                |                |                | 0       |            |                |              | 0       |           |             |                | 0                                                                                                    |          |                |              | 0      | · · · ·     | Brofessional and Special Services                                                                            |
| no Pharmacout                    | tical                                                         |                |                |                | 0       |            |                |              | 0       |           |             |                | 0                                                                                                    |          |                |              | 0      | 1           | Pharmacoutical                                                                                               |
| ac1 Dosing Me                    | ethadope (NTP Oplu)                                           |                |                |                |         |            |                |              |         |           |             |                | , in the second second |          |                |              | -      | · · · ·     | Dosing - Methadone (NTP Only)                                                                                |
| ad Profession                    | al and Special Services                                       |                |                | 100            | 100     |            |                | 100          | 100     |           |             | 100            | 100                                                                                                    |          |                | 100          | 100    | 400         | Professional and Special Services                                                                            |
| Transport                        | tation                                                        |                |                |                | 100     |            |                |              | 100     |           |             |                | 100                                                                                                    |          |                |              | 100    | 100         | Transportation                                                                                               |
| ae Transportat                   | lion                                                          |                |                | 10             | 10      |            |                | 10           | 10      |           |             | 10             | 10                                                                                                    |          |                | 10           | 10     | 40          | Transportation                                                                                               |
| at Travol                        | 1011                                                          |                |                | 10             | 0       |            |                | 10           | 10      |           |             | 10             | 0                                                                                                    |          |                |              | 0      | 1           | Transportation                                                                                               |
| an Gas Oil & M                   | Jaintenange - Vekiolog                                        |                |                | 10             | 10      |            |                | 10           | 10      |           |             | 10             | 10                                                                                                    |          |                | 10           | 10     | 40          | ) Traver<br>I Gas Oil & Maintenance - Vekieles                                                               |
| ab Bests % Les                   | rancerance - venicies                                         |                |                | 10             | 0       |            |                | 10           | 10      |           |             | 10             | 0                                                                                                    |          |                | 10           | 0      |             | Pante & Lascas - Vahiolas                                                                                    |
| ai. Tients & Lea                 | n Vakialar                                                    |                |                |                | 0       |            |                |              | 0       |           |             |                | 0                                                                                                    |          |                |              | 0      |             | Descention Values                                                                                            |
| Other Cov                        | n - renvies<br>che                                            |                |                |                | 0       |            |                |              | 0       |           |             |                | 0                                                                                                    |          |                |              | 0      | 1           | Other Costs                                                                                                  |
| ai Indiroct Con                  | ata                                                           |                |                |                | 0       |            |                |              | 0       |           |             |                | 0                                                                                                    |          |                |              | 0      |             | Indirect Costs                                                                                               |
|                                  |                                                               | LI 500         | 0              | 2 260          | 2 700   | 500        | 0              | 2.260        | 2 700   | 500       |             | 2 200          | 2 700                                                                                                    | 500      | 0              | 2 200        | 2 700  | 11040       |                                                                                                    |
|                                  | 10003 TRICKLO FUK DRU UNIKEIRBURSAB                           | LI 300         | - U            | 2,200          | 2,100   | 500        | + <sup>0</sup> | 2,200        | 2,100   | 500       | - U         | 2,260          | 2,100                                                                                                    | 500      | + <sup>0</sup> | 2,260        | 2,150  | 1,040       | TOTAL ADJUSTMENTS FOR DMC UNREIMBURSABLE COS                                                                 |
|                                  |                                                               | DDIVATE        | MEDLOAL        |                | TOTA    | DDIVATE    | MEDLOAL        |              | TOTAL   | DDIVATE   | MEDLOAL     | NON DMC        | TOTA                                                                                                    | DDIVATE  | MEDL CAL       | NON DMC      | TOTA   |             |                                                                                                    |
|                                  | 20070                                                         | PRIVATE        | MEDI-CAL       |                | TOTAL   | PRIVATE    | MEDI-CAL       | NON-DMC      | TOTAL   | PRIVATE   | MEDI-CAL    |                | TOTAL                                                                                                    | PRIVATE  | I MEDI-CAL     | INON-DMC     | TOTAL  | Til         |                                                                                                    |
| Z TUBLET                         | Juana<br>  Daeudolea Inferend Curturi - C                     | Numerica C     | - Cu           | 1              | 0       | IL Date 1  | ad Cart        |              |         | lad Co    |             | DE D.1         | the state of                                                                                                    |          | 4. 1           |              | + 411- | lotal       | -                                                                                                    |
| • •                              | Provider Into and Cert C                                      | werall Co      | ost sum        | imary          | Overa   | iii Detail | ed Cost        | S OL         | or Deta | lied Cost | IS O        | DF Deta        | med Ad                                                                                                    | ijustmei | nts (          | JUF COS      | ι ΑΠΟ  | • (+) =     | 4                                                                                                    |

#### **ODF DETAILED ADJUSTMENTS**

|                |                                                                  | PRIVATE | MEDI-CAL | NON-DMC | TOTAL       | PRIVATE | MEDI-CAL | NON-DMC | TOTAL  | PRIVATE   | MEDI-CAL | NON-DMC | TOTAL   | PRIVATE  | MEDI-CAL | NON-DMC | TOTAL |                                         |                                                                  |
|----------------|------------------------------------------------------------------|---------|----------|---------|-------------|---------|----------|---------|--------|-----------|----------|---------|---------|----------|----------|---------|-------|-----------------------------------------|------------------------------------------------------------------|
| 2              | DIRECT COSTS                                                     |         |          |         |             |         |          |         |        |           |          |         |         |          |          |         |       | Total                                   |                                                                  |
|                | Personnel Services                                               |         |          |         |             |         |          |         |        |           |          |         |         |          |          |         |       | Total                                   | Personnel Services                                               |
| a.             | Salary and Wages                                                 | 500     | 500      | 500     | 1,500       | 500     | 500      | 500     | 1,500  | 500       | 500      | 500     | 1,500   | 500      | 500      | 500     | 1,500 | 6,000                                   | Salaru and Wages                                                 |
| b.             | Employee Benefits                                                |         |          |         | 0           |         |          |         | 0      |           |          |         | . 0     |          |          |         | 0     | 0                                       | Employee Benefits                                                |
|                | Equipment, Materials and Supplies                                |         |          |         |             |         |          |         |        |           |          |         |         |          |          |         |       |                                         | Equipment, Materials and Supplies                                |
| C.             | Depreciation - Equipment                                         |         |          |         | 0           |         |          |         | 0      |           |          |         | 0       |          |          |         | 0     | 0                                       | Depreciation - Equipment                                         |
| d              | Maintenance - Equipment                                          |         | 300      |         | 300         |         | 300      |         | 300    |           | 300      |         | 300     |          | 300      |         | 300   | 1200                                    | Maintenance - Equipment                                          |
| e.             | Medical Dental and Laboratory Supplies                           |         |          | 20      | 20          |         |          | 20      | 20     |           |          | 20      | 20      |          |          | 20      | 20    | 80                                      | Medical. Dental and Laboratory Supplies                          |
| Ē              | Membership Dues                                                  |         |          |         | 0           |         |          |         | 0      |           |          |         |         |          |          |         | 0     | 0                                       | Membership Dues                                                  |
| n.             | Bent and Lease Equipment                                         |         |          | 100     | 100         |         |          | 100     | 100    |           |          | 100     | 100     |          |          | 100     | 100   | 400                                     | Bent and Lease Equinment                                         |
| y.<br>h        | Clothing and Personal Supplies                                   |         |          |         | 0           |         |          | 100     | 0      |           |          |         | 0       |          |          | 100     | 0     |                                         | Clothing and Personal Supplies                                   |
| i              | Food                                                             |         |          | 250     | 250         |         |          | 250     | 250    |           |          | 250     | 250     |          |          | 250     | 250   | 1000                                    | Food                                                             |
| i.             | Laundru Services and Sunnlies                                    |         |          | 200     | 0           |         |          | 200     | 0      |           |          | 200     | 0       |          |          | 200     | 0     | ,,,,,,,,,,,,,,,,,,,,,,,,,,,,,,,,,,,,,,, | Laundru Services and Sunnlies                                    |
| ŀ              | Small Tools and Instruments                                      |         | 100      |         | 100         |         | 100      |         | 100    |           | 100      |         | 100     |          | 100      |         | 100   | 400                                     | Small Tools and Instruments                                      |
| <u>к.</u><br>Т | Training                                                         |         | 100      |         | 00          |         | 100      |         | 00     |           | 100      |         | 00      |          | 100      |         | 00    | 400                                     | Training                                                         |
|                | Training<br>Missellaneous Cupalies                               |         |          |         | 0           |         |          |         | 0      |           |          |         | 0       |          |          |         | 0     | 0                                       | Missellaneous Cumilies                                           |
| 101.           | Miscenarieous Supples                                            |         |          |         | 0           |         |          |         | 0      |           |          |         | 0       |          |          |         | 0     | 0                                       | Miscenarieous supplies                                           |
| -              | Operating Expenses                                               |         |          | 100     | 100         |         |          | 100     | 100    |           |          | 100     | 100     |          |          | 100     | 100   | 400                                     | Operating Expenses                                               |
| n.             | Communications                                                   |         | 700      | 100     | 700         |         | 700      | 100     | 700    |           | 700      | 100     | 700     |          | 700      | 100     | 700   | 2 900                                   | Communications                                                   |
| 0.             | Depreciation - Structures and improvements                       |         | 100      | 100     | 100         |         | 700      | 100     | 100    |           | 700      | 100     | 100     |          | 700      | 100     | 100   | 2,000                                   | Depreciation - Structures and improvements                       |
| p.             | Household Expenses                                               |         |          | 100     | 100         |         |          | 100     | 100    |           |          | 100     | 100     |          |          | 100     | 100   | 400                                     | Household Expenses                                               |
| q.             | Insurance                                                        |         |          | 100     | 100         |         |          | 100     | 100    |           |          | 100     | 100     |          |          | 100     | 100   | 400                                     | Insurance                                                        |
| I.             | Interest Expense                                                 |         |          |         | 0           |         |          |         | 0      |           |          |         | 0       |          |          |         | 0     | 0                                       | Interest Expense                                                 |
| S.             | Lease Property Maintenance, Structures, Improvements and Grounds |         | 600      |         | 600         |         | 600      |         | 600    |           | 600      |         | 600     |          | 600      |         | 600   | 2,400                                   | Lease Property Maintenance, Structures, Improvements and Grounds |
| t.             | Maintenance - Structures, Improvements, and Grounds              |         |          |         | 0           |         |          |         | 0      |           |          |         | 0       |          |          |         | 0     | 0                                       | Maintenance - Structures, Improvements, and Grounds              |
| u.             | Miscellaneous Expense                                            |         |          | 1,000   | 1,000       |         |          | 1,000   | 1,000  |           |          | 1,000   | 1,000   |          |          | 1,000   | 1,000 | 4,000                                   | Miscellaneous Expense                                            |
| V.             | Office Expense                                                   |         |          | 10      | 10          |         |          | 10      | 10     |           |          | 10      | 10      |          |          | 10      | 10    | 40                                      | Office Expense                                                   |
| ₩.             | Publications and Legal Notices                                   |         |          | 10      | 10          |         |          | 10      | 10     |           |          | 10      | 10      |          |          | 10      | 10    | 40                                      | Publications and Legal Notices                                   |
| Х.             | Rents & Leases - Land, Structure, and Improvements               |         | 50       | 100     | 150         |         | 50       | 100     | 150    |           | 50       | 100     | 150     |          | 50       | 100     | 150   | 600                                     | Rents & Leases - Land, Structure, and Improvements               |
| у.             | Taxes and Licenses                                               |         |          |         | 0           |         |          |         | 0      |           |          |         | 0       |          |          |         | 0     | 0                                       | Taxes and Licenses                                               |
| Z.             | Drug Screening and Other Testing                                 |         |          |         | 0           |         |          |         | 0      |           |          |         | 0       |          |          |         | 0     | 0                                       | Drug Screening and Other Testing                                 |
| aa.            | Utilities                                                        |         |          | 100     | 100         |         |          | 100     | 100    |           |          | 100     | 100     |          |          | 100     | 100   | 400                                     | Utilities                                                        |
| ab.            | Other                                                            |         |          |         | 0           |         |          |         | 0      |           |          |         | 0       |          |          |         | 0     | 0                                       | Other                                                            |
|                | Professional and Special Services                                |         |          |         |             |         |          |         |        |           |          |         |         |          |          |         |       |                                         | Professional and Special Services                                |
| ac.            | Pharmaceutical                                                   |         |          |         | 0           |         |          |         | 0      |           |          |         | 0       |          |          |         | 0     | 0                                       | Pharmaceutical                                                   |
| ac1.           | Dosing - Methadone (NTP Only)                                    |         |          |         |             |         |          |         |        |           |          |         |         |          |          |         |       |                                         | Dosing - Methadone (NTP Only)                                    |
| ad.            | Professional and Special Services                                |         | 50       | 100     | 150         |         | 50       | 100     | 150    |           | 50       | 100     | 150     |          | 50       | 100     | 150   | 600                                     | Professional and Special Services                                |
|                | Transportation                                                   |         |          |         |             |         |          |         |        |           |          |         |         |          |          |         |       |                                         | Transportation                                                   |
| ae.            | Transportation                                                   |         |          | 10      | 10          |         |          | 10      | 10     |           |          | 10      | 10      |          |          | 10      | 10    | 40                                      | Transportation                                                   |
| af.            | Travel                                                           |         | 50       |         | 50          |         | 50       |         | 50     |           | 50       |         | 50      |          | 50       |         | 50    | 200                                     | Travel                                                           |
| aq.            | Gas, Oil, & Maintenance - Vehicles                               |         |          | 10      | 10          |         |          | 10      | 10     |           |          | 10      | 10      |          |          | 10      | 10    | 40                                      | Gas, Oil, & Maintenance - Vehicles                               |
| aĥ.            | Rents & Leases - Vehicles                                        |         |          |         | 0           |         |          |         | 0      |           |          |         | 0       |          |          |         | 0     | 0                                       | Rents & Leases - Vehicles                                        |
| ai.            | Depreciation - Vehicles                                          |         |          |         | 0           |         |          |         | 0      |           |          |         | 0       |          |          |         | 0     | 0                                       | Depreciation - Vehicles                                          |
|                | Other Costs                                                      |         |          |         |             |         |          |         |        |           |          |         | Ť       |          |          |         |       | · ·                                     | Other Costs                                                      |
| ai.            | Indirect Costs                                                   |         |          |         | 0           |         |          |         | 0      |           |          |         | 0       |          |          |         | 0     | 0                                       | Indirect Costs                                                   |
| ak             | TOTAL ADJUSTMENTS FOR DIRECT COSTS                               | 500     | 2 350    | 2.510   | 5 360       | 500     | 2 350    | 2.510   | 5 360  | 500       | 2 350    | 2 510   | 5 360   | 500      | 2 350    | 2 510   | 5,360 | 21 440                                  | TOTAL ADJUSTMENTS FOR DIRECT COSTS                               |
| 3              | TOTAL AD USTMENTS                                                | 1000    | 2,000    | 4 770   | 8 120       | 1000    | 2,000    | 4 770   | 8 120  | 1000      | 2,350    | 4 770   | 8 120   | 1000     | 2,000    | 4 770   | 8 120 | 21,740                                  |                                                                  |
| J.             |                                                                  | 1,000   | 2,000    | 4,170   | 0,120       | 1,000   | 2,000    | 4,170   | 0,120  | 1,000     | 2,000    | 4,110   | 0,120   | 1,000    | 2,000    | 4,110   | 0,120 | J2,400                                  |                                                                  |
| (              | Overall Detailed Costs   OD                                      | F Detai | led Cost | ts OC   | )<br>F Deta | iled Ad | justme   | nts O   | DF Cos | t Allocat | tion     | ODF Re  | imburse | ed Units | IOT      | Detaile | d Co  | (+) :                                   |                                                                  |

### **ODF COST ALLOCATION**

| Department      | t of Health Care Services                                  |                  |                   |             |            |               |
|-----------------|------------------------------------------------------------|------------------|-------------------|-------------|------------|---------------|
| Outpatient Dru  | g Free (ODF) - Cost Allocation                             |                  |                   |             |            |               |
| •               |                                                            |                  |                   |             |            |               |
| County          | All California County                                      |                  |                   |             |            |               |
| Provider Name   | Biggest City in California                                 |                  |                   |             |            |               |
| DMC #           | 3499                                                       |                  |                   |             |            |               |
| Provider #      | 343499                                                     |                  |                   |             |            |               |
| NPI#            | 1234512345                                                 |                  |                   |             |            |               |
|                 |                                                            | TOTAL            | NON SUD           | SUD NON ODF | SUD ODF    |               |
| Α.              | TOTAL GENERAL LEDGER COSTS (ALL COST CENTERS)              | 80,888,897       | 20,212,988        | 23,538,319  | 37,137,589 |               |
| В.              | PERCENTAGES                                                | 100.00%          | 24.99%            | 29.10%      | 45.91%     |               |
| 1.              | TOTAL ODF SUBSTANC                                         | E USE DISORDER   | SERVICES          |             |            | 37,137,589    |
|                 |                                                            | PRIVATE          | DMC               | NON-DMC     | TOTAL      |               |
| 2.              | ADJUSTMENTS FOR DMC UNREIMB                                | URSABLE COSTS (E | BY SERVICE PROVID | DED)        |            |               |
| a.              | ODF Individual Non Perinatal                               | 500              | 0                 | 2,260       | 2,760      |               |
| b.              | ODF Group Non Perinatal                                    | 500              | 0                 | 2,260       | 2,760      |               |
| c.              | ODF Individual Perinatal                                   | 500              | 0                 | 2,260       | 2,760      |               |
| d.              | ODF Group Perinatal                                        | 500              | 0                 | 2,260       | 2,760      |               |
|                 | TOTAL ADJUSTMENTS FOR DMC UNREIMBURSABLE COSTS             | 2,000            | 0                 | 9,040       | 11,040     |               |
| 3.              | ADJUSTMENTS FOR DIRECT & INDIREC                           | T COSTS (IDENTIF | Y BY SERVICE PROV | /IDED)      |            |               |
| a.              | ODF Individual Non Perinatal                               | 500              | 2,350             | 2,510       | 5,360      |               |
| b.              | ODF Group Non Perinatal                                    | 500              | 2,350             | 2,510       | 5,360      |               |
| с.              | ODF Individual Perinatal                                   | 500              | 2,350             | 2,510       | 5,360      |               |
| d.              | ODF Group Perinatal                                        | 500              | 2,350             | 2,510       | 5,360      |               |
| 2./3.           | TOTAL ADJUSTMENTS FOR DIRECT & INDIRECT COSTS              | 2,000            | 9,400             | 10,040      | 21,440     |               |
| 4.              | TOTAL ADJUSTMENTS                                          | 4,000            | 9,400             | 19,080      | 32,480     |               |
| 5.              | ADJUSTED ODF GROSS                                         | COSTS TO BE DIST | RIBUTED           |             |            | 37,105,109.39 |
| 6.              | ALLOCATE COSTS BETWEEN DIFFERENT MODALITIES                | ODFINP           | ODF G NP          | ODF I P     | ODF G P    |               |
| a.              | Enter ODF Group sessions (Individual based on total units) | 1,120            | 1,120 115         |             | 126        |               |
| b.              | Enter time length of session                               | 50 90            |                   |             | 90         |               |
| c.              | Direct/indirect statt hours                                | 933.33           | 172.50            | 480.83      | 189.00     | 1,775.67      |
| ∢ →   3 Overall | Cost Allocatio                                             | n 7 ODF Re       | imbursed Units    |             |            |               |

### **ODF COST ALLOCATION**

|            | a. ODF Individual Non Perinatal                          | 19,920.09           | 19,802.78      | 19,895.49     |                                                             |                 |            |        |
|------------|----------------------------------------------------------|---------------------|----------------|---------------|-------------------------------------------------------------|-----------------|------------|--------|
| ł          | DDF Group Non Perinatal                                  | 20,019.33           | 19,818.37      | 19,921.18     |                                                             |                 |            |        |
| (          | c. ODF Individual Perinatal                              | 19,900.09           | 19,806.97      | 19,837.02     |                                                             |                 |            |        |
| c          | I. ODF Group Perinatal                                   | 20,100.46           | 19,818.08      | 19,886.72     |                                                             |                 |            |        |
|            |                                                          | PRIVATE             | DMC BILLED     | DMC DENIED    | NET DMC (DMC<br>Billed Less DMC<br>Denied =<br>Approved DMC | NON DMC         | DMC DENIED | ۱<br>( |
| 13.        | UNITS OF SERVICE                                         |                     |                |               | Units)                                                      |                 |            |        |
| a          | a. ODF Individual Non Perinatal                          | 10                  | 1,075          | 25            | 1,050                                                       | 35              | 25         |        |
| Ł          | . ODF Group Non Perinatal                                | 11                  | 360            | 50            | 310                                                         | 45              | 50         |        |
|            | c. ODF Individual Perinatal                              | 12                  | 510            | 100           | 410                                                         | 55              | 100        |        |
| c          | I. ODF Group Perinatal                                   | 13                  | 660            | 150           | 510                                                         | 65              | 150        |        |
|            |                                                          |                     |                |               |                                                             |                 |            |        |
|            |                                                          |                     |                |               |                                                             |                 |            |        |
| 14.        | Cost Per Unit of Service                                 |                     | ODF I NP       | ODF G NP      | ODF I P                                                     | ODF G P         |            |        |
|            | a. Total Cost Per Unit of Service (Inc                   | luding Private Pay) | 16,507.33      | 8,229.89      | 16,514.15                                                   | 5,081.76        |            |        |
| Ŀ          | DMC Only Cost                                            | Per Unit of Service | 16,502.31      | 8,217.95      | 16,505.81                                                   | 5,075.36        |            | _      |
|            | c. Prorated Statewide Maximum Allo                       | wance (SMA Rate)    | 66.93          | 27.14         | 105.90                                                      | 52.11           |            | _      |
|            | . Statewide Maximum Allowable (SMA) Rate or Cu           | stomary Charges     | 66.93          | 27.14         | 105.90                                                      | 52.11           |            |        |
|            |                                                          |                     |                |               |                                                             |                 |            | -      |
| 15.        | Maximum Allowed                                          |                     | ODFINP         | ODF G NP      | ODF I P                                                     | ODF G P         |            |        |
|            | DMC Maximum Allowed IF Lowest Amount Based on 1          | Total Cost per UOS  | 17.332.691.48  | 2.551.266.89  | 6.770.800.69                                                | 2,591,696,34    |            |        |
| ł          | DMC Maximum Allowed IF Lowest Amount Based on DMC        | Only Cost per UOS   | 17,327,428.98  | 2,547,565.93  | 6,767,380.84                                                | 2,588,434.96    |            | -      |
|            | DMC Maximum Allowed IF Lowest Based on Prorated or Usua  | I/Customary Rate)   | 70,276.50      | 8413.40       | 43,419.00                                                   | 26,576.10       |            |        |
| c          | I. DMC Maximum Allowed IF Lowest B                       | ased on SMA Rate    | 70,276.50      | 8,413.40      | 43,419.00                                                   | 26,576.10       |            |        |
|            |                                                          |                     |                |               |                                                             |                 |            |        |
|            |                                                          |                     | ODF I NP       | ODF G NP      | ODF I P                                                     | ODF G P         |            |        |
|            |                                                          | DMC Allowed CPU     | 66.93          | 27.14         | 105.90                                                      | 52.11           |            |        |
|            | DMC Reimb                                                | ursement Allowed    | 70,276.50      | 8,413.40      | 43,419.00                                                   | 26,576.10       | 148,685.00 |        |
|            |                                                          |                     |                |               |                                                             |                 |            | -      |
| Overall De | tailed Costs   ODF Detailed Costs   ODF Detailed Adiustm | nents ODF Co        | ost Allocation | ODF Reimburse | ed Units   JOT                                              | Detailed Co 🕰 ᠄ | 4          |        |
|            |                                                          |                     |                |               |                                                             |                 | 1.1        |        |

### **ODF REIMBURSED UNITS**

|                                                       | - 14 م م م م ا           |                    |                        |                       |           |      |
|-------------------------------------------------------|--------------------------|--------------------|------------------------|-----------------------|-----------|------|
| Outpatient Drug Free (ODF) - Reif                     | npursed Units            |                    |                        |                       |           |      |
|                                                       |                          |                    |                        |                       |           |      |
|                                                       |                          |                    |                        |                       |           |      |
| COUNTY                                                | All California County    |                    |                        |                       |           |      |
| CONTRACTOR                                            | Biggest City in Californ | ia                 |                        |                       |           |      |
| DRUG MEDI-CAL PROVIDER NO. (4 digits)                 | 3499                     |                    |                        |                       |           |      |
| PROVIDER NUMBER (6 digits)                            | 343499                   |                    |                        |                       |           |      |
| NATIONAL PROVIDER IDENTIFICATION (NPI) NO. (10 digit) | 1234512345               |                    |                        |                       |           |      |
|                                                       |                          |                    |                        |                       |           |      |
|                                                       |                          | Approve            | d DMC Units of Service | e from Reconciliatior | 1         |      |
|                                                       | Aid Code Group           | ODF Individual Non | ODF Group Non          | ODF Individual        | ODF Group |      |
| Unit Description                                      | Abbreviations            | Perinatai          | Perinatai              | Perinatai             | Perinatai | <br> |
| DIVIC Fed 50% 119 - Regular                           | REG                      | 5                  | -<br>-                 | 11                    | 16        | <br> |
| DMC BHS 100% - Minor Consent Clients                  | MC                       | 10                 | 7                      | 12                    | 17        | <br> |
| DMC Fed 100% - Refugee                                | RRP                      | 15                 | 8                      | 13                    | 18        | <br> |
| DMC Fed 65% T21 - MCHIP                               | MCHIP                    | 20                 | 9                      | 14                    | 19        | <br> |
| DMC Fed 65% T21 - Healthy Families Program Transition | HF                       | 25                 | 10                     | 15                    | 20        |      |
| DMC Fed 65% T19 - BCCTP                               | BCCTP                    | 30                 | 11                     | 16                    | 21        |      |
| DMC Fed 65% T21 - Pregnancy Only                      | AWPO                     | 35                 | 12                     | 17                    | 22        |      |
| DMC BHS 100% - CalWorks Trafficking Victim            | CWTCVAPTV                | 40                 | 13                     | 18                    | 23        |      |
| DMC Fed 65% T21 - Targeted Low Income Children        | TLIC                     | 45                 | 14                     | 19                    | 24        |      |
| DMC Fed 100% T19 - Low Income Health Program          | LIHP                     | 50                 | 15                     | 20                    | 25        |      |
| DMC Fed 50% T19 - Hospital Presumptive Eligibility    | HPE                      | 55                 | 16                     | 21                    | 26        |      |
| DMC Fed 65% T21 - Hospital Presumptive Eligibility    | HPEMCHIP                 | 60                 | 17                     | 22                    | 27        |      |
| DMC Fed 50% T19 - ACA Infants/Children < age 19       | ICUA19                   | 65                 | 18                     | 23                    | 28        |      |
| DMC Fed 65% T21 - ACA Infants/Children < age 19       | MCHIPICUA19              | 70                 | 19                     | 24                    | 29        |      |
| DMC Fed 65% T21 - ACA Parents/Other Caretaker         | PAOCRT21                 | 75                 | 20                     | 25                    | 30        |      |
| DMC Fed 50% T19 - ACA Parents/Other Caretaker         | PAOCRT19                 | 80                 | 21                     | 26                    | 31        |      |
| DMC Fed 50% T19 - ACA Pregnant Women                  | PWT19                    | 85                 | 22                     | 27                    | 32        |      |
| DMC Fed 65% T21 - ACA Pregnant Women                  | PWT21                    | 90                 | 23                     | 28                    | 33        |      |
| DMC Fed 65% T21 - ACA CHIP                            | CHIPSITA19               | 95                 | 24                     | 29                    | 34        |      |
| DMC Fed 100% T19 - Adults Newly Eligible Aged 19-64   | NEPNA1964                | 100                | 25                     | 30                    | 35        |      |
| Total Approved Units                                  |                          | 1,050              | 310                    | 410                   | 510       | <br> |
| Denied Units of Servi                                 | e for DMC Reimbursement  | 25                 | 50                     | 100                   | 150       | <br> |

ODF Detailed Costs

#### **ODF REIMBURSED UNITS**

#### ODF Individual Non Perinatal

| Non DMC Program Amounts/Program Codes                    |                |              |                 |                |
|----------------------------------------------------------|----------------|--------------|-----------------|----------------|
|                                                          | Aid Code Group | Funding Line | Non-DMC Funding |                |
| Unit Description                                         | Abbreviations  | Number       | Amount          | # of Units     |
| Various (per service and program code combinations) over |                |              |                 |                |
| rate cap                                                 | Not Applicable | Various      | 994,774.51      | 60             |
|                                                          |                |              |                 |                |
| Private Pay (Program Code 94)                            |                |              |                 |                |
|                                                          | Aid Code Group | Funding Line | Non-DMC Funding |                |
| Unit Description                                         | Abbreviations  | Number       | Amount          | # of Units     |
| Private Pay (Program Code 94)                            | Not Applicable | Various      | 166,000.75      | 10             |
|                                                          |                |              |                 |                |
| DMC Program Codes (90, 97, 98, 99)                       |                |              |                 |                |
|                                                          | Aid Code Group | Funding Line | DMC Funding     |                |
| Unit Description                                         | Abbreviations  | Number       | Amount          | # of Units     |
| DMC Fed 50% T19 - Regular                                | REG            | 200-b        | 167.32          | 5              |
| DMC BHS 50% - Regular                                    | REG            | 101a-b       | 167.33          |                |
| DMC Fed 100% Defugee                                     | PPP            | 200 c        | 1 002 05        | 15             |
| Divic Fed 100% - Reldgee                                 |                | 200-0        | 1,003.95        | 15             |
| DMC Fed 65% T21 - MCHIP                                  | MCHIP          | 200-d        | 870.09          | 20             |
| DMC BHS 35% - MCHIP                                      | MCHIP          | 101a-d       | 468.51          |                |
|                                                          |                |              |                 |                |
| DMC Fed 65% T21 - Healthy Families Program Transition    | HF             | 200-е        | 1,087.61        | 25             |
| DMC BHS 35% - Healthy Families Program Transition        | HF             | 101a-e       | 585.64          |                |
| DMC Fed 65% T19 - BCCTP                                  | BCCTP          | 200-f        | 1,305.13        | 30             |
| DMC BHS 35% - BCCTP                                      | BCCTP          | 101a-f       | 702.77          |                |
|                                                          |                |              |                 |                |
| DMC Fed 65% T21 - Pregnancy Only                         | AWPO           | 200-g        | 1,522.65        | 35             |
| DMC BHS 35% - Pregnancy Only                             | AWPO           | 101a-g       | 819.90          |                |
| DMC Fed 65% T21 - Targeted Low Income Children           | THC            | 200-b        | 1 957 70        | 45             |
| DMC BHS 35% - Targeted Low Income Children               | TUC            | 101a-b       | 1 054 15        |                |
|                                                          |                | 1010 11      | 1,051.15        |                |
| DMC Fed 100% T19 - Low Income Health Program             | LIHP           | 200-i        | 3,346.50        | 50             |
| DMC Fed 50% T10 Hespital Presumptive Elizibility         | LIDE           | 200 k        | 1 840 57        |                |
| DMC PHS 50% Hospital Presumptive Eligibility             |                | 200-k        | 1,840.57        |                |
| DIVIC BHS 50% - Hospital Presumptive Eligibility         | HPE            | 101а-к       | 1,840.58        |                |
| DMC Fed 65% T21 - Hospital Presumptive Eligibility       | HPEMCHIP       | 200-m        | 2,610.27        | 60             |
| DMC BHS 35% - Hospital Presumptive Eligibility           | HPEMCHIP       | 101a-m       | 1,405.53        |                |
|                                                          |                |              |                 |                |
| DMC Fed 50% T19 - ACA Infants/Children < age 19          | ICUA19         | 200-n        | 2,175.22        | 65             |
| DMC BHS 50% - ACA Infants/Children < age 19              | IICUA19        | 101a-n       | 2,175.23        |                |
| ODF Cost Allocation ODF Re                               | eimpursed Unit | IOT Detaile  | a costs   101 L | Jetailed Adjus |

### **ODF REIMBURSED UNITS**

.€

| DMC Fed 65% T21 - ACA CHIP                                        | CHIPSITA19         | 200-x                  | 4,132.92      | 95         |
|-------------------------------------------------------------------|--------------------|------------------------|---------------|------------|
| DMC BHS 35% - ACA CHIP                                            | CHIPSITA19         | 101a-x                 | 2,225.43      |            |
| DMC Fed 100% T19 - Adults Newly Eligible Aged 19-64               | NEPNA1964          | 200-y                  | 6,693.00      | 100        |
| Fees/DMC Share of Cost (non CW/MC)                                | Not Applicable     | 84                     |               |            |
| Insurance (non CW/MC)                                             | Not Applicable     | 85                     |               |            |
| Various (per service and program code combinations) over rate cap | Not Applicable     | Various                | 16,435,383.32 | 1.000      |
| DMC Program Code 92                                               |                    |                        | 16,502,313.32 | 1,000      |
|                                                                   | Aid Code Group     | Funding Line           | DMC Funding   |            |
| Unit Description                                                  | Abbreviations      | Number                 | Amount        | # of Units |
| DMC BHS 100% - Minor Consent Clients                              | MC                 | 101a-mc                | 669.30        | 10         |
| Fees/DMC Share of Cost (non CW/MC)                                | Not Applicable     | 84                     |               |            |
| Insurance (non CW/MC)                                             | Not Applicable     | 85                     |               |            |
| Various (per service and program code combinations) over rate cap | Not Applicable     | Various                | 164,353.83    | 10         |
| Program Code 87                                                   |                    |                        | 105,025.15    | 10         |
|                                                                   | Aid Code Group     | Funding Line<br>Number | DMC Funding   | # of Units |
| DMC BHS 100% - CalWorks Trafficking Victim                        | CWTCVAPTV          | 101a-cw                | 2,677.20      | 40         |
| Fees/DMC Share of Cost (non CW/MC)                                | Not Applicable     | 84                     | ,             |            |
| Insurance (non CW/MC)                                             | Not Applicable     | 85                     |               |            |
| Various (per service and program code combinations) over rate cap | Not Applicable     | Various                | 657,415.33    |            |
|                                                                   |                    |                        | 660,092.53    | 40         |
|                                                                   | Total ODF Individu | al Non Peri Funding    | 18,488,204.25 |            |
|                                                                   | Total DMC Reim     | bursable Funding       | 70,276.50     |            |
|                                                                   |                    |                        |               |            |
|                                                                   |                    |                        |               |            |

### **ODF COMPARISON SHEET**

| Department of                | f Health C                  | are Serv                | ices                        |                         |                            |                         |                            |                         |
|------------------------------|-----------------------------|-------------------------|-----------------------------|-------------------------|----------------------------|-------------------------|----------------------------|-------------------------|
| Outpatient Drug F            | ree (ODF) -                 | Compariso               | on Sheet                    |                         |                            |                         |                            |                         |
|                              |                             | •                       |                             |                         |                            |                         |                            |                         |
|                              |                             |                         |                             |                         |                            |                         |                            |                         |
|                              |                             |                         | Non DMC F                   | unding Info             | ormation                   |                         |                            |                         |
| Non DMC Program Codes        |                             |                         |                             |                         |                            |                         |                            |                         |
| non billo i rogram obude     |                             |                         |                             |                         |                            |                         |                            |                         |
| Type of Information          | ODF I NP                    | SUDCRS<br>Fiscal Detail | ODF G NP                    | SUDCRS<br>Fiscal Detail | ODF I P                    | SUDCRS<br>Fiscal Detail | ODF G P                    | SUDCRS<br>Fiscal Detail |
| Non DMC Staff Hours          | 50                          |                         | 39                          |                         | 129                        |                         | 55                         |                         |
| Non DMC Total Costs          | 2,510.00                    |                         | 2,510.00                    |                         | 2,510.00                   |                         | 2,510.00                   |                         |
| Non DMC Individuals          | 60                          |                         | 95                          |                         | 155                        |                         | 215                        |                         |
|                              |                             |                         | DMC Fun                     | ding Inforn             | nation                     |                         |                            |                         |
| DMC Program Codes            |                             |                         |                             |                         |                            |                         |                            |                         |
| Type of Information          | Cost Allocation<br>ODF I NP | SUDCRS<br>Fiscal Detail | Cost Allocation<br>ODF G NP | SUDCRS<br>Fiscal Detail | Cost Allocation<br>ODF I P | SUDCRS<br>Fiscal Detail | Cost Allocation<br>ODF G P | SUDCRS<br>Fiscal Detail |
| DMC Total Costs              | 2,350.00                    |                         | 2,350.00                    |                         | 2,350.00                   |                         | 2,350.00                   |                         |
| DMC Per Person (Individuals) | 1,050                       |                         | 310                         |                         | 410                        |                         | 510                        |                         |
| IMPORTANT NOTE: The inform   | ation in the OK Worl        | ksheet column shou      | ld match the Cost Repor     | t Fiscal Detail Pages   |                            |                         |                            |                         |
| • • ODF Reimbur              | sed Units <b>OD</b>         | F Comparison S          | Sheet IOT Detaile           | ed Costs   IOT De       | etailed Adjustments        | IOT Cost Allo           | cation   IOT Reir          | nbursed Units           |

#### **ODF DETAILED COSTS, PART 1**

| Department of Health Care Se                                     | ervices             |                |              |                |                |               |                |           |            |
|------------------------------------------------------------------|---------------------|----------------|--------------|----------------|----------------|---------------|----------------|-----------|------------|
| Outpatient Drug Free (ODF) - Detailed C                          | osts                |                |              |                |                |               |                |           |            |
|                                                                  |                     |                |              |                |                |               |                |           |            |
|                                                                  | All California Cour | stu            |              |                |                |               |                |           |            |
|                                                                  | Biggest City in Cal | ity<br>ifornia |              |                |                |               |                |           |            |
|                                                                  | Diggescold in Cal   | T              |              |                |                |               |                |           |            |
| DRUG MEDI-CAL FROMDER NO. (4 digits)                             | 3433                | -              |              |                |                |               |                |           |            |
|                                                                  | 343433              |                |              |                |                |               |                |           |            |
| NATIONAL PROVIDER IDENTIFICATION (NPI) NO. (10 digit)            | 1234512345          |                |              |                |                |               |                |           |            |
| COST ALLOCATION VORKSHEET PART I                                 | ODECoct             |                |              |                |                |               |                |           |            |
|                                                                  | Cartactor           | DMC            |              |                |                |               |                |           |            |
|                                                                  | Center from         |                |              |                |                |               |                |           |            |
|                                                                  | Uverall Detailed    | Unreimbursable |              | Net UDF Cost   | UUF Individual | UDF Group     | UUF Individual | UDF Group |            |
|                                                                  | Costs               | Costs          | Direct Costs | Center Balance | Non-Perinatal  | Non Perinatal | Perinatal      | Perinatal | Total ODF  |
| Personnel Services                                               |                     |                |              |                | 52.56%         | 9.71%         | 27.08%         | 10.64%    | 100%       |
| Salary and Wages                                                 | 27.334.583          | 4 000          | 000.3        | 27 324 583     | 14,362,462     | 2 654 491     | 7 399 232      | 2,908,398 | 27,324 583 |
| Employee Benefits                                                | 1.041.931           | .,000          | 0,000        | 1041931        | 547 664        | 101 220       | 282 145        | 110,902   | 1041931    |
| Equipment, Materials and Supplies                                |                     | Ľ              | ľ            | 10.1001        | 0.1,001        | 101,220       | 202,110        |           | 1011001    |
| Depreciation - Equipment                                         | 0                   | 0              | 0            | 0              | 0              | 0             | 0              | 0         | 0          |
| Maintenance - Equipment                                          | 6,428               | 0              | 1.200        | 5.228          | 2.748          | 508           | 1.416          | 556       | 5,228      |
| Medical, Dental and Laboratory Supplies                          | 528                 | 80             | 80           | 368            | 193            | 36            | 100            | 39        | 368        |
| Membership Dues                                                  | 10,661              | 0              | 0            | 10.661         | 5.604          | 1.036         | 2.887          | 1.135     | 10.661     |
| Rent and Lease Equipment                                         | 269,716             | 400            | 400          | 268,916        | 141,349        | 26,124        | 72,820         | 28,623    | 268,916    |
| Clothing and Personal Supplies                                   | 0                   | 0              | 0            | 0              | 0              | 0             | 0              | 0         | 0          |
| Food                                                             | 1,000               | 0              | 1,000        | 0              | 0              | 0             | 0              | 0         | 0          |
| Laundry Services and Supplies                                    | 0                   | 0              | 0            | 0              | 0              | 0             | 0              | 0         | 0          |
| Small Tools and Instruments                                      | 745                 | 0              | 400          | 345            | 181            | 34            | 93             | 37        | 345        |
| Training                                                         | 0                   | 0              | 0            | 0              | 0              | 0             | 0              | 0         | 0          |
| Miscellaneous Supplies                                           | 5,376,349           | 0              | 0            | 5,376,349      | 2,825,939      | 522,294       | 1,455,863      | 572,253   | 5,376,349  |
| Operating Expenses                                               |                     |                |              |                |                |               |                |           |            |
| Communications                                                   | 25,230              | 400            | 400          | 24,430         | 12,841         | 2,373         | 6,615          | 2,600     | 24,430     |
| Depreciation - Structures and Improvements                       | 624,260             | 0              | 2,800        | 621,460        | 326,655        | 60,373        | 168,285        | 66,148    | 621,460    |
| Household Expenses                                               | 6,138               | 400            | 400          | 5,338          | 2,806          | 519           | 1,445          | 568       | 5,338      |
| Insurance                                                        | 28,167              | 400            | 400          | 27,367         | 14,385         | 2,659         | 7,411          | 2,913     | 27,367     |
| Interest Expense                                                 | 0                   | 0              | 0            | 0              | 0              | 0             | 0              | 0         | 0          |
| Lease Property Maintenance, Structures, Improvements and Grounds | 61,757              | 0              | 2,400        | 59,357         | 31,200         | 5,766         | 16,073         | 6,318     | 59,357     |
| Maintenance - Structures, Improvements, and Grounds              | 81,351              | 0              | 0            | 81,351         | 42,760         | 7,903         | 22,029         | 8,659     | 81,351     |
| Miscellaneous Expense                                            | 12,296              | 4,000          | 4,000        | 4,296          | 2,258          | 417           | 1,163          | 457       | 4,296      |
| Uffice Expense                                                   | 22,251              | 40             | 40           | 22,171         | 11,653         | 2,154         | 6,004          | 2,360     | 22,171     |
| Publications and Legal Notices                                   | 117,007             | 40             | 40           | 116,927        | 61,460         | 11,359        | 31,663         | 12,446    | 116,927    |
| Rents α Leases - Land, Structure, and improvements               | 399,368             | 400            | 600          | 343,568        | 180,588        | 33,377        | 93,035         | 36,569    | 343,568    |
| Taxes and Licenses                                               | 320,401             | 0              | 0            | 326,461        | 1/1,596        | 31,715        | 88,402         | 34,748    | 326,461    |
| Drug Screening and Ocher Testing                                 | 296 176             | 100            | 100          | 16,128         | 8,477          | 1,067         | 4,367          | 1,717     | 16,128     |
| Other                                                            | 230,170             | 400            | 400          | 235,376        | 100,207        | 28,635        | 79,380         | 31,440    | 230,376    |
| Drofoccional and Chenial Corvions                                |                     | 0              | 0            | U U            | U U            | 0             | 0              | 0         | 0          |
| Pharmaceutical                                                   | 92                  | 0              | 0            | 92             | 40             | 9             | 25             | 10        | 92         |
| Professional and Special Services                                | 329.003             | 400            | 003          | 229.002        | 172.406        | 21.064        | 00 020         | 24,912    | 229.002    |
|                                                                  | 525,005             | 400            | 600          | 320,003        | 172,406        | 31,004        | 00,020         | 34,312    | 320,003    |
| Transportation                                                   | 184.877             | 40             | 40           | 104 797        | 97.124         | 17.952        | 50.041         | 19.670    | 104 797    |
| Travel                                                           | 137.616             | 10             | 200          | 137 416        | 72 229         | 13 350        | 37 211         | 14,626    | 137 416    |
| Gas. Oil. & Maintenance - Vehicles                               | 122.566             | 40             | 40           | 122 486        | 64,382         | 11.899        | 33 168         | 13,037    | 122 486    |
| Bents & Leases - Vehicles                                        | 250 367             | 40             | 40           | 250.367        | 131 599        | 24 322        | 67 797         | 26.649    | 250,367    |
| Depreciation - Vehicles                                          | 96.961              | i õ            | 0            | 136.36         | 50,965         | 9 4 19        | 26 256         | 10,320    | 136,36     |
| Other Costs                                                      |                     | Ľ              | Ů            |                | 00,000         | 5,410         | 20,200         | 10,020    | 00,001     |
| Administrative Indirect Costs                                    | 12,376              | 0              | 0            | 12,376         | 6,505          | 1,202         | 3,351          | 1,317     | 12,376     |
| Adverted Control At Allowed                                      | 07 107 E00          | 11.040         | 21.440       | 27 105 100     | 10 502 242     | 2 604 626     | 10.047.704     | 2 040 427 | 27 10E 100 |
| Aujusteo Losts, As Allocateo                                     | 37,137,989          | 11,040         | 21,440       | 37,105,109     | 13,303,343     | 3,004,035     | 0.100          | 3,343,427 | 37,109,109 |
| DMC Unreimbursable/Direct Costs                                  |                     |                |              |                | 8,120          | 8,120         | 8,120          | 8,120     | 32,480     |
| Overall Total Costs, As Allocated                                |                     |                |              |                | 19,511,463     | 3,612,756     | 10,055,824     | 3,957,547 | 37,137,589 |
| <ul> <li> 3 Overall Detailed Cost</li> </ul>                     | s <b>4 OD</b>       | F Detailed     | Costs        | 5 ODF De       | tailed Adj     | ustments      | 6 ODF          | Cost Allo | cation     |

### **OVERALL DETAILED COSTS, PART C**

| REPORT OF EXPENDITURES FOR TOTAL                     |             | Intensive   |             |               |             |            |
|------------------------------------------------------|-------------|-------------|-------------|---------------|-------------|------------|
| COSTS - Part C                                       | Outpatient  | Outpatient  |             | Other SUD     | Non-SUD     |            |
|                                                      | Drug Free   | Treatment   | Residential | Services Cost | Services    |            |
|                                                      | Cost Center | Cost Center | Cost Center | Center        | Cost Center | TOTAL      |
| C. Total of Direct and Indirect Costs                |             |             |             |               |             |            |
| Personnel Services                                   |             |             |             |               |             |            |
| Salary and Wages                                     | 27,334,583  | 1,454,891   | 18,044,464  | 76,440        | 17,932,587  | 64,842,965 |
| Employee Benefits                                    | 1,041,931   | 55,070      | 693,707     | 2,766         | 690,822     | 2,484,295  |
| Equipment, Materials and Supplies                    |             |             |             |               |             |            |
| Depreciation - Equipment                             | 0           | 0           | 0           | 0             | 0           | 0          |
| Maintenance - Equipment                              | 6,428       | 380         | 3,661       | 33            | 3,498       | 14,000     |
| Medical, Dental and Laboratory Supplies              | 528         | 31          | 301         | 3             | 287         | 1,150      |
| Membership Dues                                      | 10,661      | 631         | 6,072       | 54            | 5,802       | 23,220     |
| Rent and Lease Equipment                             | 269,716     | 15,960      | 153,621     | 1,368         | 146,799     | 587,465    |
| Clothing and Personal Supplies                       | 0           | 0           | 0           | 0             | 0           | 0          |
| Food                                                 | 1,000       | 5,000       | 30,200      | 250           | 8,976       | 45,426     |
| Laundry Services and Supplies                        | 0           | 0           | 2,648       | 0             | 2,000       | 4,648      |
| Small Tools and Instruments                          | 745         | 44          | 424         | 4             | 406         | 1,623      |
| Training                                             | 0           | 0           | 0           | 0             | 0           | 0          |
| Miscellaneous Supplies                               | 5,376,349   | 47,928      | 7,471       | 690           | 17,868      | 5,450,306  |
| Operating Expenses                                   |             |             |             |               |             |            |
| Communications                                       | 25,230      | 13,014      | 25,131      | 9,001         | 15,922      | 88,297     |
| Depreciation - Structures and Improvements           | 624,260     | 36,941      | 355,557     | 3,167         | 339,768     | 1,359,693  |
| Household Expenses                                   | 6,138       | 508         | 250,078     | 1,501         | 125         | 258,350    |
| Insurance                                            | 28,167      | 1,667       | 16,043      | 143           | 15,330      | 61,350     |
| Interest Expense                                     | 0           | 0           | 0           | 0             | 0           | 0          |
| Lease Property Maintenance, Structures, Improvements |             |             |             |               |             |            |
| and Grounds                                          | 61,757      | 3,654       | 35,175      | 313           | 33,613      | 134,513    |
| Maintenance - Structures, Improvements, and Grounds  | 81,351      | 4,814       | 46,335      | 413           | 44,277      | 177,189    |
| Miscellaneous Expense                                | 12,296      | 1,715       | 16,307      | 765           | 1,405       | 32,488     |
| Office Expense                                       | 22,251      | 1,317       | 12,673      | 113           | 12,110      | 48,464     |
| Publications and Legal Notices                       | 117,007     | 6,924       | 66,643      | 594           | 63,684      | 254,852    |
| Rents & Leases - Land, Structure, and Improvements   | 344,568     | 20,390      | 196,254     | 1,748         | 187,539     | 750,500    |
| Taxes and Licenses                                   | 326,461     | 19,318      | 185,941     | 1,656         | 177,684     | 711,060    |
| Drug Screening and Other Testing                     | 16,128      | 450,679     | 456,537     | 7,558         | 10,934      | 941,837    |
| Utilities                                            | 296,176     | 17,526      | 168,692     | 1,503         | 161,201     | 645,098    |
| Other                                                | 0           | 0           | 0           | 0             | 0           | 0          |
| Professional and Special Services                    |             |             |             |               |             |            |
| Pharmaceutical 💊                                     | 92          | 5           | 52          | 0             | 50          | 200        |
| Professional and Special Services                    | 329,003     | 5,195       | 65,378      | 25,487        | 72,655      | 497,719    |
| Transportation                                       |             |             |             |               |             |            |
| Transportation                                       | 184,877     | 10,940      | 105,300     | 938           | 100,624     | 402,678    |
| Travel                                               | 137,616     | 7,450       | 25,342      | 721           | 32,649      | 203,779    |
| Gas, Oil, & Maintenance - Vehicles                   | 122,566     | 7,253       | 69,809      | 622           | 66,709      | 266,959    |
| Rents & Leases - Vehicles                            | 250,367     | 1,895       | 50,209      | 50,002        | 8,153       | 360,626    |
| Depreciation - Vehicles                              | 96,961      | 5,738       | 55,226      | 492           | 52,773      | 211,190    |
| Other Costs                                          | ,           |             |             |               |             |            |
| Administrative Indirect Costs                        | 12,376      | 732         | 7,049       | 63            | 6,736       | 26,957     |
|                                                      | 37,137,589  | 2,197,611   | 21,152,302  | 188,406       | 20,212,988  | 80,888,897 |

#### **ODF DETAILED COSTS, PART 2**

| Cost Allocation Worksheet Part II 🛛 🦰                            |         |                       |               |            |         |               |               |           |         |              |                |            |         |           |             |      |
|------------------------------------------------------------------|---------|-----------------------|---------------|------------|---------|---------------|---------------|-----------|---------|--------------|----------------|------------|---------|-----------|-------------|------|
|                                                                  | 00      | ).<br>DF Individual - | Non Perinatal |            |         | ODF Group - N | lon Perinatal |           |         | ODF Individu | al - Perinatal |            |         | ODF Group | - Perinatal |      |
|                                                                  | PRIVATE | DMC                   | NON-DMC       | TOTAL      | PRIVATE | DMC           | NON-DMC       | TOTAL     | PRIVATE | DMC          | NON-DMC        | TOTAL      | PRIVATE | DMC       | NON - DMC   | TOT  |
|                                                                  | 0.89%   | 93.75%                | 5.36%         | 100.00%    | 2.64%   | 74.52%        | 22.84%        | 100.00%   | 2.08%   | 71.06%       | 26.86%         | 100.00%    | 1.76%   | 69.11%    | 29.13%      | 10   |
| Personnel Services                                               |         |                       |               |            |         |               |               |           |         |              |                |            |         |           |             |      |
| Salary and Wages                                                 | 121,711 | 12,675,120            | 725,264       | 13,522,094 | 67,072  | 1,862,520     | 571,619       | 2,501,211 | 145,853 | 4,949,637    | 1,872,015      | 6,967,505  | 49,225  | 1,892,419 | 798,574     | 2,7  |
| Employee Benefits                                                | 4,627   | 485,785               | 27,759        | 518,171    | 2,532   | 71,366        | 21,870        | 95,769    | 5,552   | 189,687      | 71,711         | 266,950    | 1,848   | 72,512    | 30,569      | 10   |
| Equipment, Materials and Supplies                                |         |                       |               |            |         |               |               |           |         |              |                |            |         |           |             |      |
| Depreciation - Equipment                                         | -       | -                     | -             | -          | -       | -             | -             | -         | -       | -            |                | -          |         | -         | -           |      |
| Maintenance - Equipment                                          | 23      | 2,709                 | 138           | 2,869      | 68      | 2,215         | 587           | 2,869     | 53      | 2,126        | 690            | 2,869      | 45      | 2,075     | 748         |      |
| Medical, Dental and Laboratory Supplies                          | 2       | 168                   | 50            | 219        | 5       | 133           | 81            | 219       | 4       | 127          | 88             | 219        | 3       | 124       | 92          |      |
| Membership Dues                                                  | 47      | 4,976                 | 284           | 5,307      | 140     | 3,955         | 1,212         | 5,307     | 110     | 3,771        | 1,426          | 5,307      | 93      | 3,668     | 1,546       |      |
| Rent and Lease Equipment                                         | 1,195   | 125,491               | 7,371         | 134,057    | 3,539   | 99,749        | 30,768        | 134,057   | 2,784   | 95,115       | 36,158         | 134,057    | 2,358   | 92,502    | 39,196      | 13   |
| Clothing and Personal Supplies                                   | -       | -                     | -             | -          | -       |               | -             | -         | -       | -            | -              | -          |         | -         |             |      |
| Food                                                             | -       | -                     | 250           | 250        | -       | -             | 250           | 250       | -       | -            | 250            | 250        |         | -         | 250         |      |
| Laundry Services and Supplies                                    |         | -                     | -             | -          |         | -             | -             |           | -       | -            | -              | -          |         | -         |             |      |
| Small Tools and Instruments                                      | 1       | 251                   | 9             | 261        | 4       | 220           | 37            | 261       | 3       | 214          | 43             | 261        | 3       | 211       | 47          |      |
| Training                                                         |         | -                     | -             | -          | -       | -             | -             | -         | -       | -            | -              | -          |         | -         | -           |      |
| Miscellaneous Supplies                                           | 25,198  | 2,645,792             | 151,188       | 2,822,178  | 74,625  | 2,103,065     | 644,488       | 2,822,178 | 58,693  | 2,005,361    | 758,124        | 2,822,178  | 49,713  | 1,950,286 | 822,179     | 2,8  |
| Operating Expenses                                               |         |                       |               |            |         |               |               |           |         |              |                |            |         |           |             |      |
| Communications                                                   | 114     | 11,925                | 881           | 12,920     | 336     | 9,479         | 3,105         | 12,920    | 265     | 9,039        | 3,617          | 12,920     | 224     | 8,790     | 3,906       |      |
| Depreciation - Structures and Improvements                       | 2,762   | 290,682               | 16,570        | 310,014    | 8,179   | 231,198       | 70,637        | 310,014   | 6,433   | 220,490      | 83,091         | 310,014    | 5,449   | 214,453   | 90,112      | 3    |
| Household Expenses                                               | 24      | 2,562                 | 346           | 2,933      | 72      | 2,037         | 824           | 2,933     | 57      | 1,942        | 934            | 2,933      | 48      | 1,889     | 996         |      |
| Insurance                                                        | 121     | 12,752                | 929           | 13,802     | 360     | 10,136        | 3,306         | 13,802    | 283     | 9,665        | 3,854          | 13,802     | 240     | 9,400     | 4,163       |      |
| Interest Expense                                                 | -       | -                     | -             | -          | -       | -             | -             |           | -       | -            | -              | -          |         | -         | -           |      |
| Lease Property Maintenance, Structures, Improvements and Grounds | 263     | 28,241                | 1,580         | 30,084     | 780     | 22,571        | 6,733         | 30,084    | 613     | 21,551       | 7,920          | 30,084     | 519     | 20,975    | 8,590       |      |
| Maintenance - Structures, Improvements, and Grounds              | 362     | 37,969                | 2,170         | 40,500     | 1,071   | 30,180        | 9,249         | 40,500    | 842     | 28,778       | 10,880         | 40,500     | 713     | 27,988    | 11,799      | 4    |
| Miscellaneous Expense                                            | 9       | 986                   | 2,056         | 3,051      | 28      | 783           | 2,240         | 3,051     | 22      | 747          | 2,282          | 3,051      | 19      | 726       | 2,306       |      |
| Office Expense                                                   | 99      | 10,346                | 611           | 11,055     | 292     | 8,223         | 2,540         | 11,055    | 230     | 7,841        | 2,984          | 11,055     | 194     | 7,626     | 3,235       |      |
| Publications and Legal Notices                                   | 520     | 54,571                | 3,138         | 58,230     | 1,539   | 43,377        | 13,313        | 58,230    | 1,211   | 41,362       | 15,657         | 58,230     | 1,025   | 40,226    | 16,978      |      |
| Rents & Leases - Land, Structure, and Improvements               | 1,527   | 160,378               | 9,362         | 171,266    | 4,522   | 127,490       | 39,254        | 171,266   | 3,557   | 121,569      | 46,140         | 171,266    | 3,012   | 118,232   | 50,022      | 1    |
| Taxes and Licenses                                               | 1,451   | 152,369               | 8,707         | 162,527    | 4,298   | 121,114       | 37,116        | 162,527   | 3,380   | 115,487      | 43,660         | 162,527    | 2,863   | 112,316   | 47,349      | 16   |
| Drug Screening and Other Testing                                 | 22      | 2,291                 | 131           | 2,444      | 65      | 1,821         | 558           | 2,444     | 51      | 1,737        | 657            | 2,444      | 43      | 1,689     | 712         |      |
| Utilities                                                        | 1,313   | 137,840               | 8,077         | 147,230    | 3,888   | 109,565       | 33,777        | 147,230   | 3,058   | 104,475      | 39,697         | 147,230    | 2,590   | 101,606   | 43,034      | 14   |
| Other                                                            | -       | -                     | -             | -          |         | -             | -             | -         | -       | -            | -              | -          |         | -         | -           |      |
| Professional and Special Services                                |         |                       |               |            |         |               |               |           |         |              |                |            |         |           |             |      |
| Pharmaceutical                                                   | -       | -                     | -             | -          |         | -             | -             |           | -       | -            | -              | -          | •       | -         |             |      |
| Dosing - Methadone (NTP Only)                                    |         |                       |               |            |         |               |               |           |         |              |                |            |         |           |             |      |
| Professional and Special Services                                | 1,200   | 126,092               | 7,402         | 134,695    | 3,555   | 100,237       | 30,903        | 134,695   | 2,796   | 95,583       | 36,316         | 134,695    | 2,368   | 92,959    | 39,368      | 13   |
| Transportation                                                   |         |                       |               |            |         |               |               |           |         |              |                |            |         |           |             |      |
| Transportation                                                   | 821     | 86,248                | 4,948         | 92,018     | 2,433   | 68,556        | 21,029        | 92,018    | 1,913   | 65,371       | 24,734         | 92,018     | 1,621   | 63,576    | 26,822      |      |
| Travel                                                           | 440     | 46,272                | 2,641         | 49,354     | 1,304   | 36,791        | 11,259        | 49,354    | 1,025   | 35,084       | 13,244         | 49,354     | 868     | 34,122    | 14,363      | 4    |
| Gas, Oil, & Maintenance - Vehicles                               | 544     | 57,166                | 3,287         | 60,997     | 1,612   | 45,439        | 13,945        | 60,997    | 1,268   | 43,328       | 16,400         | 60,997     | 1,074   | 42,138    | 17,784      | 6    |
| Rents & Leases - Vehicles                                        | 1,173   | 123,193               | 7,040         | 131,406    | 3,475   | 97,923        | 30,009        | 131,406   | 2,733   | 93,373       | 35,300         | 131,406    | 2,315   | 90,809    | 38,282      |      |
| Depreciation - Vehicles                                          | 431     | 45,255                | 2.586         | 48,272     | 1,276   | 35.972        | 11.024        | 48,272    | 1.004   | 34.301       | 12.967         | 48.272     | 850     | 33.359    | 14.063      |      |
| Other Costs                                                      |         |                       |               | =          |         |               |               |           |         |              |                |            |         |           |             |      |
| Administrative Indirect Costs                                    | -       | -                     |               | -          | -       | -             |               | -         |         |              |                |            |         |           |             |      |
|                                                                  |         |                       |               |            |         |               |               |           |         |              |                |            |         |           |             |      |
| Total Costs                                                      | 166,001 | 17,327,429            | 994,775       | 18,488,204 | 187,069 | 5,246,119     | 1,611,731     | 7,044,919 | 243,793 | 8,297,762    | 3,140,840      | 11,682,395 | 129,326 | 5,036,677 | 2,127,084   | 7,29 |

### **RES DETAILED COSTS, PART 1**

| <b>Department of Health Care</b>                               | Services            | •               |              |            |
|----------------------------------------------------------------|---------------------|-----------------|--------------|------------|
| Residential (RES) - Detailed Costs                             |                     |                 |              |            |
|                                                                |                     |                 |              |            |
|                                                                |                     |                 |              |            |
| COUNTY                                                         | All California Cour | atu             |              |            |
| CONTRACTOR                                                     | Biggest City in Cal | ifornia         |              |            |
| DBUG MEDI-CAL PROVIDEB NO. (4 digits)                          | 3499                | 1               |              |            |
| PROVIDEB NUMBER (6 diaits)                                     | 343499              |                 |              |            |
| NATIONAL PROVIDEB IDENTIFICATION (NPI) NO. (10)                | 1234512345          |                 |              |            |
|                                                                | ILO TO ILO TO       |                 |              |            |
|                                                                |                     |                 |              |            |
| COST ALLOCATION WORKSHEET PART I                               | DES Coot            | IDMC            |              | Not DES    |
|                                                                | Castarfrom          |                 |              | CashCashar |
|                                                                |                     | lui e           |              |            |
|                                                                | Uverall Detailed    | ble Costs       | Direct Costs | Balance    |
|                                                                |                     |                 |              | 100.00%    |
| Personnel Services                                             | 10.011.101          | 4 0 0 0         |              | 10.010.001 |
| Salary and Wages                                               | 18,044,464          | 1,000           | 500          | 18,042,964 |
| Employee Denerits                                              | 633,707             | U U             | <u> </u>     | 693,707    |
| Description - Equipment                                        | 0                   | 0               | 0            |            |
| Maintenance - Equipment                                        | 3.661               | <u> </u>        | <u> </u>     | 2 661      |
| Medical Dental and Laboratory Supplies                         | 301                 | - š             | 20           | 281        |
| Membership Dues                                                | 6.072               |                 |              | 6.072      |
| Rent and Lease Equipment                                       | 153.621             | ň               | ň            | 153,621    |
| Clothing and Personal Supplies                                 | 0                   | ň               | ň            | 0          |
| Food                                                           | 30,200              | ŏ               | 400          | 29.800     |
| Laundry Services and Supplies                                  | 2,648               | - Ö             | 0            | 2.648      |
| Small Tools and Instruments                                    | 424                 | 0               | 100          | 324        |
| Training                                                       | 0                   | 0               | 0            | 0          |
| Miscellaneous Supplies                                         | 7,471               | 0               | 0            | 7,471      |
| Operating Expenses                                             |                     |                 |              |            |
| Communications                                                 | 25,131              | 100             | 100          | 24,931     |
| Depreciation - Structures and Improvements                     | 355,557             | 0               | 700          | 354,857    |
| Household Expenses                                             | 250,078             | 100             | 100          | 249,878    |
| Insurance                                                      | 16,043              | 0               | 100          | 15,943     |
| Interest Expense                                               | 05 175              | <u> </u>        | <u> </u>     | 05 475     |
| Lease Property Maintenance, structures, Improvements and Grour | 30,170              | <u><u>v</u></u> | <u> </u>     | 35,175     |
| Iviaintenance - structures, improvements, and Grounds          | 46,333              | 550             | <u> </u>     | 46,330     |
| Office Expanse                                                 | 12.673              | 550             | - <u>×</u>   | 12,672     |
| Publications and Logal Notices                                 | 66.643              |                 | 10           | 2,073      |
| Bents & Lesses - Land Structure, and Improvements              | 196.254             | 100             | 100          | 196.054    |
| Taxes and Licenses                                             | 185,941             | 100             | 100          | 185 941    |
| Drug Screening and Other Testing                               | 456,537             | ŏ               | ŏ            | 456.537    |
| Utilities                                                      | 168,692             | 100             | 100          | 168,492    |
| Other                                                          | 0                   | 0               | 0            | 0          |
| Professional and Special Services                              |                     |                 |              |            |
| Pharmaceutical                                                 | 52                  | 0               | 0            | 52         |
| Professional and Special Services                              | 65,378              | 0               | 150          | 65,228     |
| Transportation                                                 |                     |                 |              |            |
| Transportation                                                 | 105,300             | 10              | 10           | 105,280    |
| Travel                                                         | 25,342              | 0               | 50           | 25,292     |
| Gas, Ull, & Maintenance - Vehicles                             | E9,803              | <u> </u>        | <u> </u>     | 69,809     |
| Hents & Leases - Vehicles                                      | 50,209              | <u> </u>        | <u> </u>     | 50,209     |
| Depreciation - Vehicles                                        | 00,226              | 0               | 0            | 55,226     |
| Administrative Indirect Costs                                  | 7.049               |                 | -            | 7.040      |
| Administrative indiffect Costs                                 | 7,049               | <u> </u>        | 0            | 7,049      |
|                                                                | 21 152 222          | 1.000           | 2442         | 21 147 002 |
| Adjusted Costs, As Allocated                                   | 21,152,302          | 1.360           | 2.440        | 21.147.902 |
| Unic Unreimbursable/Direct Costs                               |                     |                 |              | 4.400      |
| Grerali Total Costs, As Allocated                              |                     |                 |              | 21,152,302 |
| ▲ ▶   13 IOT Comparison                                        | 14 RE               | S Detail        | ed Cost      | 15 R       |

33

### **RES DETAILED COSTS, PART 2**

| COST ALLOCATION WORKSHEET PART II                              |               |            |              |            |  |  |  |  |
|----------------------------------------------------------------|---------------|------------|--------------|------------|--|--|--|--|
|                                                                | RES Perinatal |            |              |            |  |  |  |  |
|                                                                | PRIVATE       | DMC        | NON-DMC      | TOTAL      |  |  |  |  |
|                                                                | 2.45%         | 92.65%     | 4.90%        | 100.00%    |  |  |  |  |
| Personnel Services                                             |               |            |              |            |  |  |  |  |
| Salary and Wages                                               | 442,730       | 16,716,775 | 884,959      | 18,044,464 |  |  |  |  |
| Employee Benefits                                              | 17,003        | 642,699    | 34,005       | 693,707    |  |  |  |  |
| Equipment, Materials and Supplies                              |               |            |              |            |  |  |  |  |
| Depreciation - Equipment                                       | -             | -          | -            | -          |  |  |  |  |
| Maintenance - Equipment                                        | 90            | 3,392      | 179          | 3,661      |  |  |  |  |
| Medical, Dental and Laboratory Supplies                        | 7             | 260        | 34           | 301        |  |  |  |  |
| Membership Dues                                                | 149           | 5,626      | 298          | 6,072      |  |  |  |  |
| Rent and Lease Equipment                                       | 3,765         | 142,325    | 7,530        | 153,621    |  |  |  |  |
| Clothing and Personal Supplies                                 | -             | -          | -            | -          |  |  |  |  |
| Food                                                           | 730           | 28,009     | 1,461        | 30,200     |  |  |  |  |
| Laundry Services and Supplies                                  | 65            | 2,453      | 130          | 2,648      |  |  |  |  |
| Small Tools and Instruments                                    | 8             | 401        | 16           | 424        |  |  |  |  |
| Training                                                       | -             | -          | -            | -          |  |  |  |  |
| Miscellaneous Supplies                                         | 183           | 6,921      | 366          | 7,471      |  |  |  |  |
| Operating Expenses                                             |               |            |              |            |  |  |  |  |
| Communications                                                 | 611           | 23,098     | 1,422        | 25,131     |  |  |  |  |
| Depreciation - Structures and Improvements                     | 8,697         | 329,465    | 17,395       | 355,557    |  |  |  |  |
| Household Expenses                                             | 6,124         | 231,505    | 12,449       | 250,078    |  |  |  |  |
| Insurance                                                      | 391           | 14,771     | 882          | 16,043     |  |  |  |  |
| Interest Expense                                               | -             | -          | -            | -          |  |  |  |  |
| Lease Property Maintenance, Structures, Improvements and Grour | 862           | 32,589     | 1,724        | 35,175     |  |  |  |  |
| Maintenance - Structures, Improvements, and Grounds            | 1,136         | 42,928     | 2,271        | 46,335     |  |  |  |  |
| Miscellaneous Expense                                          | 436           | 14,599     | 1,272        | 16,307     |  |  |  |  |
| Office Expense                                                 | 311           | 11,741     | 621          | 12,673     |  |  |  |  |
| Publications and Legal Notices                                 | 1,633         | 61,734     | 3,276        | 66,643     |  |  |  |  |
| Rents & Leases - Land, Structure, and Improvements             | 4,805         | 181,639    | 9,811        | 196,254    |  |  |  |  |
| Taxes and Licenses                                             | 4,557         | 172,269    | 9,115        | 185,941    |  |  |  |  |
| Drug Screening and Other Testing                               | 11,190        | 422,969    | 22,379       | 456,537    |  |  |  |  |
| Utilities                                                      | 4,130         | 156,103    | 8,459        | 168,692    |  |  |  |  |
| Other                                                          | -             | -          | -            | -          |  |  |  |  |
| Professional and Special Services                              |               |            |              |            |  |  |  |  |
| Pharmaceutical                                                 | 1             | 48         | 3            | 52         |  |  |  |  |
| Professional and Special Services                              | 1,599         | 60,482     | 3,297        | 65,378     |  |  |  |  |
| Transportation                                                 |               |            |              |            |  |  |  |  |
| Transportation                                                 | 2,580         | 97,538     | 5,181        | 105,300    |  |  |  |  |
| Travel                                                         | 620           | 23,483     | 1,240        | 25,342     |  |  |  |  |
| Gas, Oil, & Maintenance - Vehicles                             | 1,711         | 64,676     | 3,422        | 69,809     |  |  |  |  |
| Rents & Leases - Vehicles                                      | 1,231         | 46,517     | 2,461        | 50,209     |  |  |  |  |
| Depreciation - Vehicles                                        | 1,354         | 51,165     | 2,707        | 55,226     |  |  |  |  |
| Other Costs                                                    |               |            |              |            |  |  |  |  |
| Administrative Indirect Costs                                  | 173           | 6,531      | 346          | 7,049      |  |  |  |  |
| <b>T</b>                                                       |               |            |              |            |  |  |  |  |
| Total Losis                                                    | 518,881       | 19,594,709 | 1,038,712    | 21,152,302 |  |  |  |  |
|                                                                |               |            |              |            |  |  |  |  |
|                                                                |               |            |              |            |  |  |  |  |
| ▲ 13 IOT Comparison 14 R                                       | ES Detailed C | .osts   15 | KES Detailed | Adjustment |  |  |  |  |

#### **RES DETAILED ADJUSTMENTS-DMC UNREIMBURSABLE COSTS**

| Department of Health Care Ser                                                                      | vices          |              |           |         |           |                                                                  |
|----------------------------------------------------------------------------------------------------|----------------|--------------|-----------|---------|-----------|------------------------------------------------------------------|
| Residential Perinatal (RES) - Detailed Adi                                                         | ustment        | s for DA     | IC Unreir | nbursah | ole & Dir | rect Costs                                                       |
| (condential i crinatal (rt20) Detailed rtaj                                                        | dournerne      |              |           | nourous |           |                                                                  |
| COUNTY                                                                                             | All California | Countu       |           |         |           |                                                                  |
| CONTRACTOR                                                                                         | Biggest City   | in Californi | a         |         |           |                                                                  |
| DBUG MEDI-CAL PROVIDER NO. (4 digits)                                                              | 3499           |              |           |         |           |                                                                  |
| PBOVIDEB NUMBER (6 digits)                                                                         | 343499         |              |           |         |           |                                                                  |
| NATIONAL PROVIDER IDENTIFICATION (NPI) NO. (10 digit)                                              | 1235E+09       |              |           |         |           |                                                                  |
|                                                                                                    | 1.2002.00      |              |           |         |           |                                                                  |
|                                                                                                    |                |              |           |         |           |                                                                  |
|                                                                                                    |                | RESP         | Perinatal |         |           |                                                                  |
|                                                                                                    | Α.             | B.           | C.        | D.      |           |                                                                  |
|                                                                                                    | PRIVATE        | DMC          | NON-DMC   | TOTAL   |           |                                                                  |
| DMC UNREIMBURSABLE COSTS                                                                           |                |              |           |         |           |                                                                  |
| Personnel Services                                                                                 |                |              |           |         | Total     | Personnel Services                                               |
| a. Salary and Wages                                                                                | 500            |              | 500       | 1,000   | 1,000     | Salary and Wages                                                 |
| 0. Employee Benefits                                                                               |                |              |           | 0       | 0         | Employee Benefits                                                |
| Equipment, Materials and Supplies                                                                  |                |              |           |         |           | Equipment, Materials and Supplies                                |
| <ol> <li>Depreciation - Equipment</li> </ol>                                                       |                |              |           | 0       | 0         | Depreciation - Equipment                                         |
| 1. Maintenance - Equipment                                                                         |                |              |           | 0       | 0         | Maintenance - Equipment                                          |
| e. Medical, Dental and Laboratory Supplies                                                         |                |              |           | 0       | 0         | Medical, Dental and Laboratory Supplies                          |
| f. Membership Dues                                                                                 |                |              |           | 0       | 0         | Membership Dues                                                  |
| 3. Rent and Lease Equipment                                                                        |                |              |           | 0       | 0         | Rent and Lease Equipment                                         |
| 1. Clothing and Personal Supplies                                                                  |                |              |           | 0       | 0         | Clothing and Personal Supplies                                   |
| i I an da Canto a Canto a                                                                          |                |              |           | 0       | 0         | Food                                                             |
| Caundry Services and Supplies     Small Tools and Instruments                                      |                |              |           | 0       | 0         | Eaunary services and supplies                                    |
| Training                                                                                           |                |              |           | ů       | 0         | Training                                                         |
| Miscellaneous Supplies                                                                             |                |              |           | ů       |           | Miscellaneous Supplies                                           |
| Operating Expenses                                                                                 |                |              |           |         |           | Operating Expenses                                               |
| n. Communications                                                                                  |                |              | 100       | 100     | 100       | Communications                                                   |
| 0. Depreciation - Structures and Improvements                                                      |                |              |           | 0       | 0         | Depreciation - Structures and Improvements                       |
| P. Household Expenses                                                                              |                |              | 100       | 100     | 100       | Household Expenses                                               |
| q. Insurance                                                                                       |                |              |           | 0       | 0         | Insurance                                                        |
| r. Interest Expense                                                                                |                |              |           | 0       | 0         | Interest Expense                                                 |
| <ol><li>Lease Property Maintenance, Structures, Improvements and Grounds</li></ol>                 |                |              |           | 0       | 0         | Lease Property Maintenance, Structures, Improvements and Grounds |
| t. Maintenance - Structures, Improvements, and Grounds                                             |                |              |           | 0       | 0         | Maintenance - Structures, Improvements, and Grounds              |
| J. Miscellaneous Expense                                                                           | 50             |              | 500       | 550     | 550       | Miscellaneous Expense                                            |
| / Office Expense                                                                                   |                |              |           | 0       | 0         | Office Expense                                                   |
| v. Publications and Legal Notices<br>Publications and Legal Notices                                |                |              | 100       | 100     | 100       | Publications and Legal Notices                                   |
| <ul> <li>Hence w ceases - care, screecere, and improvements</li> <li>Taxes and Lisanses</li> </ul> |                |              | 100       | 00      | 00        | Taxes and Licenses                                               |
| Z. Drug Screening and Other Testing                                                                |                |              |           | ů       | 0         | Drug Screening and Other Testing                                 |
| a. Utilities                                                                                       |                |              | 100       | 100     | 100       | Utilities                                                        |
| b. Other                                                                                           |                |              |           | 0       | 0         | Other                                                            |
| Professional and Special Services                                                                  |                |              |           |         |           | Professional and Special Services                                |
| C Pharmaceutical                                                                                   |                |              |           | 0       | 0         | Pharmaceutical                                                   |
| C Dosing - Methadone (NTP Only)                                                                    |                |              |           |         |           | Dosing - Methadone (NTP only)                                    |
| d Professional and Special Services                                                                |                |              |           | 0       | 0         | Professional and Special Services                                |
| Transportation                                                                                     |                |              |           |         |           | Transportation                                                   |
| e Transportation                                                                                   |                |              | 10        | 10      | 10        | Transportation                                                   |
| t. Travel                                                                                          |                |              |           | 0       | 0         | Travel                                                           |
| gi Gas, Oli, & Maintenance - Vehicles                                                              |                |              |           | 0       | 0         | Gas, Ull, & Maintenance - Yehicles                               |
| ry ments & Leases - Vehicles                                                                       |                |              |           | 0       | 0         | Henry & Leases - Venicles                                        |
| Other Costs                                                                                        |                |              |           |         | 0         | Other Costs                                                      |
| i Indirect Costs                                                                                   |                |              |           | 0       | 0         | Indirect costs                                                   |
| TOTAL ADJUSTMENTS FOR DMC UNREIMBURS                                                               | 550            | 0            | 1,410     | 1.960   | 1,960     | TOTAL ADJUSTMENTS FOR DMC UNREIMBURSARI F COSTS                  |
|                                                                                                    |                |              | 1,10      | 4000    | ,,        |                                                                  |
| 1                                                                                                  | DOWATE         | DMC          |           | TOTAL   |           |                                                                  |
| IOT Reimbursed Units                                                                               | RES            | Detail       | ed Costs  | S RE    | S Deta    | ailed Adjustments   RES Cost Allocation                          |
|                                                                                                    |                |              |           |         |           | -                                                                |

#### RES DETAILED ADJUSTMENTS-DIRECT COSTS

|     |                                                                 | PHIVATE  | DMC   | NUN-DMC | IUIAL            |          |                                                                  |
|-----|-----------------------------------------------------------------|----------|-------|---------|------------------|----------|------------------------------------------------------------------|
| 2   | DIRECT COSTS                                                    |          |       |         |                  |          |                                                                  |
|     | Personnel Services                                              |          |       |         |                  | Total    | Personnel Services                                               |
| a.  | Salary and Wages                                                |          | 500   |         | 500              | 500      | Salary and Wages                                                 |
| Ь.  | Employee Benefits                                               |          |       |         | 0                | 0        | Employee Benefits                                                |
|     | Equipment, Materials and Supplies                               |          |       |         |                  |          | Equipment, Materials and Supplies                                |
| C.  | Depreciation - Equipment                                        |          |       |         | 0                | 0        | Depreciation - Equipment                                         |
| d.  | Maintenance - Equipment                                         |          |       |         | 0                | 0        | Maintenance - Equipment                                          |
| e.  | Medical, Dental and Laboratory Supplies                         |          |       | 20      | 20               | 20       | Medical, Dental and Laboratory Supplies                          |
| Ē.  | Membership Dues                                                 |          |       |         | 0                | 0        | Membership Dues                                                  |
| a   | Bent and Lease Equipment                                        |          |       |         | ñ                | n        | Bept and Lease Equipment                                         |
| h   | Clothing and Personal Supplies                                  |          |       |         | ň                | ň        | Clothing and Personal Supplies                                   |
| i   | Food                                                            |          | 400   |         | 400              | 400      | Food                                                             |
| i   | Laundru Services and Supplies                                   |          |       |         | 0                | 100      | Laundru Services and Sunnlies                                    |
| k   | Small Tools and Instruments                                     |          | 100   |         | 100              | 100      | Small Tools and Instruments                                      |
| 15. | Training                                                        |          | 100   |         | 00,              | 0        | Training                                                         |
|     | Mine II                                                         |          |       |         | ŏ                | Ň        | Misselles and Sussian                                            |
| m.  |                                                                 |          |       |         | 0                | 0        | On analysis a Even and a                                         |
| -   | Operating Expenses                                              |          |       | 100     | 100              | 100      | Operating Expenses                                               |
| ri. | Communications                                                  |          | 700   | 100     | 700              | 100      | Communications                                                   |
| H.  | Depreciation – Structures and improvements                      |          | 700   | 100     | 100              | 100      | Depreciation - Ortuctures and improvements                       |
| μ.  | nousenoid Expenses                                              |          |       | 100     | 100              | 100      | nousenoia Expenses                                               |
| 9   | Insurance                                                       |          |       | 100     | 100              | 100      | Insurance                                                        |
| г.  | Interest Expense                                                |          |       |         | 0                | <u> </u> | Interest Expense                                                 |
| S.  | Lease Property Maintenance, Structures, Improvements and Ground | ls       |       |         | U                | U        | Lease Property Maintenance, Structures, Improvements and Grounds |
| t.  | Maintenance - Structures, Improvements, and Grounds             |          |       |         | U                | U        | Maintenance - Structures, Improvements, and Grounds              |
| u.  | Miscellaneous Expense                                           |          |       |         | U                | U        | Miscellaneous Expense                                            |
| ٧.  | Office Expense                                                  |          |       | 40      | U                | U        | Office Expense                                                   |
| w.  | Publications and Legal Notices                                  |          |       | 10      | 10               | 10       | Publications and Legal Notices                                   |
| Χ.  | Rents & Leases - Land, Structure, and Improvements              |          |       | 100     | 100              | 100      | Rents & Leases - Land, Structure, and Improvements               |
| У.  | Taxes and Licenses                                              |          |       |         | U                | U        | Taxes and Licenses                                               |
| Ζ.  | Drug Screening and Other Testing                                |          |       |         | 0                | 0        | Drug Screening and Other Testing                                 |
| зa. | Utilities                                                       |          |       | 100     | 100              | 100      | Utilities                                                        |
| ъb. | Other                                                           |          |       |         | 0                | 0        | Other                                                            |
|     | Professional and Special Services                               |          |       |         |                  |          | Professional and Special Services                                |
| ac. | Pharmaceutical                                                  |          |       |         | 0                | 0        | Pharmaceutical                                                   |
| с1. | Dosing - Methadone (NTP Only)                                   |          |       |         |                  |          | Dosing - Methadone (NTP Only)                                    |
| ad. | Professional and Special Services                               |          | 50    | 100     | 150              | 150      | Professional and Special Services                                |
|     | Transportation                                                  |          |       |         |                  |          | Transportation                                                   |
| ae. | Transportation                                                  |          |       | 10      | 10               | 10       | Transportation                                                   |
| af. | Travel                                                          |          | 50    |         | 50               | 50       | Travel                                                           |
| ìg. | Gas, Oil, & Maintenance - Vehicles                              |          |       |         | 0                | 0        | Gas, Oil, & Maintenance - Vehicles                               |
| ah. | Rents & Leases - Vehicles                                       |          |       |         | 0                | 0        | Rents & Leases - Vehicles                                        |
| ai. | Depreciation - Vehicles                                         |          |       |         | 0                | 0        | Depreciation - Vehicles                                          |
|     | Other Costs                                                     |          |       |         |                  |          | Other Costs                                                      |
| ai. | Indirect Costs                                                  |          |       |         | 0                | 0        | Indirect Costs                                                   |
| эk. | TOTAL ADJUSTMENTS FOR DIRECT COSTS                              | 0        | 1.800 | 640     | 2,440            | 2,440    | TOTAL ADJUSTMENTS FOR DIRECT COSTS                               |
| 3   | TOTAL ADJUSTMENTS                                               | 550      | 1,800 | 2.050   | 4,400            | 4,400    | TOTAL ADJUSTMENTS                                                |
|     |                                                                 |          |       |         |                  |          |                                                                  |
|     |                                                                 |          |       |         |                  |          |                                                                  |
| •   | IOT Reimbursed Units   RES I                                    | Detailed | Costs | RES De  | etailed <i>A</i> | Adjustm  | ents RES Cost Allocation   RES Reimbu                            |
# **RES COST ALLOCATION**

| Departmen      | t of Health Care Services                        |                         |                                       |              |                  |               |        |          |          |          |
|----------------|--------------------------------------------------|-------------------------|---------------------------------------|--------------|------------------|---------------|--------|----------|----------|----------|
| Residential Pe | rinatal (RES) - Cost Allocation                  |                         |                                       |              |                  |               |        |          |          |          |
|                |                                                  |                         |                                       |              |                  |               |        |          |          |          |
| County         | All California County                            |                         |                                       |              |                  |               |        |          |          |          |
| Provider Name  | Biggest City in California                       |                         |                                       |              |                  |               |        |          |          |          |
| DMC #          | 3400                                             |                         |                                       |              |                  |               |        |          |          |          |
| Dravidor #     | 242400                                           |                         |                                       |              |                  |               |        |          |          |          |
| FIDVILLEI #    | 343435                                           |                         |                                       |              |                  |               |        |          |          |          |
| INPT#          | 1234012340                                       | TOTAL                   |                                       |              |                  |               |        |          |          |          |
| A              | TOTAL GENERAL LEDGER COSTS (ALL COST CENTERS)    | 80.325.465              | 13 145 541                            | 41742.812    | 20.037.112       |               |        |          |          |          |
| В.             | PERCENTAGES                                      | 100.00%                 | 23.66%                                | 51.58%       | 24.76%           |               |        |          |          |          |
| 1.             | TOTAL RES SUBSTANCE U                            | JSE DISORDER S          | ERVICES                               |              |                  | 20,037,112    |        |          |          |          |
|                |                                                  | PRIVATE                 |                                       | NON-DMC      | TOTAL            |               |        |          |          |          |
| 2.             | Residential Perinatal                            | 550                     | I SERVICE PRU                         | 1410         | 1360             |               |        |          |          |          |
|                | TOTAL ADJUSTMENTS FOR DMC UNREIMBURSABLE COST    | \$ 550                  | 0                                     | 1,410        | 1,960            |               |        |          |          |          |
| 3.             | ADJUSTMENTS FOR DIRECT & INDIRECT C              | OSTS (IDENTIFY          | BY SERVICE P                          | ROVIDED)     |                  |               |        |          |          |          |
| a.             | Residential Perinatal                            | 0                       | 1,800                                 | 640          | 2,440            |               |        |          |          |          |
| 4              | TOTAL ADJOSTMENTS FOR DIRECT & INDIRECT COSTS    | 550                     | 1,000                                 | 2 050        | 2,440            |               |        |          |          |          |
| 5.             | ADJUSTED RES GROSS CO                            | STS TO BE DIST          | RIBUTED                               | 2,050        | 4,400            | 20,032,711.95 |        |          |          |          |
| 6.             | ALLOCATE COSTS BETWEEN DIFFERENT MODALITIES      | RES                     |                                       |              |                  |               |        |          |          |          |
| а.             | Enter RES Bed Days                               | 254                     |                                       |              |                  |               |        |          |          |          |
| Б.             | Enter time length of session                     | 6.096.00                |                                       |              |                  | 6.096.00      |        |          |          |          |
| d.             | Computer percentages                             | 100.00%                 |                                       |              |                  | 100.00%       |        |          |          |          |
| e.             | Allocate costs                                   | 20,032,711.95           |                                       |              |                  | 20,032,711.95 |        |          |          |          |
| 1.             | Allocate RES Perinatal Costs                     | PRIVATE                 | DMC                                   | NON-DMC      | TOTAL            |               | -      |          |          |          |
| э.             | Units                                            | 5                       | 183                                   | 60           | 254              |               |        |          |          |          |
| b.             | Compute percentages                              | 1.372                   | 74.412                                | 23.52%       | 100.002          |               |        |          |          |          |
| <u>د.</u>      | Distribute unreimbursable costs                  | 550.00                  | 14,306,230.34                         | 4,132,136.66 | 1360.00          |               |        |          |          |          |
| e.             | Distribute direct & indirect costs               | 0.00                    | 1,800.00                              | 640.00       | 2,440.00         |               |        |          |          |          |
| f.             | Total costs as allocated                         | 394,894.72              | 14,308,030.54                         | 4,734,186.68 | 20,037,111.95    | 20,037,111.95 |        |          |          |          |
| 8.             | COST PER UNIT                                    | PRIVATE                 | DMC                                   | NON-DMC      |                  |               |        |          |          |          |
| э.             | Residential Perinatal                            | 78,978.94               | 78,878.47                             | 78,903.11    | -                |               |        |          |          |          |
| 3.             | Desidential Designated                           | 2 290 79                | 3 286 60                              | 9 097 63     | -                |               |        |          |          |          |
| •              | There are a more a second                        | PRIVATE                 | DMC BILLED                            | DMC          | NET DMC          | NON DMC       | DMC    | NET NON  | TOTAL    | TOTAL    |
|                |                                                  |                         |                                       | DENIED       | (DMC             |               | DENIED | DMC (Non | (PRIVATE | (DMC     |
|                |                                                  |                         |                                       |              | Billed Less      |               |        | DMC Plus | . DMC.   | AND      |
| 10.            | UNITS OF SERVICE                                 |                         |                                       |              | DMC<br>Desired = |               |        | DMC      | AND NON- | AND NON- |
| э.             | Residential Perinatal                            | 5                       | 204                                   | 15           | 189              | 60            |        | 60       | 254      | 243      |
|                |                                                  |                         |                                       |              |                  |               |        |          |          |          |
|                | 0                                                |                         | DEAD                                  |              |                  |               |        |          |          |          |
| N              | Total Cost Per Unit of Service                   | Including Private Paul  | 78 886 27                             |              |                  |               |        |          |          |          |
|                | DMC Only Co                                      | ost Per Unit of Service | 78,878.47                             |              |                  |               |        |          |          |          |
| с.             | (                                                | Jsual/Customary Rate    | •                                     |              |                  |               |        |          |          |          |
| d.             | Statewide Maximum A                              | sllowable (SMA) Rate    | 99.97                                 |              |                  |               |        |          |          |          |
|                |                                                  |                         |                                       |              |                  |               |        |          |          |          |
| 12             | Maximum Allowed                                  |                         | BES P                                 |              |                  |               |        |          |          |          |
|                | DMC Maximum Allowed IF Lowest Amount Based o     | n Total Cost per UOS    | 14,303,504.56                         |              |                  |               |        |          |          |          |
| b.             | DMC Maximum Allowed IF Lowest Amount Based on DM | IC Only Cost per UOS    | 14,308,030.54                         |              |                  |               |        |          |          |          |
| c.             | DMC Maximum Allowed IF Lowest Based on U         | sual/Customary Rate)    | -                                     |              |                  |               |        |          |          |          |
| d.             | DMC Maximum Allowed IF Lowes                     | t Based on SMA Rate     | 18,894.33                             |              |                  |               |        |          |          |          |
|                |                                                  |                         | DESD                                  |              |                  |               |        |          |          |          |
|                |                                                  | DMC Allowed CPU         | 99.97                                 |              |                  |               |        |          |          |          |
|                | DMC Re                                           | imbursement Allowed     | 18,894.33                             | 18,894.33    |                  |               |        |          |          |          |
|                |                                                  |                         |                                       |              |                  |               |        |          |          |          |
|                |                                                  |                         |                                       |              |                  |               |        |          |          |          |
| 4              | IOT Reimbursed Units   RES Detai                 | led Costs               | RES D                                 | etailed A    | diustme          | nts RF        | S Cost | Allocat  | ion 📃    | RES Re   |
| • • • • •      | to Heimburged Onits   RED Detai                  | 0000                    | I I I I I I I I I I I I I I I I I I I | etanea A     | ajustine         |               | S COSC | mocar    |          | neo ne   |
|                |                                                  |                         |                                       |              |                  |               |        |          |          |          |

#### **RES REIMBURSED UNITS**

#### Department of Health Care Services

| Residential (RES) - Reimbursed Units                                                |                       |                  |              |
|-------------------------------------------------------------------------------------|-----------------------|------------------|--------------|
|                                                                                     |                       |                  |              |
|                                                                                     |                       |                  |              |
| COUNTY                                                                              | All California Count  | y                |              |
| CONTRACTOR                                                                          | Biggest City in Calif | ornia            |              |
| DRUG MEDI-CAL PROVIDER NO. (4 digits)                                               | 3499                  |                  |              |
| PROVIDER NUMBER (6 digits)                                                          | 343499                |                  |              |
| NATIONAL PROVIDER IDENTIFICATION (NPI) NO. (10 digit)                               | 1234512345            |                  |              |
|                                                                                     |                       |                  |              |
|                                                                                     |                       |                  |              |
|                                                                                     |                       | Units of Service |              |
|                                                                                     |                       | from             |              |
|                                                                                     |                       | Reconciliation   |              |
|                                                                                     | Group                 |                  |              |
| Unit Description                                                                    | Abbreviations         | RES Perinatal    |              |
| DMC Fed 50% T19 - Regular                                                           | REG                   | 3                |              |
| DMC SGF 100% T19 - Regular for Undocumented Individuals < age 19                    | REGSB75               |                  |              |
| DMC BHS 100% - Minor Consent Clients                                                | MC                    | 6                |              |
| DMC Fed 100% - Refugee                                                              | RRP                   | 9                |              |
| DMC Fed 65% T21- MCHIP                                                              | MCHIP                 | 3                |              |
| DMC Fed 88% T21 - MCHIP - Tied to FL 102a-d                                         | MCHIPE                |                  |              |
| DMC SGF 100% T21 - MCHIP for Undocumented Individuals < age 19                      | MCHIPSB75             |                  |              |
| DMC Fed 65% T21 - Healthy Families Program Transition                               | HF                    | 6                |              |
| DMC Fed 88% T21 - MCHIP Healthy Families Program Transition - Tied to FL 102a-e     | HFE                   |                  |              |
| DMC Fed 65% T19 - BCCTP                                                             | BCCTP                 | 9                |              |
| DMC Fed 65% T21 - Pregnancy Only                                                    | AWPO                  | 12               |              |
| DMC BHS 100% - CalWorks Trafficking Victim                                          | CWTCVAPTV             | 15               |              |
| DMC Fed 65% T21 - Targeted Low Income Children                                      | TLIC                  | 18               |              |
| DMC Fed 88% T21 - MCHIP Targeted Low Income Children - Tied to FL 102a-h            | TLICE                 |                  |              |
| DMC SGF 100% T19 - Targeted Low Income Children for Undocumented Individuals < a    | TLICSB75              |                  |              |
| DMC Fed 100% T19 - Low Income Health Program                                        | LIHP                  | 3                |              |
| DMC Fed 50% T19 - Hospital Presumptive Eligibility                                  | HPE                   | 6                |              |
| DMC Fed 65% T21 - Hospital Presumptive Eligibility                                  | HPEMCHIP              | 9                |              |
| DMC Fed 88% T21 - Hospital Presumptive Eligibility MCHIP - Tied to FL 102a-m        | HPEMCHIPE             |                  |              |
| DMC Fed 50% T19 - ACA Infants/Children Klage 19                                     |                       | 12               |              |
| DIVIL SGF 100% 119 - ACA Intents/Children < age 19                                  | ICUA195B75            |                  |              |
| DIVIC Fed 65% 121 - ACA Intants/Children < age 13                                   |                       | 15               |              |
| DMC Fed 66% 121 - ACA MCHIP Infants/Children < age 13 - field to FL 102a-r          |                       | 10               |              |
| DMC Fed 55% 121- ACA Parents/Other Caretaker                                        |                       | 10               |              |
| DMC Fed 50% T19 - MCAIF ACA Fatents/Other Caretakers - Tiedtor L 102a-s             |                       | 2                |              |
| DMC Fed 507. TIS - ACA Farence Other Caretaker                                      |                       |                  |              |
| DMC SOL 1007, T13 - ACA Parents to the caretakets for on documented individuals K a |                       | 6                |              |
| DMC Fed 502, 115 - ACA Pregnant women                                               | DUT199875             | 0                |              |
| DMC Sci 1557, 113 - ACA Frequent Verner for on documented in dividuals ( age 15     | PWTI33B13             | 9                |              |
|                                                                                     |                       | 12               |              |
| DMC Fed 100% T19 - Adults Newly Eligible Aged 19-64                                 | NEPNA1964             | 15               |              |
| Total Approved Hoits                                                                |                       | 189              |              |
|                                                                                     |                       | 105              |              |
| Depied Upits of Service for D                                                       | IMC Beimbursement     | 15               |              |
|                                                                                     |                       |                  |              |
| RES Detailed Adjustments                                                            | Allocation            | RES Reimb        | oursed Units |
|                                                                                     |                       | L                |              |

# **RES REIMBURSED UNITS**<sup> $3^{\circ}$ </sup>

| RES Perinatal                                                        |                         |              |                 |            |  |  |
|----------------------------------------------------------------------|-------------------------|--------------|-----------------|------------|--|--|
|                                                                      |                         |              |                 |            |  |  |
| Non DMC Program Amounts/Program Codes                                |                         |              |                 |            |  |  |
|                                                                      | Aid Code Group          | Funding Line | Non-DMC Funding |            |  |  |
| Unit Description                                                     | Abbreviations           | Number       | Amount          | # of Units |  |  |
| Various (per service and program code combinations) over rate cap    | Not Applicable          | Various      | 4,734,186.68    | 60         |  |  |
| Private Pav (Program Code 94)                                        |                         |              |                 |            |  |  |
|                                                                      | Aid Code Group          | Funding Line | Non-DMC Funding |            |  |  |
| Unit Description                                                     | Abbreviations           | Number       | Amount          | # of Units |  |  |
| Private Pay (Program Code 94)                                        | Not Applicable          | Various      | 394,894.72      | 5          |  |  |
|                                                                      |                         |              |                 |            |  |  |
| DMC Program Codes (91, 95, 96)                                       |                         |              |                 |            |  |  |
|                                                                      | Aid Code Group          | Funding Line | DMC Funding     |            |  |  |
| Unit Description                                                     | Abbreviations           | Number       | Amount          | # of Units |  |  |
| DMC Fed 50% T19 - Regular                                            | REG                     | 200-b        | 149.95          | 3          |  |  |
| DMC BHS 50% - Regular                                                | REG                     | 101a-b       | 149.96          |            |  |  |
| DMC SGF 100% T19 - Regular SB 75                                     | REGSB75                 | 204-b        |                 |            |  |  |
| DMC Fed 100% - Refugee                                               | RRP                     | 200-6        | 800.73          | 9          |  |  |
|                                                                      |                         | 200 0        | 055.70          |            |  |  |
| DMC Fed 65% T21 - MCHIP                                              | MCHIP                   | 200-d        | 194.94          | 3          |  |  |
| DMC BHS 35% - MCHIP                                                  | MCHIP                   | 101a-d       | 104.97          |            |  |  |
| DMC Fed 88% T21 - MCHIP                                              | MCHIPE                  | 202-d        |                 |            |  |  |
| DMC BHS 12% - MCHIP                                                  | MCHIPE                  | 102a-d       |                 |            |  |  |
| DMC SGF 100% T21 - MCHIP for SB 75                                   | MCHIPSB75               | 204-d        |                 |            |  |  |
| DMC Fed 65% T21 - Healthy Families Program Transition                | HF                      | 200-е        | 389.88          | 6          |  |  |
| DMC BHS 35% - Healthy Families Program Transition                    | HF                      | 101a-e       | 209.94          |            |  |  |
| DMC Fed 88% T21 - MCHIP Healthy Families Program Transition          | HFE                     | 202-e        |                 |            |  |  |
| DMC BHS 12% - MCHIP Healthy Families Program Transition              | HFE                     | 102a-e       |                 |            |  |  |
| DMC Fed 65% T19 - BCCTP                                              | BCCTP                   | 200-f        | 584.92          | 0          |  |  |
| DMC RHS 25% - BCCTP                                                  | BCCTP                   | 101a-f       | 21/ 01          | 3          |  |  |
| DMC BH3 55% - BCCIP                                                  | BCCTF                   | 1018-1       | 514.91          |            |  |  |
| DMC Fed 65% T21 - Pregnancy Only                                     | AWPO                    | 200-g        | 779.76          | 12         |  |  |
| DMC BHS 35% - Pregnancy Only                                         | AWPO                    | 101a-g       | 419.88          |            |  |  |
| DMC Fed 65% T21 - Targeted Low Income Children                       | TLIC                    | 200-h        | 1 169 64        | 18         |  |  |
| DMC BHS 35% - Targeted Low Income Children                           | TLIC                    | 101a-h       | 629.82          | 20         |  |  |
| DMC Fed 88% T21 - MCHIP Targeted Low Income Children                 | TLICE                   | 202-h        | 020.02          |            |  |  |
| DMC BHS 12% - MCHIP Targeted Low Income Children                     | TLICE                   | 102a-b       |                 |            |  |  |
| DMC SGF 100% T19 - Targeted Low Income SB 75                         | TLICSB75                | 204-h        |                 |            |  |  |
|                                                                      |                         |              |                 |            |  |  |
| <ul> <li>RES Detailed Adjustments</li> <li>RES Cost Alloc</li> </ul> | cation <b>RES Reimb</b> | ursed Units  | (+)             |            |  |  |

#### **RES REIMBURSED UNITS**

| DMC Fed 100% T19 - Adults Newly Eligible Aged 19-64               | NEPNA1964                | 200-у               | 1,499.55              | 15         |
|-------------------------------------------------------------------|--------------------------|---------------------|-----------------------|------------|
| Fees/DMC Share of Cost (non CW/MC)                                | Not Applicable           | 84                  |                       |            |
|                                                                   |                          | 05                  |                       |            |
| Insurance (non CW/MC)                                             | Not Applicable           | 85                  |                       |            |
| Various (per service and program code combinations) over rate cap | Not Applicable           | Various             | 13,967,731.30         |            |
|                                                                   |                          |                     | 13,984,526.26         | 168        |
| DMC Program Code 93                                               |                          |                     |                       |            |
|                                                                   | Aid Code Group           | Funding Line        | DMC Funding           |            |
| Unit Description                                                  | Abbreviations            | Number              | Amount                | # of Units |
| DMC BHS 100% - Minor Consent Clients                              | MC                       | 101a-mc             | 599.82                | 6          |
| Fees/DMC Share of Cost (non CW/MC)                                | Not Applicable           | 84                  |                       |            |
| Insurance (non CW/MC)                                             | Not Applicable           | 85                  |                       |            |
| Various (per service and program code combinations) over rate cap | Not Applicable           | Various             | 498,847.55            |            |
|                                                                   |                          |                     | 499,447.37            | 6          |
| Program Code 88                                                   |                          |                     |                       |            |
|                                                                   | Aid Code Group           | Funding Line        | DMC Funding           |            |
| Unit Description                                                  | Abbreviations            | Number              | Amount                | # of Units |
| DMC BHS 100% - CalWorks Trafficking Victim                        | CWTCVAPTV                | 101a-cw             | 1,499.55              | 15         |
| Fees/DMC Share of Cost (non CW/MC)                                | Not Applicable           | 84                  |                       |            |
| Insurance (non CW/MC)                                             | Not Applicable           | 85                  |                       |            |
| Various (per service and program code combinations) over rate cap | Not Applicable           | Various             | 1,247,118.87          |            |
|                                                                   |                          |                     | 1,248,618.42          | 15         |
| IOT Cost Allocation   IOT Reimbursed Units   RES Detailed Costs   | RES Detailed Adjustments | RES Cost Allocation | <b>RES Reimbursed</b> | Units 🕂    |

### **RES COMPARISON SHEET**

(+)

| Department of Hea                      | Ith Care                 | Services                | <b>i</b>                            |
|----------------------------------------|--------------------------|-------------------------|-------------------------------------|
| Residential (RES) - Com                | parison Sh               | eet                     |                                     |
|                                        | •                        |                         |                                     |
|                                        |                          |                         |                                     |
| Non DMC Fundir                         | ng Inform                | ation                   |                                     |
|                                        |                          |                         |                                     |
| Non DMC Program Codes                  |                          |                         |                                     |
| Type of Information                    | Cost Allocation<br>RES P | SUDCRS<br>Fiscal Detail |                                     |
| Non DMC Bed Days (Residential Days)    | 240                      |                         |                                     |
| Non DMC Total Costs                    | 640.00                   |                         |                                     |
| DMC Funding                            | Informati                | ion                     |                                     |
| DMC Program Codes                      |                          |                         |                                     |
| Type of Information                    | Cost Allocation<br>RES P | SUDCRS<br>Fiscal Detail |                                     |
| DMC Total Costs                        | 1,800.00                 |                         |                                     |
| DMC Bed Days (Residential Days)        | 189                      |                         |                                     |
| IMPORTANT NOTE: The information in the | e OK Worksheet colu      | umn should match        | the Cost Report Fiscal Detail Pages |

RES Reimbursed Units RES Comparison Sheet

#### **RES DETAILED COSTS, PART 1**

| <b>Department of Health Care</b>                               | Services            | •           |              |                |
|----------------------------------------------------------------|---------------------|-------------|--------------|----------------|
| Residential (RES) - Detailed Costs                             |                     |             |              |                |
|                                                                |                     |             |              |                |
|                                                                |                     |             |              |                |
| COUNTY                                                         | All California Cour | nty         |              |                |
| CONTRACTOR                                                     | Biggest City in Cal | ifornia     |              |                |
| DBUG MEDI-CAL PROVIDEB NO. (4 diaits)                          | 3499                | 1           |              |                |
| PBOVIDEB NUMBEB (6 digits)                                     | 343499              |             |              |                |
| NATIONAL PROVIDER IDENTIFICATION (NPD NO. (10)                 | 1224512245          |             |              |                |
| TAXIONALI HONDEI HEENTI ICATION (IN 1746. (IC                  | 1234312343          |             |              |                |
|                                                                |                     |             |              |                |
| COST ALLOCATION VODVENEET DADT I                               | DES Cast            | DMC         |              | Net DES        |
|                                                                |                     |             |              | INVECTION OF A |
|                                                                | Lenter from         | Unreimbursa |              | Lost Center    |
|                                                                | Overall Detailed    | ble Costs   | Direct Costs | Balance        |
|                                                                |                     |             |              | 100.00%        |
| Personnel Services                                             |                     |             |              |                |
| Salary and Wages                                               | 18,044,464          | 1,000       | 500          | 18,042,964     |
| Employee Benefits                                              | 693,707             | 0           | 0            | 693,707        |
| Equipment. Materials and Supplies                              |                     |             |              |                |
| Depreciation - Equipment                                       |                     | 0           | 0            | 0              |
| Maintenance - Equipment                                        | 3,661               | <u> </u>    |              | 3,661          |
| Medical, Dental and Laboratory Supplies                        | 301                 | <u> </u>    | 20           | 281            |
| Membership Dues                                                | 6,072               | 0           | 0            | 6,072          |
| Rent and Lease Equipment                                       | 153,621             | 0           | 0            | 153,621        |
| Clothing and Personal Supplies                                 |                     | 0           | 0            | 0              |
| Food                                                           | 30,200              | <u> </u>    | 400          | 29,800         |
| Laundry Services and Supplies                                  | 2,648               | <u> </u>    |              | 2,648          |
| Small Loois and instruments                                    | 424                 | <u> </u>    | 100          | 324            |
| I raining                                                      | 7 4 71              | <u> </u>    | <u> </u>     |                |
| Wiscenaneous supplies                                          | 7,471               | 0           | <u> </u>     | 7,471          |
|                                                                | 25 121              | 100         | 100          | 24.921         |
| Depresion - Structures and Improvements                        | 355 557             | 100         | 700          | 24,331         |
| Household Expenses                                             | 250.078             | 100         | 100          | 249.878        |
|                                                                | 16.043              | 100         | 100          | 15 943         |
| Interest Expense                                               | 10,010              | ň           | 100          | 13,343         |
| Lease Property Maintenance, Structures, Improvements and Grour | 35,175              | ň           | ň            | 35 175         |
| Maintenance - Structures, Improvements, and Grounds            | 46,335              | ň           | ň            | 46.335         |
| Miscellaneous Expense                                          | 16,307              | 550         | ŏ            | 15,757         |
| Office Expense                                                 | 12,673              | 0           | Ŏ            | 12.673         |
| Publications and Legal Notices                                 | 66,643              | 0           | 10           | 66,633         |
| Rents & Leases - Land, Structure, and Improvements             | 196,254             | 100         | 100          | 196,054        |
| Taxes and Licenses                                             | 185,941             | 0           | 0            | 185,941        |
| Drug Screening and Other Testing                               | 456,537             | 0           | 0            | 456,537        |
| Utilities                                                      | 168,692             | 100         | 100          | 168,492        |
| Other                                                          | 0                   | 0           | 0            | 0              |
| Professional and Special Services                              |                     |             |              |                |
| Pharmaceutical                                                 | 52                  | 0           | 0            | 52             |
| Professional and Special Services                              | 65,378              | 0           | 150          | 65,228         |
| Transportation                                                 |                     |             |              |                |
| Transportation                                                 | 105,300             | 10          | 10           | 105,280        |
| Travel                                                         | 25,342              | 0           | 50           | 25,292         |
| Gas, Oil, & Maintenance - Vehicles                             | 69,809              | 0           | 0            | 69,809         |
| Rents & Leases - Vehicles                                      | 50,209              | 0           | 0            | 50,209         |
| Depreciation - Vehicles                                        | 55,226              | 0           | 0            | 55,226         |
| Other Costs                                                    |                     |             |              |                |
| Administrative Indirect Costs                                  | 7,049               | 0           | 0            | 7,049          |
|                                                                |                     |             |              |                |
| Adjusted Costs, As Allocated                                   | 21,152,302          | 1,960       | 2.440        | 21.147.902     |
| DMC Usercisbersable/Direct Costs                               |                     |             |              | 4,400          |
| Grerall Total Costs, As Allocated                              |                     |             |              | 21,152,302     |
| ▲ ▶   13 IOT Comparison                                        | 14 RE               | S Detail    | ed Costs     | 15 R           |

#### OVERALL DETAILED COSTS, PART C

| LDD IS F Part C.         Dutpatient<br>Drug Free         Dutpatient<br>Treatment<br>Cost Center         Desidential<br>Desidential<br>Services         Winter SUD<br>Services         Non-SUD<br>Services         Non-SUD<br>Services           C. Total of Direct and Indirect Costs         Cost Center         Cost Center         Cost Center         Cest Center         Cest Center                                                                                                    | REPORT OF EXPENDITURES FOR TOTAL                     | <b>.</b>             | Intensive        |             |                            |                     |                      |
|----------------------------------------------------------------------------------------------------|------------------------------------------------------|----------------------|------------------|-------------|----------------------------|---------------------|----------------------|
| Cost Center         Cost Center         Cost Center <thcost center<="" th=""> <thcost center<="" th=""></thcost></thcost>                                                                                                    |                                                      | Drug Free            | Uutpatient       | Besidential | Uther SUD<br>Services Cost | Non-SUD<br>Services |                      |
| C. Total of Direct and Indirect Costs         Provides         Provides                                                                                                    |                                                      | Cost Center          | Cost Center      | Cost Center | Center                     | Cost Center         | TOTAL                |
| personal services         Participant         Participant                                                                                                    | C. Total of Direct and Indirect Costs                |                      |                  |             |                            |                     |                      |
| Salary and Wages         27,334,583         14,54.851         10,044.64         76,440         17,332,587         64,842,955           Employee Benefits         10,41,331         55,070         633,707         2,766         690,822         2,484,295           Equipment. Materials and Supplies         0         0         0         0         0         0         0         0         0         0         0         0         0         0         0         0         0         0         0         0         0         0         0         0         0         0         0         0         0         0         0         0         0         0         0         0         0         0         0         0         0         0         0         0         0         0         0         0         0         0         0         0         0         0         0         0         0         0         0         0         0         0         0         0         0         0         0         0         0         0         0         0         0         0         0         0         0         0         0         0         0         0                                                                                                    | Personnel Services                                   |                      |                  |             |                            |                     |                      |
| Employee Benefits         1.041331         55.00         693.707         2.765         690.822         2.484.295           Depreciation - Equipment         0         0         0         0         0         0         0         0         0         0         0         0         0         0         0         0         0         0         0         0         0         0         0         0         0         0         0         0         0         0         0         0         0         0         0         0         0         0         0         0         0         0         0         0         0         0         0         0         0         0         0         0         0         0         0         0         0         0         0         0         0         0         0         0         0         0         0         0         0         0         0         0         0         0         0         0         0         0         0         0         0         0         0         0         0         0         0         0         0         0         0         0         0         0                                                                                                    | Salary and Wages                                     | 27,334,583           | 1,454,891        | 18,044,464  | 76,440                     | 17,932,587          | 64,842,965           |
| Faultment. Materials and Supplies         0         0         0         0         0         0         0         0         0         0         0         0         0         0         0         0         0         0         0         0         0         0         0         0         0         0         0         0         0         0         0         0         0         0         0         0         0         0         0         0         0         0         0         0         0         0         0         0         0         0         0         0         0         0         0         0         0         0         0         0         0         0         0         0         0         0         0         0         0         0         0         0         0         0         0         0         0         0         0         0         0         0         0         0         0         0         0         0         0         0         0         0         0         0         0         0         0         0         0         0         0         0         0         0                                                                                                    | Employee Benefits                                    | 1,041,931            | 55,070           | 693,707     | 2,766                      | 690,822             | 2,484,295            |
| Depreciation - Equipment         0         0         0         0         0         0         0         0         0         0         0         0         0         0         0         0         0         0         0         0         0         0         0         0         0         0         0         0         0         0         0         0         0         0         0         0         0         0         0         0         0         0         0         0         0         0         0         0         0         0         0         0         0         0         0         0         0         0         0         0         0         0         0         0         0         0         0         0         0         0         0         0         0         0         0         0         0         0         0         0         0         0         0         0         0         0         0         0         0         0         0         0         0         0         0         0         0         0         0         0         0         0         0         0         0 <td>Equipment, Materials and Supplies</td> <td></td> <td></td> <td></td> <td></td> <td></td> <td></td>                                                                                                    | Equipment, Materials and Supplies                    |                      |                  |             |                            |                     |                      |
| Maintenance - Equipment       6.4.28       380       3.661       33       3.4.98       14,000         Medical, Dental and Laboratory Supplies       528       31       301       3       2.287       11,50         Membership Dues       106,61       6.37       6.072       54       5,802       2.3.207         Fent and Laboratory Supplies       0       0       0       0       0       0       0       0       0       0       0       0       0       0       0       0       0       0       0       0       0       0       0       0       0       0       0       0       0       0       0       0       0       0       0       0       0       0       0       0       0       0       0       0       0       0       0       0       0       0       0       0       0       0       0       0       0       0       0       0       0       0       0       0       0       0       0       0       0       0       0       0       0       0       0       0       0       0       0       0       0       0       0       0       <                                                                                                    | Depreciation - Equipment                             | 0                    | 0                | 0           | 0                          | 0                   | 0                    |
| Medical, Dental and Laboratory Supplies         528         3         301         3         287         1,150           Membership Dues         10561         63         6.072         54         5.802         23.220           Rent and Lease Equipment         263.716         15.960         153.621         1.368         146.799         587.465           Clothing and Personal Supplies         0         0         0         0         0         0         0         0         0         0         0         0         0         0         0         0         0         0         0         0         0         0         0         0         0         0         0         0         0         0         0         0         0         0         0         0         0         0         0         0         0         0         0         0         0         0         0         0         0         0         0         0         0         0         0         0         0         0         0         0         0         0         0         0         0         0         0         0         0         0         0         0         0                                                                                                    | Maintenance - Equipment                              | 6,428                | 380              | 3,661       | 33                         | 3,498               | 14,000               |
| Membership Dues         10.661         631         6.072         54         5.802         23.220           Clothing and Personal Supplies         0         0         0         0         0         0         0         0         0         0         0         0         0         0         0         0         0         0         0         0         0         0         0         0         0         0         0         0         0         0         0         0         0         0         0         0         0         0         0         0         0         0         0         0         0         0         0         0         0         0         0         0         0         0         0         0         0         0         0         0         0         0         0         0         0         0         0         0         0         0         0         0         0         0         0         0         0         0         0         0         0         0         0         0         0         0         0         0         0         0         0         0         0         0         0<                                                                                                    | Medical, Dental and Laboratory Supplies              | 528                  | 31               | 301         | 3                          | 287                 | 1,150                |
| Rent and Lease Equipment         289,716         153,621         1,388         146,793         587,465           Clothing and Personal Supplies         0         0         0         0         0         0         0         0         0         0         0         0         0         0         0         0         0         0         0         0         0         0         0         0         0         0         0         0         0         0         0         0         0         0         0         0         0         0         0         0         0         0         0         0         0         0         0         0         0         0         0         0         0         0         0         0         0         0         0         0         0         0         0         0         0         0         0         0         0         0         0         0         0         0         0         0         0         0         0         0         0         0         0         0         0         0         0         0         0         0         0         0         0         0         0 <td>Membership Dues</td> <td>10,661</td> <td>631</td> <td>6,072</td> <td>54</td> <td>5,802</td> <td>23,220</td>                                                                                                    | Membership Dues                                      | 10,661               | 631              | 6,072       | 54                         | 5,802               | 23,220               |
| Clothing and Personal Supplies         0         0         0         0         0         0         0         0         0         0         0         0         0         0         0         0         0         2.648         0         2.000         4.648           Small Tools and Instruments         745         44         424         4         406         1.623           Training         0         0         0         0         0         0         0         0         0         0         0         0         0         0         0         0         0         0         0         0         0         0         0         0         0         0         0         0         0         0         0         0         0         0         0         0         0         0         0         0         0         0         0         0         0         0         0         0         0         0         0         0         0         0         0         0         0         0         0         0         0         0         0         0         0         0         0         0         0         0                                                                                                    | Rent and Lease Equipment                             | 269,716              | 15,960           | 153,621     | 1,368                      | 146,799             | 587,465              |
| Food         1.000         5.000         30.200         250         8.376         445.425           Generating Services and Supplies         0         0         0.2488         0         2.000         4.6488           Small Tools and Instruments         745         44         424         4         406         1.523           Small Tools and Instruments         745         44         7.928         7.471         690         0         0         0         0         0         0         0         0         0         0         0         0         0         0         0         0         0         0         0         0         0         0         0         0         0         0         0         0         0         0         0         0         0         0         0         0         0         0         0         0         0         0         0         0         0         0         0         0         0         0         0         0         0         0         0         0         0         0         0         0         0         0         0         0         0         0         0         0         0                                                                                                             | Clothing and Personal Supplies                       | 0                    | 0                | 0           | 0                          | 0                   | 0                    |
| Laundry Services and Supplies         0         0         2.648         0         2.000         4.648           Small Tools and Instruments         745         44         442         4         406         1523           Miscellaneous Supplies         5.376,349         47.328         7.471         650         77.868         5.450,305           Operating Expenses         25.230         13.014         25.131         9.001         15.922         88.297           Depreciation - Structures and Improvements         61.38         508         250.078         1.501         125         258.350           Interest Expense         0         0         0         0         0         0         0         0         0         0         0         0         0         0         0         0         0         0         0         0         0         0         0         0         0         0         0         0         0         0         0         0         0         0         0         0         0         0         0         0         0         0         0         0         0         0         0         0         0         0         0         0         0                                                                                                    | Food                                                 | 1,000                | 5,000            | 30,200      | 250                        | 8,976               | 45,426               |
| Small Tools and Instruments         745         44         424         4         406         1523           Training         0         0         0         0         0         0         0         0         0         0         0         0         0         0         0         0         0         0         0         0         0         0         0         0         0         0         0         0         0         0         0         0         0         0         0         0         0         0         0         0         0         0         0         0         0         0         0         0         0         0         0         0         0         0         0         0         0         0         0         0         0         0         0         0         0         0         0         0         0         0         0         0         0         0         0         0         0         0         0         0         0         0         0         0         0         0         0         0         0         0         0         0         0         0         0         0 <td>Laundry Services and Supplies</td> <td>0</td> <td>0</td> <td>2,648</td> <td>0</td> <td>2,000</td> <td>4,648</td>                                                                                                    | Laundry Services and Supplies                        | 0                    | 0                | 2,648       | 0                          | 2,000               | 4,648                |
| Training         0         0         0         0         0         0         0         0         0         0         0         0         0         0         0         0         0         0         0         0         0         0         0         0         0         0         0         0         0         0         0         0         0         0         0         0         0         0         0         0         0         0         0         0         0         0         0         0         0         0         0         0         0         0         0         0         0         0         0         0         0         0         0         0         0         0         0         0         0         0         0         0         0         0         0         0         0         0         0         0         0         0         0         0         0         0         0         0         0         0         0         0         0         0         0         0         0         0         0         0         0         0         0         0         0         0<                                                                                                    | Small Tools and Instruments                          | 745                  | 44               | 424         | 4                          | 406                 | 1,623                |
| Missellaneous Supplies         5,3/6,349         4/7,98         7,4/1         S00         77,988         5,400,308           Operating Expense         Communications         25,230         13,014         25,131         9,001         15,522         88,257           Depreciation - Structures and Improvements         624,280         36,941         355,557         3,167         339,768         1,359,693           Insurance         6,138         508         250,078         1,501         125         258,350           Insurance         28,167         1,667         16,043         143         15,330         61,350           Interest Expense         0         0         0         0         0         0         0         0         0         0         0         0         0         0         0         0         0         0         0         0         0         0         0         0         0         0         0         0         0         0         0         0         0         0         0         0         0         0         0         0         0         0         0         0         0         0         0         0         0         0         0                                                                                                    | Training                                             | 0                    | 0                | 0           | 0                          | 0                   | 0                    |
| Operating Expenses         25,230         13,014         25,131         9,001         15,922         88,297           Depreciation - Structures and Improvements         624,260         36,941         355,557         3,167         339,768         1.359,693           Household Expenses         6,138         508         250,078         11501         125         258,350           Interest Expense         28,167         1,667         16,043         143         15,330         61,350           Interest Expense         0         0         0         0         0         0         0         0         0         0         0         0         0         0         0         0         0         0         0         0         0         0         0         0         0         0         0         0         0         0         0         0         0         0         0         0         0         0         0         0         0         0         0         0         0         0         0         0         0         0         0         0         0         0         0         0         0         0         0         0         0         0 <td< td=""><td>Miscellaneous Supplies</td><td>5,376,349</td><td>47,928</td><td>7,471</td><td>690</td><td>17,868</td><td>5,450,306</td></td<>                                                                                                    | Miscellaneous Supplies                               | 5,376,349            | 47,928           | 7,471       | 690                        | 17,868              | 5,450,306            |
| Communications         25,230         13,014         25,131         9,001         15,922         88,297           Depreciation - Structures and Improvements         642,260         36,941         355,557         3,167         339,768         1,359,693           Household Expenses         6,138         508         250,078         1,501         125         258,350           Insurance         0         0         0         0         0         0         0         0         0         0         0         0         0         0         0         0         0         0         0         0         0         0         0         0         0         0         0         0         0         0         0         0         0         0         0         0         0         0         0         0         0         0         0         0         0         0         0         0         0         0         0         0         0         0         0         0         0         0         0         0         0         0         0         0         0         0         0         0         0         0         0         0         0                                                                                                    | Operating Expenses                                   |                      |                  |             |                            |                     |                      |
| Depreciation - Structures and Improvements         624,260         36,941         355,557         3,167         339,768         1,359,633           Insurance         28,167         1,667         16,043         143         15,330         61,350           Interest Expense         0         0         0         0         0         0         0         0         0         0         0         0         0         0         0         0         0         0         0         0         0         0         0         0         0         0         0         0         0         0         0         0         0         0         0         0         0         0         0         0         0         0         0         0         0         0         0         0         0         0         0         0         0         0         0         0         0         0         0         0         0         0         0         0         0         0         0         0         0         0         0         0         0         0         0         0         0         0         0         0         0         0         0 <t< td=""><td>Communications</td><td>25,230</td><td>13,014</td><td>25,131</td><td>9,001</td><td>15,922</td><td>88,297</td></t<>                                                                                                    | Communications                                       | 25,230               | 13,014           | 25,131      | 9,001                      | 15,922              | 88,297               |
| Household Expenses         6,138         508         250,078         1,501         125         258,350           Insurance         28,167         1,667         16,043         143         15,330         61,350           Interest Expense         0         0         0         0         0         0         0         0         0         0         0         0         0         0         0         0         0         0         0         0         0         0         0         0         0         0         0         0         0         0         0         0         0         0         0         0         0         0         0         0         0         0         0         0         0         0         0         0         0         0         0         0         0         0         0         0         0         0         0         0         0         0         0         0         0         0         0         0         0         0         0         0         0         0         0         0         0         0         0         0         0         0         0         0         0                                                                                                    | Depreciation - Structures and Improvements           | 624,260              | 36,941           | 355,557     | 3,167                      | 339,768             | 1,359,693            |
| Insurance         28,167         1,667         16,043         143         15,330         61,300           Interest Expense         0         0         0         0         0         0         0         0         0         0         0         0         0         0         0         0         0         0         0         0         0         0         0         0         0         0         0         0         0         0         0         0         0         0         0         0         0         0         0         0         0         0         0         0         0         0         0         0         0         0         0         0         0         0         0         0         0         0         0         0         0         0         0         0         0         0         0         0         0         0         0         0         0         0         0         0         0         0         0         0         0         0         0         0         0         0         0         0         0         0         0         0         0         0         0 <t< td=""><td>Household Expenses</td><td>6,138</td><td>508</td><td>250,078</td><td>1,501</td><td>125</td><td>258,350</td></t<>                                                                                                    | Household Expenses                                   | 6,138                | 508              | 250,078     | 1,501                      | 125                 | 258,350              |
| Interest Expense         0         0         0         0         0         0         0         0         0         0         0         0         0         0         0         0         0         0         0         0         0         0         0         0         0         0         0         0         0         0         0         0         0         0         0         0         0         0         0         0         0         0         0         0         0         0         0         0         0         0         0         0         0         0         0         0         0         0         0         0         0         0         0         0         0         0         0         0         0         0         0         0         0         0         0         0         0         0         0         0         0         0         0         0         0         0         0         0         0         0         0         0         0         0         0         0         0         0         0         0         0         0         0         0         0                                                                                                    | Insurance                                            | 28,167               | 1,667            | 16,043      | 143                        | 15,330              | 61,350               |
| Lease Property Maintenance, Structures, Improvements<br>and Grounds         61,757         3,654         35,175         313         33,613         134,513           Maintenance - Structures, Improvements, and Grounds         81,351         4,814         46,335         413         44,277         177,189           Miscellaneous Expense         12,296         1,715         16,307         765         1,405         32,488           Publications and Legal Notices         22,251         1,317         12,673         113         12,110         48,464           Publications and Legal Notices         117,007         6,924         66,643         594         63,684         254,852           Rents & Leases - Land, Structure, and Improvements         346,461         19,318         185,941         1,656         177,684         711,060           Drug Screening and Other Testing         16,128         450,679         456,537         7,558         10,934         941,837           Utilities         296,176         17,526         168,682         1,503         161,201         645,098           Other         0         0         0         0         0         0         0         0         0         0         0         0         0         0         0                                                                                                    | Interest Expense                                     | 0                    | 0                | 0           | 0                          | 0                   | 0                    |
| and Grounds       61,757       3,654       35,75       313       33,613       134,513         Maintenace - Structures, Improvements, and Grounds       81,351       4,814       46,335       413       44,277       177,189         Miscellaneous Expense       12,296       1,715       16,307       765       1,405       32,488         Difice Expense       22,251       1,317       12,673       113       12,110       48,464         Publications and Legal Notices       117,007       6,924       66,643       554       1,748       187,533       750,500         Taxes and Licenses       128,461       13,318       185,941       1,656       177,684       711,060         Drug Screening and Other Testing       16,128       450,679       456,537       7,758       10,334       941,1837         Dither       0       0       0       0       0       0       0       0       0       0       0       0       0       0       0       0       0       0       0       0       0       0       0       0       0       0       0       0       0       0       0       0       0       0       0       0       0       0                                                                                                    | Lease Property Maintenance, Structures, Improvements |                      |                  |             |                            |                     |                      |
| Maintenance - Structures, Improvements, and Grounds       81,351       4,814       463,335       413       44,277       177,189         Miscellaneous Expense       12,296       1,715       16,307       765       1,405       32,488         Diffice Expense       22,251       1,317       12,673       113       12,110       48,464         Publications and Legal Notices       117,007       6,924       66,643       594       63,684       254,882         Rents & Leases - Land, Structure, and Improvements       344,558       20,330       196,254       1.748       187,539       750,500         Drug Screening and Other Testing       16,128       450,679       456,537       7,558       10,934       941,837         Utilities       296,176       17,526       168,692       1,503       161,201       645,098         Other       0       0       0       0       0       0       0       0       0       0       0       0       0       0       0       0       0       0       0       0       0       0       0       0       0       0       0       0       0       0       0       0       0       0       0       0       0                                                                                                    | and Grounds                                          | 61,757               | 3,654            | 35,175      | 313                        | 33,613              | 134,513              |
| Miscellaneous Expense         12,296         1,715         16,307         765         1,405         32,488           Office Expense         22,251         1,317         12,673         113         12,110         48,464           Publications and Legal Notices         117,007         6,924         66,643         554         63,684         254,852           Rents & Leases - Land, Structure, and Improvements         344,558         20,390         196,254         1,748         187,539         750,500           Taxes and Licenses         326,461         19,318         185,941         1,656         177,684         711,007           Orug Screening and Other Testing         16,128         450,679         456,537         7,558         10,934         941,837           Utilities         296,176         17,526         168,692         1,503         161,201         645,098           Dher         0         0         0         0         0         0         0         0         0         0         0         0         0         0         0         0         0         0         0         0         0         0         0         0         0         0         0         0         0         0                                                                                                    | Maintenance - Structures, Improvements, and Grounds  | 81,351               | 4,814            | 46,335      | 413                        | 44,277              | 177,189              |
| Diffice Expense         22,251         1,377         12,673         113         12,100         48,464           Publications and Legal Notices         117,007         6,924         66,643         594         63,684         254,852           Rents & Leases - Land, Structure, and Improvements         344,568         20,330         196,254         1,748         187,533         750,500           Taxes and Licenses         326,461         19,318         185,941         1,656         177,684         711,060           Drug Screening and Other Testing         16,128         450,679         456,537         7,558         10,934         941,837           Utilities         296,176         17,7526         168,692         1,503         161,201         645,098           Other         0         0         0         0         0         0         0         0           Pharmaceutical         92         5         52         0         50         200           Professional and Special Services         39,003         5,195         65,378         25,487         72,655         497,719           Inasportation         184,87         10,940         105,300         338         100,624         402,678           Trave                                                                                                    | Miscellaneous Expense                                | 12,296               | 1,715            | 16,307      | 765                        | 1,405               | 32,488               |
| Publications and Legal Notices         117,007         6,924         56,643         594         63,684         254,852           Rents & Leases - Land, Structure, and Improvements         344,568         20,390         196,254         1,748         187,539         750,500           Taxes and Licenses         326,461         19,318         185,941         1,656         177,684         711,060           Drug Screening and Other Testing         16,128         450,679         456,537         7,558         10,934         941,837           Utilities         296,176         17,26         168,892         1,503         161,201         645,098           Other         0         0         0         0         0         0         0         0         0           Pharmaceutical         92         5         52         0         50         200           Professional and Special Services         29,003         5,195         65,378         25,487         72,655         497,719           Transportation         17,494         10,940         105,300         938         100,624         402,678           Travel         137,616         7,450         25,342         721         32,649         203,779                                                                                                    | Uffice Expense                                       | 22,251               | 1,31/            | 12,673      | 113                        | 12,110              | 48,464               |
| Hents & Leases - Land, Structure, and Improvements       344,568       20,390       196,254       1,748       187,539       750,500         Taxes and Licenses       326,461       19,318       185,941       1,656       177,684       711,060         Drug Screening and Other Testing       161,228       4450,679       4456,537       7,558       10,934       941,837         Utilities       296,176       17,526       168,692       1,503       161,201       645,098         Dther       0       0       0       0       0       0       0       0         Pharmaceutical       92       5       52       0       50       200         Professional and Special Services       92,003       5,195       65,378       25,487       72,655       497,719         Iransportation       184,87       10,940       105,300       938       100,624       402,678         Travel       137,616       7,450       25,342       721       32,649       203,779         Gas, Oil, & Maintenance - Vehicles       122,566       7,253       69,809       622       66,709       266,599         Depreciation - Vehicles       296,961       5,738       55,226       492       52,773                                                                                                    | Publications and Legal Notices                       | 117,007              | 6,924            | 66,643      | 594                        | 63,684              | 254,852              |
| Taxes and Licenses         326,461         19,318         185,941         1,656         177,684         711,050           Drug Screening and Other Testing         16,128         450,679         456,537         7,558         10,934         941,837           Utilities         296,176         17,526         168,852         1,503         161,201         645,098           Other         0         0         0         0         0         0         0         0         0         0         0         0         0         0         0         0         0         0         0         0         0         0         0         0         0         0         0         0         0         0         0         0         0         0         0         0         0         0         0         0         0         0         0         0         0         0         0         0         0         0         0         0         0         0         0         0         0         0         0         0         0         0         0         0         0         0         0         0         0         0         0         0         0         0 </td <td>Rents &amp; Leases - Land, Structure, and Improvements</td> <td>344,568</td> <td>20,390</td> <td>196,254</td> <td>1,748</td> <td>187,539</td> <td>750,500</td>                                                                                                    | Rents & Leases - Land, Structure, and Improvements   | 344,568              | 20,390           | 196,254     | 1,748                      | 187,539             | 750,500              |
| Drug Screening and Uther Festing         16,128         450,679         456,537         7,558         10,934         941,837           Utilities         296,176         17,526         168,692         1,503         161,201         645,098           Dther         0         0         0         0         0         0         0         0         0           Professional and Special Services         92         5         552         0         550         200         200         200           Professional and Special Services         93,003         5,195         65,378         25,487         72,655         497,719           Transportation         184,87         10,940         105,300         938         100,624         402,678           Travel         137,616         7,450         25,342         721         32,649         203,779           Gas, Dil, & Maintenance - Vehicles         122,566         7,253         63,809         622         66,709         266,959           Depreciation - Vehicles         250,367         1,895         50,209         50,002         8,153         360,626           Depreciation - Vehicles         96,961         5,738         55,226         492         52,773         2                                                                                                    | laxes and Licenses                                   | 326,461              | 19,318           | 185,941     | 1,656                      | 1/7,684             | /11,060              |
| Unities         296,176         17,526         168,692         (,503)         16,201         645,098           Dther         0         0         0         0         0         0         0         0         0         0         0         0         0         0         0         0         0         0         0         0         0         0         0         0         0         0         0         0         0         0         0         0         0         0         0         0         0         0         0         0         0         0         0         0         0         0         0         0         0         0         0         0         0         0         0         0         0         0         0         0         0         0         0         0         0         0         0         0         0         0         0         0         0         0         0         0         0         0         0         0         0         0         0         0         0         0         0         0         0         0         0         0         0         0         0         0 <td>Urug Screening and Uther Testing</td> <td>16,128</td> <td>450,679</td> <td>456,537</td> <td>7,558</td> <td>10,934</td> <td>941,837</td>                                                                                                    | Urug Screening and Uther Testing                     | 16,128               | 450,679          | 456,537     | 7,558                      | 10,934              | 941,837              |
| Utter         0         0         0         0         0         0         0         0         0         0         0         0         0         0         0         0         0         0         0         0         0         0         0         0         0         0         0         0         0         0         0         0         0         0         0         0         0         0         0         0         0         0         0         0         0         0         0         0         0         0         0         0         0         0         0         0         0         0         0         0         0         0         0         0         0         0         0         0         0         0         0         0         0         0         0         0         0         0         0         0         0         0         0         0         0         0         0         0         0         0         0         0         0         0         0         0         0         0         0         0         0         0         0         0         0         0 <td>Utilities</td> <td>296,176</td> <td>17,526</td> <td>168,692</td> <td>1,503</td> <td>161,201</td> <td>645,098</td>                                                                                                    | Utilities                                            | 296,176              | 17,526           | 168,692     | 1,503                      | 161,201             | 645,098              |
| Professional and Special Services         92         5         52         0         50         200           Professional and Special Services         39,003         5,195         65,378         25,487         72,655         497,719           Transportation         90,003         5,195         655,378         25,487         72,655         497,719           Transportation         10,940         105,300         938         100,624         402,678           Travel         137,616         7,450         25,342         721         32,649         203,779           Gas, Oil, & Maintenance - Vehicles         122,566         7,253         69,809         6622         66,709         266,959           Depreciation - Vehicles         250,367         1.895         50,029         50,002         8,153         360,626           Depreciation - Vehicles         96,961         5,738         55,226         492         52,773         211,190           Other Costs         9         12,376         732         7,049         63         6,736         26,957           Administrative Indirect Costs         12,376         732         7,049         63         6,736         26,957           Administrative Indirect Costs <th< td=""><td>Uther</td><td>U</td><td>U</td><td>U</td><td>U</td><td>U</td><td>U</td></th<>                                                                                                    | Uther                                                | U                    | U                | U           | U                          | U                   | U                    |
| Pharmaceutical         32         5         52         0         50         200           Professional and Special Services         99,003         5,195         65,378         25,487         72,655         497,719           Iransportation         184,87         10,940         105,300         938         100,624         402,678           Travel         137,616         7,450         25,342         721         32,649         203,779           Gas, Dil, & Maintenance - Vehicles         122,566         7,253         63,809         6622         66,709         266,959           Bents & Leases - Vehicles         250,367         1,895         50,209         50,002         8,153         360,626           Depreciation - Vehicles         96,961         5,738         55,226         492         52,773         211,190           Dther Costs         37,137         738         55,226         492         52,773         211,190           Administrative Indirect Costs         12,376         732         7,049         63         6,736         26,957           Administrative Indirect Costs         12,376         732         7,049         63         6,736         26,957                                                                                                    | Professional and Special Services                    |                      |                  |             |                            |                     |                      |
| Professional and Special Services         19,003         5,195         65,378         25,487         72,655         497,719           Image: Transportation         Image: Transportation         Image: Transpor                                                                                                    | Pharmaceutical                                       | 92                   | 5                | 52          | 0                          | 50                  | 200                  |
| Transportation         Image: constraint of the system         Image: constraint of the system         Image: constrainter of the system         Image: constraint of the syst                                                                                                    | Professional and Special Services                    | 9,003                | 5,195            | 65,378      | 25,487                     | 72,655              | 497,719              |
| Transportation         184,87         10,940         105,300         938         100,624         402,678           Travel         137,616         7,450         25,342         721         32,649         203,779           Gas, Oil, & Maintenance - Vehicles         122,566         7,253         69,809         622         66,709         266,959           Rents & Leases - Vehicles         250,367         1,895         50,209         50,002         8,153         360,626           Depreciation - Vehicles         96,961         57,38         55,226         492         52,773         211,190           Other Costs         12,376         732         7,049         63         6,736         26,957           Administrative Indirect Costs         12,376         732         7,049         63         6,736         26,957                                                                                                    | Transportation                                       |                      |                  |             |                            |                     |                      |
| Travel         137,616         7,450         25,342         721         32,649         203,779           Gas, Dil, & Maintenance - Vehicles         122,566         7,253         69,809         622         66,709         266,959           Bents & Leases - Vehicles         250,367         1,895         50,009         50,002         8,153         360,626           Depreciation - Vehicles         96,961         5,738         55,226         492         52,773         211,190           Dther Costs                                                                                                    | Transportation                                       | 184,87               | 10,940           | 105,300     | 938                        | 100,624             | 402,678              |
| Lias, UI, & Maintenance - Vehicles         122,566         7,253         69,809         622         66,709         266,959           Rents & Leases - Vehicles         250,367         1,895         50,209         50,002         8,153         360,626           Depreciation - Vehicles         96,961         5,738         55,226         492         52,773         211,190           Other Costs         2         12,376         732         7,049         63         6,736         26,957           Administrative Indirect Costs         12,376         732         7,049         63         6,736         26,957                                                                                                    | I ravel                                              | 137,616              | 7,450            | 25,342      | 721                        | 32,649              | 203,779              |
| Bents & Leases - Vehicles         250,367         1.895         50,209         50,002         8,153         360,526           Depreciation - Vehicles         96,961         5,738         55,226         492         52,773         211,190           Other Costs         200         12,376         732         7,049         63         6,736         26,957           Administrative Indirect Costs         37,137,589         2,197,6111         21,152,302         188,406         20,212,988         80,888,897                                                                                                    | Gas, Dil, & Maintenance - Vehicles                   | 122,566              | 7,253            | 69,809      | 622                        | 66,709              | 266,959              |
| Depreciation - Vehicles         96,961         1/38         55,226         492         52,773         211,190           Other Costs         Image: Cost of the state of the state o                                                                                 | Hents & Leases - Vehicles                            | 250,367              | 1,895            | 50,209      | 50,002                     | 8,153               | 360,626              |
| Lither Losts         Image: Control of the second second seco | Depreciation - Vehicles                              | 96,961               | 738              | 55,226      | 492                        | 52,773              | 211,190              |
| Administrative Indirect Losts 12,376 7327 7,049 63 6,736 26,957 37 137 589 2 197 6111 21 152 302 188 406 20 212 988 80 888 897                                                                                                    | Uther Losts                                          | 10.070               |                  | 3           |                            | 0 700               | 00.057               |
|                                                                                                    | Administrative Indirect Losts                        | 12,3/6<br>37 137 599 | /32<br>2 197 £11 | 7,049       | 63<br>199 AOC              | 6,/36<br>20 212 999 | 26,357<br>80 888 897 |

### **RES DETAILED COSTS, PART 2**

| COST ALLOCATION WORKSHEET PART II                              |               |            |              |            |  |
|----------------------------------------------------------------|---------------|------------|--------------|------------|--|
|                                                                |               | RES Per    | inatal       |            |  |
|                                                                | PRIVATE       | DMC        | NON-DMC      | TOTAL      |  |
|                                                                | 2.45%         | 92.65%     | 4.90%        | 100.00%    |  |
| Personnel Services                                             |               |            |              |            |  |
| Salary and Wages                                               | 442,730       | 16,716,775 | 884,959      | 18,044,464 |  |
| Employee Benefits                                              | 17,003        | 642,699    | 34,005       | 693,707    |  |
| Equipment. Materials and Supplies                              |               |            |              |            |  |
| Depreciation - Equipment                                       | -             | -          | -            | -          |  |
| Maintenance - Equipment                                        | 90            | 3,392      | 179          | 3,661      |  |
| Medical, Dental and Laboratory Supplies                        | 7             | 260        | 34           | 301        |  |
| Membership Dues                                                | 149           | 5,626      | 298          | 6,072      |  |
| Rent and Lease Equipment                                       | 3,765         | 142,325    | 7,530        | 153,621    |  |
| Clothing and Personal Supplies                                 | -             | -          | -            | -          |  |
| Food                                                           | 730           | 28,009     | 1,461        | 30,200     |  |
| Laundry Services and Supplies                                  | 65            | 2,453      | 130          | 2,648      |  |
| Small Tools and Instruments                                    | 8             | 401        | 16           | 424        |  |
| Training                                                       | -             | -          | -            | -          |  |
| Miscellaneous Supplies                                         | 183           | 6,921      | 366          | 7,471      |  |
| Operating Expenses                                             |               |            |              |            |  |
| Communications                                                 | 611           | 23,098     | 1,422        | 25,131     |  |
| Depreciation - Structures and Improvements                     | 8,697         | 329,465    | 17,395       | 355,557    |  |
| Household Expenses                                             | 6,124         | 231,505    | 12,449       | 250,078    |  |
| Insurance                                                      | 391           | 14,771     | 882          | 16,043     |  |
| Interest Expense                                               | -             | -          | -            | -          |  |
| Lease Property Maintenance, Structures, Improvements and Grour | 862           | 32,589     | 1,724        | 35,175     |  |
| Maintenance - Structures, Improvements, and Grounds            | 1,136         | 42,928     | 2,271        | 46,335     |  |
| Miscellaneous Expense                                          | 436           | 14,599     | 1,272        | 16,307     |  |
| Office Expense                                                 | 311           | 11,741     | 621          | 12,673     |  |
| Publications and Legal Notices                                 | 1,633         | 61,734     | 3,276        | 66,643     |  |
| Rents & Leases - Land, Structure, and Improvements             | 4,805         | 181,639    | 9,811        | 196,254    |  |
| Taxes and Licenses                                             | 4,557         | 172,269    | 9,115        | 185,941    |  |
| Drug Screening and Other Testing                               | 11,190        | 422,969    | 22,379       | 456,537    |  |
| Utilities                                                      | 4,130         | 156,103    | 8,459        | 168,692    |  |
| Other                                                          | -             | -          | -            | -          |  |
| Professional and Special Services                              |               |            |              |            |  |
| Pharmaceutical                                                 | 1             | 48         | 3            | 52         |  |
| Professional and Special Services                              | 1,599         | 60,482     | 3,297        | 65,378     |  |
| Transportation                                                 |               |            |              |            |  |
| Transportation                                                 | 2,580         | 97,538     | 5,181        | 105,300    |  |
| Travel                                                         | 620           | 23,483     | 1,240        | 25,342     |  |
| Gas, Oil, & Maintenance - Vehicles                             | 1,711         | 64,676     | 3,422        | 69,809     |  |
| Rents & Leases - Vehicles                                      | 1,231         | 46,517     | 2,461        | 50,209     |  |
| Depreciation - Vehicles                                        | 1,354         | 51,165     | 2,707        | 55,226     |  |
| Other Costs                                                    |               |            |              |            |  |
| Administrative Indirect Costs                                  | 173           | 6,531      | 346          | 7,049      |  |
|                                                                |               |            |              |            |  |
| Total Costs                                                    | 518,881       | 19,594,709 | 1,038,712    | 21,152,302 |  |
|                                                                |               |            |              |            |  |
| ▲ ▶   13 IOT Comparison   14 R                                 | ES Detailed C | Costs 15 F | RES Detailed | Adjustment |  |

## NARCOTIC TREATMENT PROGRAM (NTP)

#### FY 2015-16 COST REPORT

#### COMPARISON OF FUNDING AND UNIT INFORMATION

FOR NARCOTIC TREATMENT PROGRAMS (NON-PERINATAL)

COUNTY:

PROVIDER NAME:

PROVIDER DMC NUMBER:

PROVIDER NUMBER:

CONTRACT PERIOD:

| Item for Review                                                                                                    | Form 7895         | Form 7990/FL Info  | Fiscal Detail Pages |
|----------------------------------------------------------------------------------------------------|-------------------|--------------------|---------------------|
| Non DM                                                                                                    | C FUNDING AND UNI | IT INFORMATION     |                     |
| Non DMC Total Costs                                                                                                    | 0.00              |                    |                     |
| Non DMC Methadone Doses                                                                                                    | 0                 |                    |                     |
| Non DMC Individual Counseling                                                                                                    | 0                 |                    |                     |
| Non DMC Group Counseling                                                                                                    | 0                 |                    |                     |
| DMC                                                                                                    | FUNDING AND UNIT  | INFORMATION        |                     |
| DMC Total Costs                                                                                                    | 0.00              |                    |                     |
| Funding Line: 200-b to 200-y &<br>202-D TO 202-S<br>Program Code 97, 98, 99<br>Regular DMC<br>Total Federal Share - T19/T21                     |                   | 0.00               |                     |
| <ul> <li>(a) Funding Line: 101a-b to 101a-<br/>x &amp; 102a-d to 102a-s Program<br/>Code 97, 98, 99 - BHS match<br/>(required) funds</li> </ul> |                   | 0.00               |                     |
| (b) Funding Line: 101a-mc<br>Program Code 92 - BHS funds<br>required                                                                            |                   | 0.00               |                     |
| (c) Funding Line: 101a-cw<br>Program Code 87 BHS - funds<br>Comparison                                                                          | 7895NTP-NP-C      | 0.00<br>7990NTP-NP | FL Info   G         |

#### SUBSTANCE USE DISORDER COST REPORT SYSTEM (SUDCRS)

- Replaced Paradox with a web-based application Paradox is gone!
- Allows multi-user access, ease of modification and timely data submission
- Phase 1 (county interface) went live April 20, 2016

#### SUDCRS ENROLLMENT

- County administrator must submit *County Approver Certification & Vendor Appointment Form* from their email address
- User access is controlled by county approver(s) designated by county administrator on *County Approver* form
- DHCS directly enrolls county approvers; approver(s) enroll additional county users

# **SUDCRS USER ROLES**

- **Approver**: Designated by county administrator and enrolled by DHCS. Has independent authority to approve county user access requests (including vendors).
- Analyst: Can perform data entry and run reports. Once data entry is complete and no error messages exist, informs Supervisor.
- **Supervisor**: Responsible for reviewing and submitting data to DHCS. Can perform same functions as Analyst but is the only user who can submit data to DHCS.

# **SUDCRS ACCESS**

- Access through Behavioral Health Information System (BHIS) Portal (not ITWS)
- BHIS web address is <u>www.BHIS.DHCS.ca.gov</u>
- Home page for log-in, portal messages and links/resources
- CRS Main Page Dashboard
   ➢ Main tabs for Data Entry and Reports
   ➢ Informational and tracking data

# NAVIGATING THE SYSTEM

- Log into BHIS with user name and password
- Under the Applications drop down menu, choose the CRS Web Application
- Select CRS Web Application under Applications tab
- Select County Fiscal Data under Quick Links or County Fiscal Data from Data Entry menu
- Perform data entry

# NAVIGATING THE SYSTEM

- Run reports to ensure data is transferred correctly onto reports
- Same reports available as in Paradox:
   ➢ Fiscal Data Elements Report
   ➢ Fiscal Data Report (by modality,
  - provider, service, program)
  - Prevention/Treatment Summary Reports
  - ➢Year-End Claim for Reimbursement Reports
  - Error Messages Report
  - ➢Data Validation Report

# NAVIGATING THE SYSTEM

- Once data entry is complete and no error messages exist, supervisor reviews.
- After verifying data, supervisor selects the Submit Data button on data entry screen. This notifies DHCS that the data was submitted.
- County Data Status on Dashboard will show "Submitted" and the date of submission.
- Submission locks the data. If changes are needed, county must contact DHCS to unlock.

# ENTERING COUNTY FISCAL DATA

- Select provider, service type/code, and program code from drop down boxes
- Click "Add Data"
- Select funding lines from drop down box (service and program codes selected will determine access to appropriate funding lines)
- Manually enter Amounts, Unit Counts, Individual Units of Service, and NTP Dosing and NTP Group (if applicable)
- Visit Days, Total Individual Sessions, and total of the Individual Units of Service must match

# ENTERING COUNTY FISCAL DATA

- Click "Check It" before exiting the provider record
- If you receive an error message, it must be cleared before moving on
- If the line needs to be deleted, select "Delete" under the Action column on the far right side
- To continue data entry, go to Provider, Service, and Program from the drop down menus at the top and select "Add Data"
- If the record already exists, a prompt will display to "Edit" the existing record and the "Add Data" will not display
- Select "Clear Filters" to go back to the main data screen

# **SUDCRS SUMMARY**

- User manual is available on the SUDCRS webpage
- Ensure that county approver requests access for new county users
- For system issues/problems, email <u>SUDCRSSupport@dhcs.ca.gov</u>

## FY 2015/16 COST REPORT OVERVIEW

- Funding Sources
- Categorical Restrictions
- Expenditure Requirements
- Policy Changes

## FISCAL YEAR 2015-16 BUDGET ACT ALLOCATION

 SAPT Discretionary FFY 2016 \$154,365,456

- SAPT Prevention Set-Aside FFY 2016 \$47,162,776
- SAPT Friday Night Live FFY 2016 \$1,050,000
- SAPT Perinatal Set-Aside FFY 2016 \$17,054,000
- SAPT Youth Treatment FFY 2016 \$7,326,561
- SGF IOT Expansion \$12,293,000

# SAPT BLOCK GRANT

- IS NOT
- IS VERY SPECIFIC
  - Categorical and restricted funding source
  - Federal funding subject to changes and federal budget constraints.

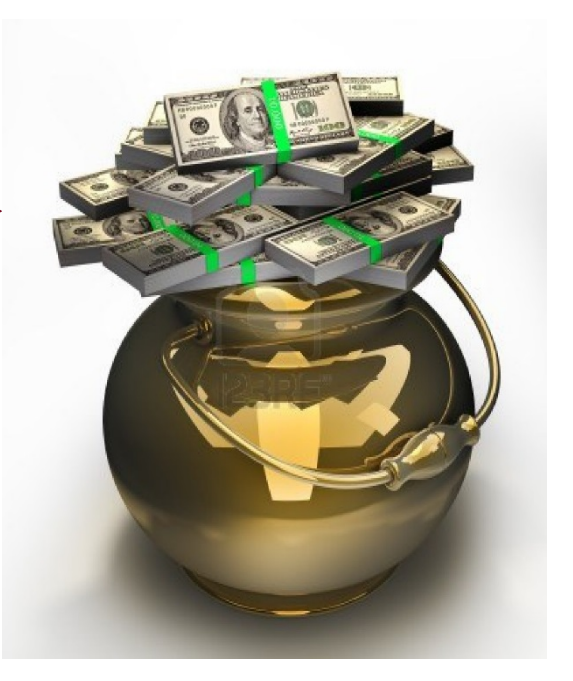

# SAPT FUNDING PERIODS

SAPT has a 21-month cycle that allows funds to be used over two state fiscal years.

| This     | shows the timelin | e for spending the F | ederal Fiscal Year |
|----------|-------------------|----------------------|--------------------|
|          | (FFY) 2015 and    | 2016 SAPT Block G    | rant Awards.       |
|          |                   |                      |                    |
| Month    | SAPT BL           | OCK GRANT            | Month              |
| Jul-2014 |                   |                      |                    |
| Aug-2014 |                   |                      |                    |
| Sep-2014 |                   |                      |                    |
| Oct-2014 | FFY 2015          |                      |                    |
| Nov-2014 | 1                 |                      |                    |
| Dec-2014 |                   |                      | SEX 2014 15        |
| Jan-2015 | 0                 |                      | 3FT 2014-15        |
| Feb-2015 | В                 |                      |                    |
| Mar-2015 | L                 |                      |                    |
| Apr-2015 |                   |                      |                    |
| May-2015 | G                 |                      |                    |
| Jun-2015 | A                 |                      |                    |
| Jul-2015 |                   |                      |                    |
| Aug-2015 | E                 |                      |                    |
| Sep-2015 | <b>e</b>          |                      |                    |
| Oct-2015 | ox .              | FFY 2016             |                    |
| Nov-2015 | F                 |                      |                    |
| Dec-2015 | x                 |                      | SEV 2045 40        |
| Jan-2016 | P                 | 0                    | SFT 2015-10        |
| Feb-2016 | Ē                 | В                    |                    |
| Mar-2016 | N                 | L                    |                    |
| Apr-2016 | D                 |                      |                    |
| May-2016 |                   | G                    |                    |
| Jun-2016 |                   | A                    |                    |
| Jul-2016 |                   |                      |                    |
| Aug-2016 |                   | E                    |                    |
| Sep-2016 |                   | 8                    |                    |
| Oct-2016 |                   | OK                   |                    |
| Nov-2016 |                   | F                    |                    |
| Dec-2016 |                   | x                    | SEX 2016 17        |
| Jan-2017 |                   | P                    | SFT 2010-17        |
| Feb-2017 |                   | E                    |                    |
| Mar-2017 |                   | N                    |                    |
| Apr-2017 |                   | D                    |                    |
| May-2017 |                   |                      |                    |
| Jun-2017 |                   |                      |                    |
| Jul-2017 |                   |                      |                    |
| Aug-2017 |                   |                      |                    |
| Sep-2017 |                   |                      |                    |

# SAPT BLOCK GRANT FUNDING LINES

• SAPT funding lines are the 50 series

|                                                                          | FY 2015-16 Funding |
|--------------------------------------------------------------------------|--------------------|
|                                                                          | Line Number        |
| Funding Description                                                      | V.0                |
| SAPT Discretionary - Fed. Cat. 93.959 - FFY 2015 Award                   | 50-15              |
| SAPT Discretionary - Fed. Cat. 93.959 - FFY 2016 Award                   | 50-16              |
| SAPT Adolescent Treatment Services - Fed. Cat. 93.959 - FFY 2015 Award   | 50a-15             |
| SAPT Adolescent Treatment Services - Fed. Cat. 93.959 - FFY 2016 Award   | 50a-16             |
| SAPT Friday Night Live and Club Live - Fed. Cat. 93.959 - FFY 2015 Award | 50bc-15            |
| SAPT Friday Night Live and Club Live - Fed. Cat. 93.959 - FFY 2016 Award | 50bc-16            |
| SAPT Primary Prevention Set Aside - Fed. Cat. 93.959 - FFY 2015 Award    | 50d-15             |
| SAPT Primary Prevention Set Aside - Fed. Cat. 93.959 - FFY 2016 Award    | 50d-16             |
| SAPT Perinatal Set-Aside - Fed. Cat. 93.959 - FFY 2015 Award             | 52-15              |
| SAPT Perinatal Set-Aside - Fed. Cat. 93.959 - FFY 2016 Award             | 52-16              |
| SAPT Special Projects - Fed. Cat. 93.959 - FFY 2015 Award                | 56-15              |
| SAPT Special Projects - Fed. Cat. 93.959 - FFY 2016 Award                | 56-16              |

Award year indicated in title
 ➤(for example: 50-16 Discretionary)

# SAPT DISCRETIONARY

- May be used for any needed SUD treatment, prevention or recovery services, including those to specific populations such as pregnant/parenting women and youth
- May be spent on planning, carrying out, and evaluating activities to prevent and treat SUD

# SAPT PREVENTION SET-ASIDE

- Must be used specifically for primary prevention services and activities
- Prevention strategies (service codes 12 through 17) encompass all primary prevention services and activities. If activity does not fit in one of the six strategies, prior approval is required by Prevention Branch to classify it as service code 11 (Prevention - Other)
- Primary prevention costs reported should correspond to the prevention strategies that services and activities were linked to when reporting data into CalOMS Prevention
- County fiscal and prevention program staff should communicate to ensure CalOMS Prevention data aligns with prevention costs (historically a problem area)

# SAPT FRIDAY NIGHT LIVE (FNL)

Must be used for:
FNL (high-school)
FNL Club Live (middle school)
FNL Kids (4<sup>th</sup> to 6<sup>th</sup> grade)
FNL Mentoring

• All four programs can also be funded with SAPT Prevention Set-Aside funds

# SAPT PERINATAL SET-ASIDE

- Must be used for women-specific SUD treatment and recovery services
- Includes diverse supportive services for women and their children
- Programs receiving funds must meet requirements in the DHCS' *Perinatal Services Network Guidelines*
- Must be used to increase or maintain existing perinatal programs/services or add new perinatal programs/services

# SAPT YOUTH TREATMENT

- Must be used for age-appropriate SUD treatment or early intervention services for youth
- DHCS' *Youth Treatment Guidelines* provide guidance and best practices to help specialize services for youth and ensure that youth intervention and treatment services are safe, appropriate, and cost effective
- Some counties require youth treatment programs to comply with the *Guidelines* as a condition of receiving funding

# SAPT BLOCK GRANT EXCHANGE PROGRAM

- Least populous counties can exchange Perinatal Set-Aside or Youth Treatment funds for SAPT Discretionary funds
- Addresses lack of demand for specialized perinatal and/or youth treatment services in least populous counties
- Allows least populous counties to best respond to treatment needs
- Reduces unspent SAPT funds that must be returned to SAMHSA

# STATE GENERAL FUNDS (SGF)

- Available to reimburse:
  - non-federal share of Drug Medi-Cal (DMC) intensive outpatient treatment (IOT) services for expanded population eligible as condition of ACA (meet medical necessity but are not pregnant, postpartum, or EPSDT)
  - ➢ 100% of DMC Minor Consent
  - ➢ 100% of CalWorks Trafficking Victim
  - ▶ 100% of full-scope SB 75 population (as of May 2016)
- SGF is a reimbursement, not an allocation—no money to roll-over to subsequent years if unspent. If county does not meet spending base, is reflected as cost savings for the state
- SGF budget authority is point-in-time estimate determined twice per year in Medi-Cal estimates
- SGF for IOT will be available through 2020

## LOCAL REVENUE FUNDS

- Local Revenue Fund 2011 includes the Behavioral Health Subaccount (BHS) and the Behavioral Health Services Growth Special Account
- The State Controller's Office distributes these funds to counties through a schedule provided by Department of Finance created with appropriate State agencies and the California State Association of Counties. For the FY 2015-16 BHS distribution, there was no change from the FY 2014-15 schedule.

# BEHAVIORAL HEALTH SUBACCOUNT

• BHS can be used for these SUD services (Government Code Section 30025 (f)(16)(B):

Drug Medi-Cal

- ➢ Residential perinatal drug services and treatment
- $\succ$  Drug court operations and services
- Other non-Drug Medi-Cal programs
- BHS can also be used as backfill for over-the-DMC rate cap costs
- The Growth Special Account provides annual growth distributions to counties. The growth revenue can only be used for the same services that are funded by BHS
- BHS is reported on the 101 and 102 funding line series and funding line 92 for carryover from prior year/years

# DRIVING UNDER THE INFLUENCE (DUI) PROGRAM

- DUI is a non-DMC program
- DUI information is recorded under service code 90
- Funding line 89: County can spend up to 5% of DUI fees for administration and monitoring (unless a waiver is approved from DHCS' DUI Program for the fiscal year).
- Funding line 88: Excess DUI Profit/Surplus spent (carryover from previous year)
- No more than 10% of DUI fees can be retained from one FY to the next as DUI Profit/Surplus

# DRIVING UNDER THE INFLUENCE (DUI) PROGRAM

71

 DUI Program Contact: Anthony Scott, Manager II (916) 327-8601

# SOBER LIVING ENVIRONMENTS (SLE)

- SLEs are not licensed residential treatment programs and do not provide treatment services. Except as noted below, SUD funds cannot be used for SLEs
- Within perinatal (program codes 3, 10, 11), BHS may be used for Transitional Living and Alcohol and Drug-Free Housing (service codes 56 and 57)
- Except for instance noted above, BHS that is counted toward maintenance of effort (MOE) for SAPT Block Grant is not available for SLEs
- Residential providers who also operate SLEs cannot use SAPT or BHS for the related costs of those facilities
## FY 2015-16 POLICY CHANGES

- SAPT HIV Set-Aside Eliminated
- Senate Bill 75 Implementation
- Federal Medical Assistance Percentage (FMAP) Increase for MCHIP

# SAPT HIV SET-ASIDE

- California's AIDS case rate fell below threshold; state no longer qualifies for HIV Early Intervention Services (EIS) (see Information Notice #16-012)
- Beginning FFY 2016, SAPT HIV-EIS Set Aside funding is eliminated and no HIV services can be provided with SAPT funds (however, an exception is being made—refer to DHCS Information Notice 16-054.
- FFY 2015 HIV funds spent in FY 15-16 must be reported as SAPT discretionary (unless allowed to be spent as HIV, per Information Notice 16-054)

# **SENATE BILL 75**

- Effective May 1, 2016, full-scope Medi-Cal benefits are available to children (under age 19) with unsatisfactory immigration status (undocumented immigrants)
- No federal reimbursement for this population; claims reimbursed with 100% State General Fund (SGF)
- As with SGF for expanded IOT, budget authority will be determined during Medi-Cal estimates
- See Information Notice #16-029 for impact on Short-Doyle claiming

# **FMAP INCREASE**

- In FFY 2016, the Federal Medical Assistance Percentage (FMAP) for Medi-Cal Children's Health Insurance Program was enhanced
- Federal share increased from 65% to 88%
- Because change occurred mid-state fiscal year, there are four\* funding lines for each affected aid code:
  - 65% and 35% split for claims with service date prior to October 1, 2015
  - ▶ 88% and 12% split for claims with service date October 1, 2015 through June 30, 2016

\*If the aid code is also impacted by SB 75, there is an additional funding line for 100% SGF

## FFP REIMBURSEMENT BY AID CODE

- Units of services must be broken down by specific eligibility aid code and authorizing regulation (Title 19 or Title 21)
- FFP reimbursement can be...
  0%, 50%, 65%, 88% or 100%
- Payment reflects percentage split between FFP and local/state shares

#### **DMC FUNDING LINE COMBINATIONS**

#### • <u>200 Series – FFP Aid Code Groups</u>

Tied to 101 BHS series funding lines
 Can be Title 19 or Title 21 (50%, 65% or 100% FFP)

<u>101 Series – BHS Aid Code Groups</u>
 ➤Tied to 200 FFP series funding lines
 ➤Can be Title 19 or Title 21 (35%, 50% or 100% BHS)

| Aid Code Group<br>Abbreviation | Funding Line | Funding Line Description                      |  |  |  |
|--------------------------------|--------------|-----------------------------------------------|--|--|--|
| REG                            | 200-b        | DMC Fed 50% T19 - Regular - Tied to FL 101a-b |  |  |  |
| REG                            | 101a-b       | DMC BHS 50% - Regular - Tied to FL 200-b      |  |  |  |
| MCHIP                          | 200-d        | DMC Fed 65% T21 - MCHIP - Tied to FL 101a-d   |  |  |  |
| MCHIP                          | 101a-d       | DMC BHS 35% - MCHIP - Tied to FL 200-d        |  |  |  |
| BCCTP                          | 200-f        | DMC Fed 65% T19 - BCCTP - Tied to FL 101a-f   |  |  |  |
| BCCTP                          | 101a-f       | DMC BHS 35% - BCCTP - Tied to FL 200-f        |  |  |  |
| RRP                            | 200-с        | DMC Fed 100% - Refugee                        |  |  |  |
| LIHP                           | 200-i        | DMC Fed 100% T19 - Low Income Health Program  |  |  |  |

#### **DMC FUNDING LINE COMBINATIONS**

#### • <u>202 Series – FFP Aid Code Groups</u>

≻ Tied to 102 BHS series funding lines

≻ Can only be Title 21 (88% FFP)

- ≻ Effective October 1, 2015
- <u>102 Series BHS Aid Code Groups</u>

≻ Tied to 202 FFP series funding lines

≻ Can only be Title 21 (12% BHS)

| Aid Code Group<br>Abbreviation | Funding Line | Funding Line Description                                                           |  |  |  |
|--------------------------------|--------------|------------------------------------------------------------------------------------|--|--|--|
| MCHIPE                         | 202-d        | DMC Fed 88% T21 - MCHIP - Tied to FL 102a-d                                        |  |  |  |
| MCHIPE                         | 102a-d       | DMC BHS 12% - MCHIP - Tied to FL 202-d                                             |  |  |  |
| HFE                            | 202-е        | DMC Fed 88% T21 - MCHIP Healthy Families Program<br>Transition - Tied to FL 102a-e |  |  |  |
| HFE                            | 102a-e       | DMC BHS 12% - MCHIP Healthy Families Program<br>Transition - Tied to FL 202-e      |  |  |  |
| TLICE                          | 202-h        | DMC Fed 88% T21 - MCHIP Targeted Low Income<br>Children - Tied to FL 102a-h        |  |  |  |
| TLIC <mark>E</mark>            | 102a-h       | DMC BHS 12% - MCHIP Targeted Low Income Children-<br>Tied to FL 202-h              |  |  |  |

#### **DMC FUNDING LINE COMBINATIONS**

204 Series – SGF Aid Code Groups
 Can be Title 19 or Title 21 (100% SGF)
 ➢ Effective May 1, 2016

| Aid Code Group<br>Abbreviation | Funding Line | Funding Line Description                            |  |  |
|--------------------------------|--------------|-----------------------------------------------------|--|--|
| REG <mark>SB75</mark>          | 204-b        | DMC SGF 100% T19 - Regular for Undocumented         |  |  |
|                                |              | Individuals < age 19                                |  |  |
| MCHIPSB75                      | 204-d        | DMC SGF 100% T21 - MCHIP for Undocumented           |  |  |
|                                |              | Individuals < age 19 - Tied to FL 103a-d            |  |  |
| TLIC <mark>SB75</mark>         | 204-h        | DMC SGF 100% T21 - Targeted Low Income Children for |  |  |
|                                |              | Undocumented Individuals < age 19                   |  |  |
| ICUA19SB75                     | 204-n        | DMC SGF 100% T19 - ACA Infants/Children < age 19    |  |  |
| PAOCRT19 <mark>SB75</mark>     | 204-t        | DMC SGF 100% T19 - ACA Parents/Other Caretakers for |  |  |
|                                |              | Undocumented Individuals < age 19                   |  |  |
| PWT19 <mark>SB75</mark>        | 204.14       | DMC SGF 100% T19 - ACA Pregnant Women for           |  |  |
|                                | 204-0        | Undocumented Individuals < age 19                   |  |  |

## DMC FUNDING LINE COMBINATIONS

81

#### • <u>201 Series – FFP Service Code IOT</u>

≻ Tied to 70p series funding lines

≻ Can be Title 19 or Title 21 (0%, 50% or 65% FFP)

• <u>70p Series – SGF Service Code IOT</u>

≻ Tied to 201 series funding lines

≻ Can be Title 19 or Title 21 (35%, 50% or 100% SGF)

| Aid Code Group<br>Abbreviation | Funding Line | Funding Line Description                                                      |
|--------------------------------|--------------|-------------------------------------------------------------------------------|
| REG                            | 201-b        | DMC Fed 50% T19 - IOT Regular - Tied to FL 70p-50                             |
| REG                            | 70p-50b      | DMC SGF 50% - IOT Exp - Regular - Tied to FL 201-b                            |
| MCHIP                          | 201-d        | DMC Fed 65% T21 - IOT Exp - MCHIP - Tied to FL 70p-35d                        |
| MCHIP                          | 70p-35d      | DMC SGF 35% - IOT Exp - MCHIP - Tied to FL 201-d                              |
| HF                             | 201-е        | DMC Fed 65% T21 - IOT Exp - HF Program Transition - Tied to FL 70p-35e        |
| HF                             | 70p-35e      | DMC SGF 35% - IOT Exp - HF Program Transition - Tied to FL 201-e              |
| BCCTP                          | 201-f        | DMC Fed 65% T19 - IOT Exp - BCCTP - Tied to FL 70p-35f                        |
| BCCTP                          | 70p-35f      | DMC SGF 35% - IOT Exp - BCCTP - Tied to FL 201-f                              |
| TLIC                           | 201-h        | DMC Fed 65% T21 - IOT Exp - Targeted Low Income Children - Tied to FL 70p-35h |
| TLIC                           | 70p-35h      | DMC SGF 35% - IOT Exp - TLIC - Tied to FL 201-h                               |
| CWTV                           | 70p-cw       | DMC SGF 100% - IOT Exp - CalWorks Clients                                     |
| MC                             | 70p-mc       | DMC SGF 100% - IOT Exp - Minor Consent Clients                                |

## DMC FUNDING LINE COMBINATIONS

#### • <u>203 Series – FFP Service Code IOT</u>

- ≻ Tied to 71p series funding lines
- ≻ Can only be Title 21 (88% FFP)
- ≻ Effective October 1, 2015
- <u>71p Series SGF Service Code IOT</u>
   ➤ Tied to 203 series funding lines
   ➤ Can only be Title 21 (12% SGF)

| Aid Code Group<br>Abbreviation | Funding Line | Funding Line Description                                                                   |
|--------------------------------|--------------|--------------------------------------------------------------------------------------------|
| MCHIPE                         | 203-d        | DMC Fed 88% T21 - IOT Exp - MCHIP - Tied to FL 71p-12d                                     |
| MCHIPE                         | 71p-12d      | DMC SGF 12% - IOT Exp - MCHIP - Tied to FL 203-d                                           |
| HFE                            | 203-е        | DMC Fed 88% T21 - IOT Exp - MCHIP Healthy Families Program Transition - Tied to FL 71p-12e |
| HFE                            | 71p-12e      | DMC SGF 12% - IOT Exp - MCHIP Healthy Families Program Transition - Tied to FL 203-e       |
| TLICE                          | 203-h        | DMC Fed 88% T21 - IOT Exp - MCHIP Targeted Low Income Children - Tied to FL 71p-12h        |
| TLICE                          | 71p-12h      | DMC SGF 12% - IOT Exp - MCHIP Targeted Low Income Children- Tied to FL 203-h               |

### DMC FUNDING LINE COMBINATIONS

83

# 205 Series – SGF Service Code IOT Can only be Title 21 (100% FFP) ➢ Effective May 1, 2016

| Aid Code Group Abbreviation | Funding Line | Funding Line Description                                                                        |
|-----------------------------|--------------|-------------------------------------------------------------------------------------------------|
| REG <mark>SB75</mark>       | 205-b        | DMC SGF 100% T19 - IOT Exp - Regular for Undocumented Individuals < age 19                      |
| MCHIPSB75                   | 205-d        | DMC SGF 100% T21 - IOT Exp - MCHIP for Undocumented Individuals < age 19 - Tied to FL 72p-12d   |
| TLIC <mark>SB75</mark>      | 205-h        | DMC SGF 100% - T21 IOT Exp - Targeted Low Income Children for Undocumented Individuals < age 19 |
| ICUA19 <mark>SB75</mark>    | 205-n        | DMC SGF 100% T19 - IOT Exp ACA Infants/Children < age 19 for Undocumented Individuals           |
| PAOCRT19 <mark>SB75</mark>  | 205-t        | DMC SGF 100% T19 - IOT Exp - ACA Parents/Other Caretakers for Undocumented Individuals < age 19 |

## COST REPORT SUBMISSION OPTIONS

- EMAIL (for DMC forms): <u>AODCOSTREPORT@DHCS.CA.GOV</u>
- US MAIL (for the county and provider certifications and DMC forms): Irma Nieves C/O Cost Report Dept. of Health Care Services SUD PPFD – FMAB, Mail Station 2629 P O Box 997413 Sacramento, CA 95899-7413
- **OVERNIGHT MAIL** (for the county and provider certifications and DMC forms)

Irma Nieves C/O Cost Report Dept. of Health Care Services SUD PPFD - FMAB, Mail Station 2629 1500 Capitol Avenue Sacramento, CA 95814

# HOW TO CONTACT YOUR<sup>85</sup> DHCS-FMAB ANALYST

- DHCS e-mail address
  - <u>Firstname.lastname@dhcs.ca.gov</u> (dot between first and last name)

| County       | Code | Analyst           | County         | Code | Analyst           | County          | Code | Analyst           |
|--------------|------|-------------------|----------------|------|-------------------|-----------------|------|-------------------|
| Alameda      | 1    | Tamara Martfeld   | Madera         | 20   | Valerie Ludington | San Joaquin     | 39   | Shirley Rath      |
| Alpine       | 2    | Laura Guidetti    | Marin          | 21   | Janice Shores     | San Luis Obispo | 40   | Anita Valdivia    |
| Amador       | 3    | Shirley Rath      | Mariposa       | 22   | Eleazor Munoz     | San Mateo       | 41   | Tamara Martfeld   |
| Butte        | 4    | Janice Shores     | Mendocino      | 23   | Shirley Rath      | Santa Barbara   | 42   | Eleazor Munoz     |
| Calaveras    | 5    | Julie Hoang       | Merced         | 24   | Valerie Ludington | Santa Clara     | 43   | Janice Shores     |
| Colusa       | 6    | Tamara Martfeld   | Modoc          | 25   | Janice Shores     | Santa Cruz      | 44   | Laura Guidetti    |
| Contra Costa | 7    | Shirley Rath      | Mono           | 26   | Valerie Ludington | Shasta          | 45   | James Jennings    |
| Del Norte    | 8    | Anita Valdivia    | Monterey       | 27   | Xerylle Almojuela | Sierra          | 46   | Tamara Martfeld   |
| El Dorado    | 9    | Elsa Murphy       | Napa           | 28   | Valerie Ludington | Siskiyou        | 47   | Elsa Murphy       |
| Fresno       | 10   | Tamara Martfeld   | Nevada         | 29   | Shirley Rath      | Solano          | 48   | Tamara Martfeld   |
| Glenn        | 11   | Irma Nieves       | Orange         | 30   | Laura Guidetti    | Sonoma          | 49   | Christopher Smith |
| Humboldt     | 12   | Christoper Smith  | Placer         | 31   | Julie Hoang       | Stanislaus      | 50   | Irma Nieves       |
| Imperial     | 13   | Anita Valdivia    | Plumas         | 32   | Christopher Smith | Sutter-Yuba     | 51   | Laura Guidetti    |
| Inyo         | 14   | James Jennings    | Riverside      | 33   | Anita Valdivia    | Tehama          | 52   | Xerylle Almojuela |
| Kern         | 15   | Tamara Martfeld   | Sacramento     | 34   | Tamara Martfeld   | Trinity         | 53   | Xerylle Almojuela |
| Kings        | 16   | Anita Valdivia    | San Benito     | 35   | Janice Shores     | Tulare          | 54   | Laura Guidetti    |
| Lake         | 17   | Irma Nieves       | San Bernardino | 36   | Christopher Smith | Tuolumne        | 55   | Tamara Martfeld   |
| Lassen       | 18   | Xerylle Almojuela | San Diego      | 37   | Julie Hoang       | Ventura         | 56   | Julie Hoang       |
| Los Angeles  | 19   | Janice Shores     | San Francisco  | 38   | Janice Shores     | Yolo            | 57   | Julie Hoang       |

#